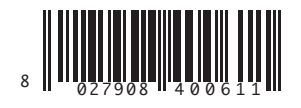

QUADRO DE COMANDO ПINAKAΣ XEIPIΣMOY PANEL STEROWANIA ЩИТ УПРАВЛЕНИЯ ŘÍDÍCÍ JEDNOTKA KONTROL PANELI

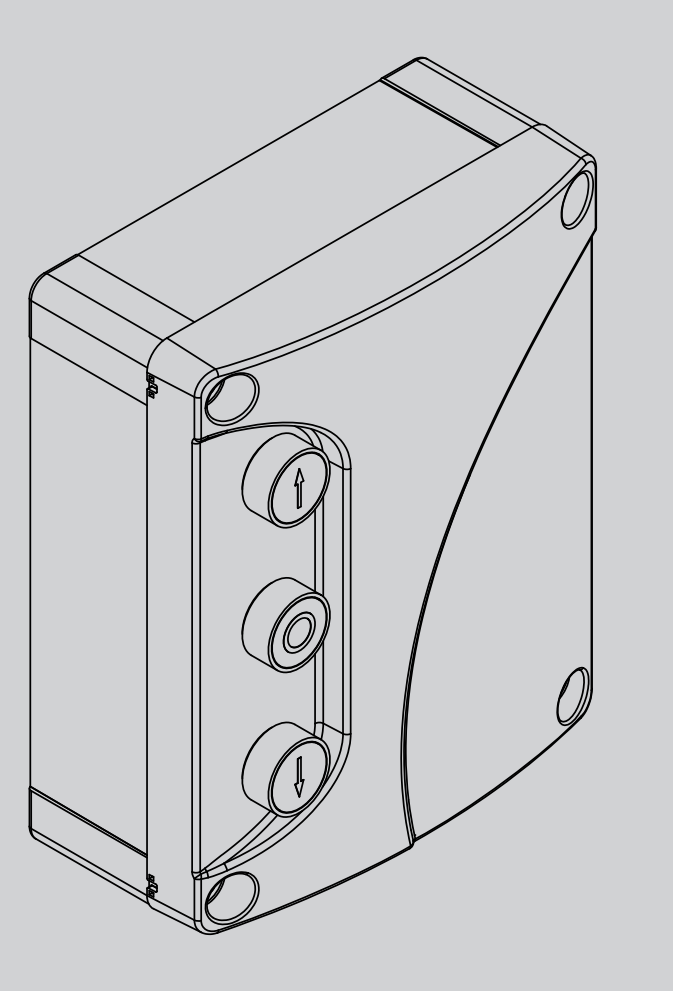

INSTRUÇÕES DE USO E DE INSTALAÇÃO OAHFIEZ XPHZHZ KAI EFKATAZTAZHZ INSTRUKCJA UŽYTKOWANA I INSTALACI PYKOBOДCTBO TIO YCTAHOBKE IN ЭKCTUTYATALIMI NÁVOD K OBSLUZE A INSTALACI KULLANIM VE MONTAJ BİLGİLERİ EO B CBB 3 230 L01

# **U-link**

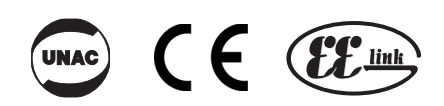

AZIENDA CON SISTEMA DI GESTIONE CERTIFICATO DA DNV GL = ISO 9001 = = ISO 14001 =

Atenção! Ler atentamente as "Instruções " que se encontram no interior! Προσοχή! Διαβάστε με προσοχή τις "Προειδοποιήσεις" στο εσωτερικό! Uwaga! Należy uważnie przeczytać "Ostrzeżenia" w środku! Внимание! Внимательно прочтите находящиеся внутри "Инструкции"! Varování! Přečtěte si pozorně kapitolu "Upozornění"! Dikkat! İçinde bulunan "Uyarıları" dikkatle okuyunuz!

# INSTALAÇÃO RÁPIDA - ΓΡΗΓΟΡΗ ΕΓΚΑΤΑΣΤΑΣΗ - SZYBKA INSTALACJA БЫСТРЫЙ МОНТАЖ - RYCHLÁ INSTALACE - HIZLI KURMA

D811828 00101\_05

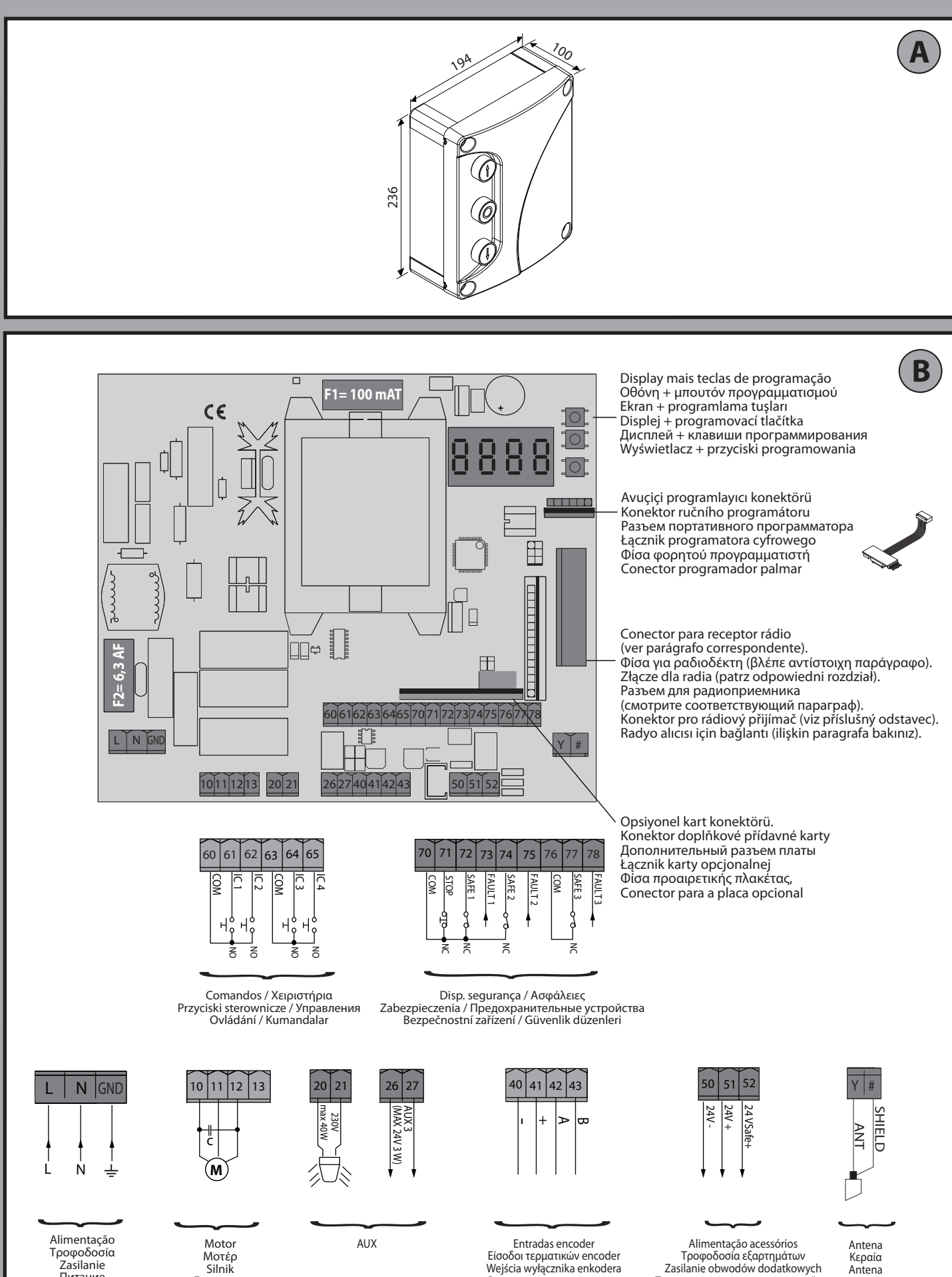

Питание дополнительных устройств

Napájení příslušenství Aksesuar beslemesi

Входы концевого энкодера

Vstupy konc.enkodérů Enkoder girişleri

Антенна Anténa

Anten

Питание

Napájení

Двигатель

Motor

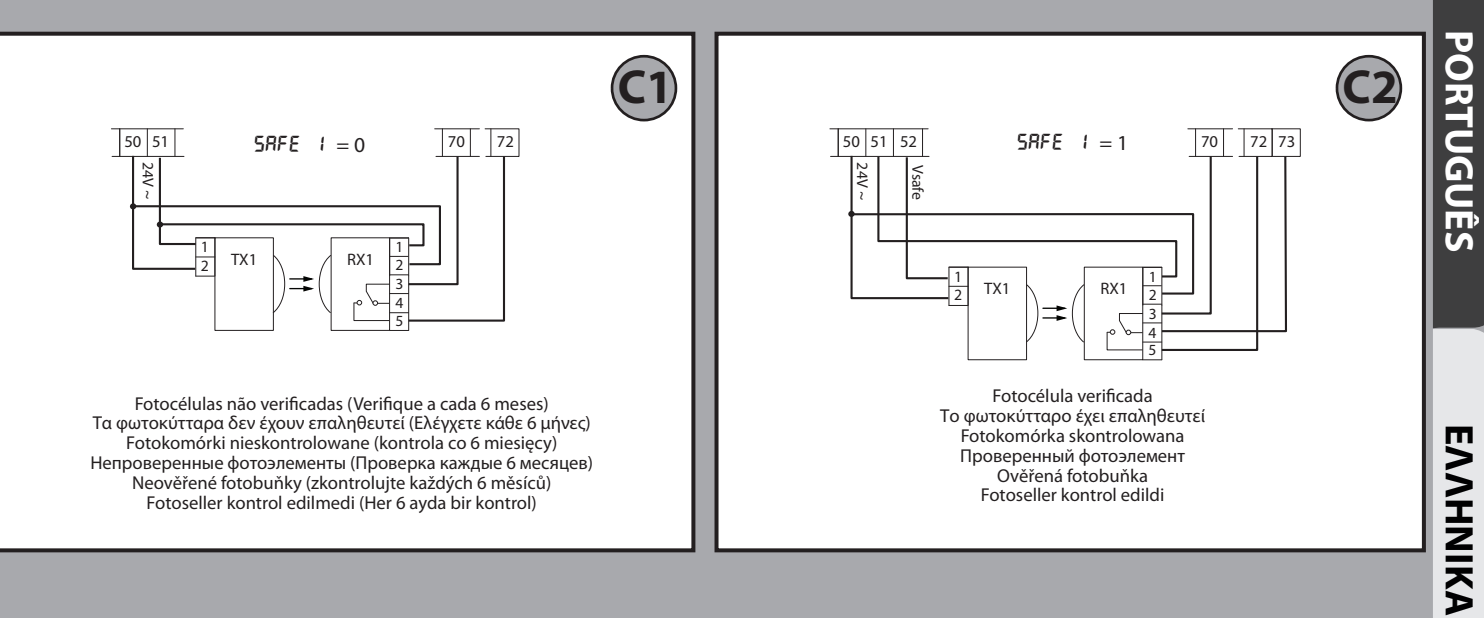

TÜRKÇE

ČEŠTINA

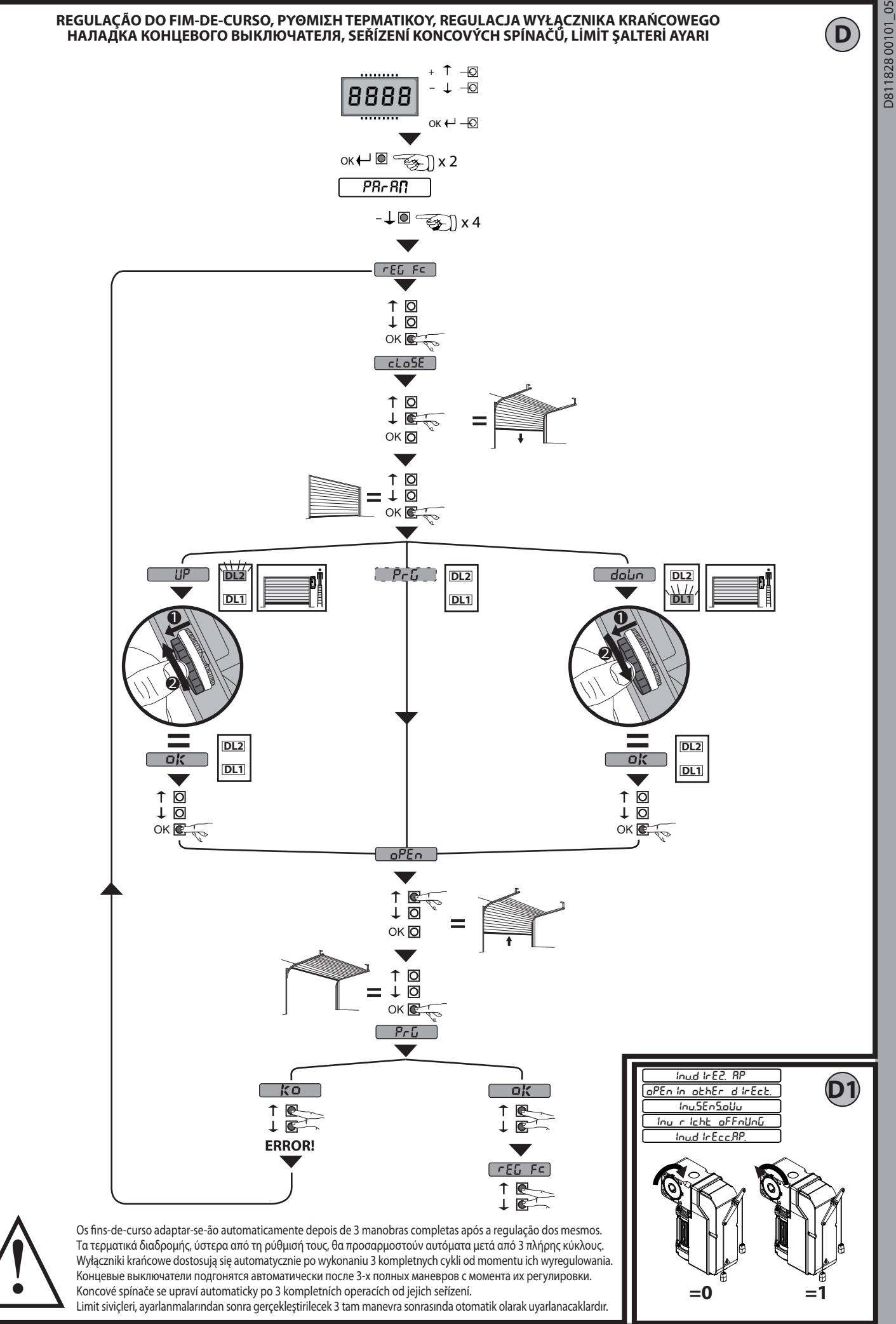

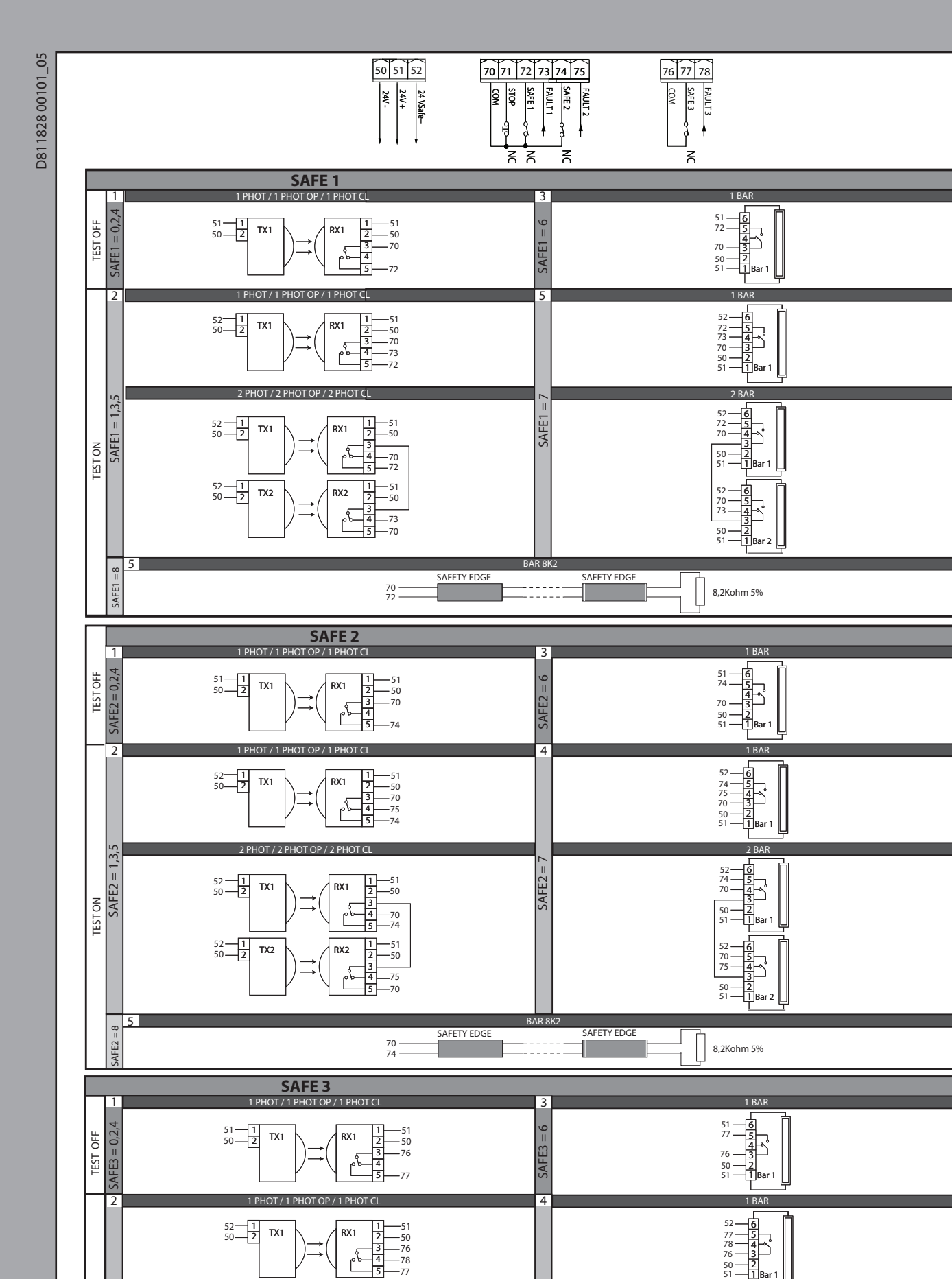

SAFE3 = 7

52 77 76

50

50 51

2 4 3

54321Ba 76 -78 -

PHOT / 2 PHOT OP / 2 PHO

-50 -76 -77

-51 -50 1 2

3 \_78 -76

RX2

52<u>1</u> 50<u>2</u> TX1

52<u>1</u> 50<u>2</u>

TX2

SAFE3 = 1,3,5 TEST ON

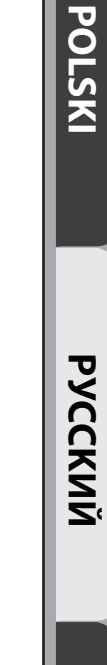

PORTUGUÊS

**ENNHNIKA** 

F

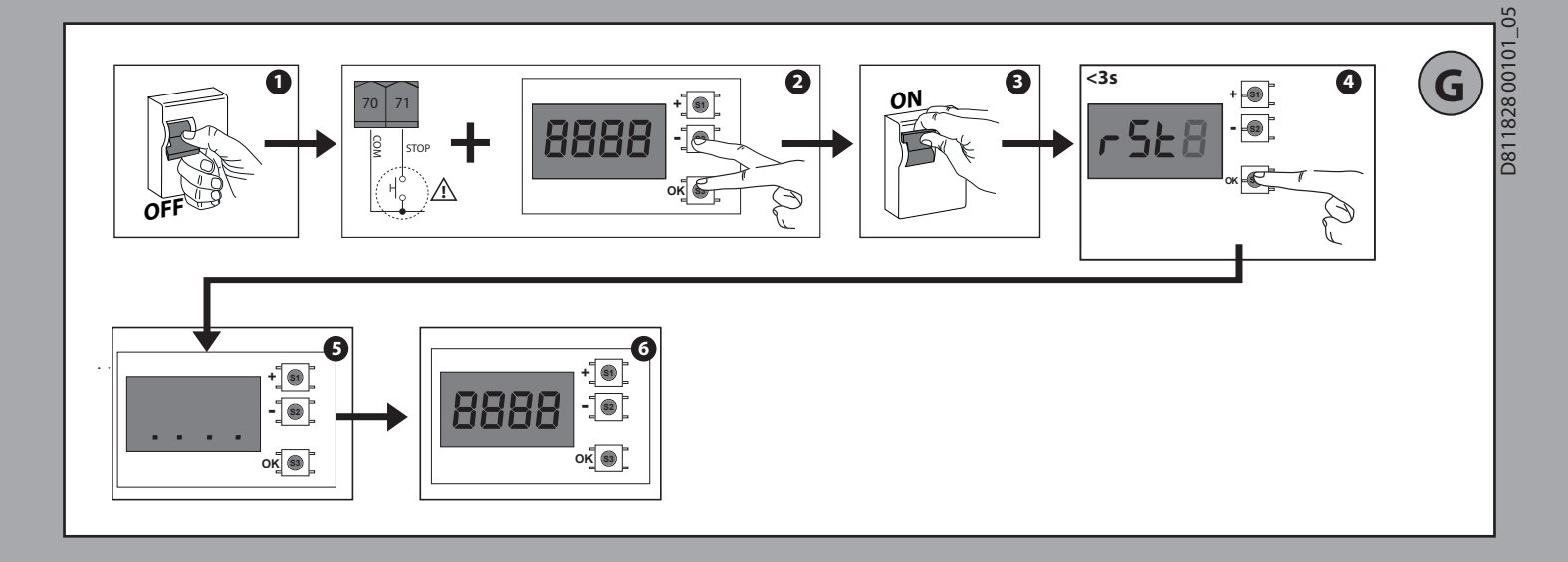

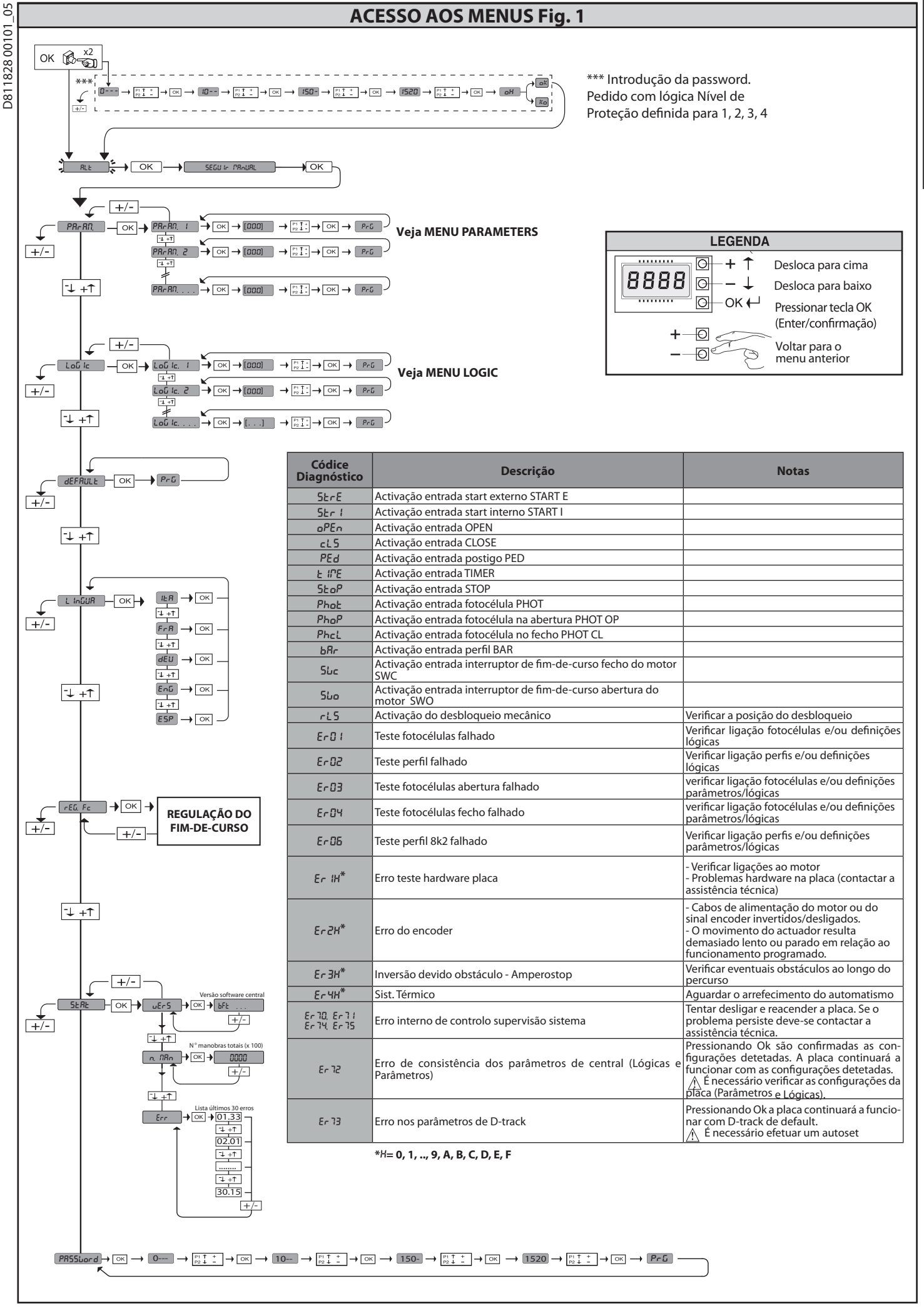

2) GENERALIDADES O quadro de comandos LEO B CBB 3 230 L01 è fornecido pelo fabricante com regulação standard. Qualquer variação deve ser definida através do programador de display incorporado ou através de programador palmar universal.

- As características principais são: Controlo de 1 motor monofásico Regulação electrónica do binário Entradas separadas para os dispositivos de segurança Entradas de comando configuráveis Entradas de comando COEDE
- Entrada controlo ENCODER

A placa é dotada de uma placa de bornes de tipo extraível para facilitar a manutenção ou a substituição. É fornecida com uma série de pontes pré-cabladas para facilitar o instalador nos trabalhos. As pontes são relativas aos bornes: 70-71, 70-72, 70-74, 76-77.

Se os bornes acima indicados são utilizados, retirar as respectivas pontes.

VERIFICAÇÃO O quadro LEO B CBB 3 230 LO1 efectua o controlo (verificação) dos relés de marcha e dos dispositivos de segurança (fotocélulas), antes de executar cada ciclo de abertura e fecho. Em caso de mau funcionamento, verificar o funcionamento regular dos dispositivos ligados e controlar as cablagens.

| 3) DADOS TÉCNICOS            |                                                            |
|------------------------------|------------------------------------------------------------|
| Alimentação                  | 230V~ ±10% 50Hz*                                           |
| lsolamento rede/baixa tensão | > 2MOhm 500V                                               |
| Temperatura de funcionamento | -10/+55°C                                                  |
| Protecção térmica            | Interna ao motor                                           |
| Rigidez dieléctrica          | rede/bt 3750V~ por 1 minuto                                |
| Potência máxima do motor     | 750 W                                                      |
| Alimentação acessórios       | 24V~ (180mA absorção máx)<br>24V~safe (180mA absorção máx) |
| AUX 3                        | Contacto N.O. (24V~/3W max)                                |
| Lampejante                   | 230V~ 40W máx                                              |
| Dimensões                    | ver Fig. A                                                 |
| Fusíveis                     | ver Fig. B                                                 |
| Grau de protecção            | IP54                                                       |

(\* outras tensões disponíveis a pedido)

#### 4) LIGAÇÕES DA PLACA DE BORNES Fig. B

| L       FASE         N       NEUTRO         GND       TERRA         I10       ABRIR1 + COND1         Ligação motor.         ABRIR1 + COND1         11       CMN1         11       CMN1         12       FECHAR + COND         FECHAR + COND       FECHAR + COND1 Abertura Motor e condensador<br>CMN1 Comum Motor         712       FECHAR + COND         20       LAMP 230v         Saída lâmpada de sinalização 230V máx 40W.         21       LAMP 230v         Saída lâmpada de sinalização 230V máx 40W.         26       AUX 3 - CONTACTO LIVRE (N.O.)<br>(Máx 24V 3W)       CONTACTO N.O. (24V~/3W max).         Utilizável somente com o segundo canal rádio da receptora rádio inserido no conector o         40       - REF SWE       Alimentação ENCODER                                                                                                    |                                                                                                    |  |  |
|----------------------------------------------------------------------------------------------------|----------------------------------------------------------------------------------------------------|--|--|
| N       NEUTRO       Alimentação monofásica 230V~ ±10%, 50-60Hz, com cabo de ligação à terra.         GND       TERRA       Alimentação monofásica 230V~ ±10%, 50-60Hz, com cabo de ligação à terra.         10       ABRIR1 + COND1       Ligação motor.<br>ABRIR1 + COND1 Abertura Motor e condensador<br>CMN1 Comum Motor<br>FECHAR + COND       ABRIR1 + COND1 Abertura Motor e condensador         20       LAMP 230v       Saída lâmpada de sinalização 230V máx 40W.         26       AUX 3 - CONTACTO LIVRE (N.O.)<br>(Máx 24V 3W)       CONTACTO N.O. (24V~/3W max).<br>Utilizável somente com o segundo canal rádio da receptora rádio inserido no conector o         81       40       - REF SWE       Alimentação ENCODER                                                                                                    |                                                                                                    |  |  |
| Image: Wight of the system of the system               |                                                                                                    |  |  |
| Image: Note of the image: Note of the image: Note of |                                                                                                    |  |  |
| Image: Product of the system     ABRIN 1     COND1     ABRIN 1     COND1 Abertura Motor e condensador<br>CMN1 Comum Motor       12     FECHAR + COND     FECHAR + COND1     FECHAR + COND1     FECHAR + COND1       20     LAMP 230v     Saída lâmpada de sinalização 230V máx 40W.       26     AUX 3 - CONTACTO LIVRE (N.O.)<br>(Máx 24V 3W)     CONTACTO N.O. (24V~/3W max).<br>Utilizável somente com o segundo canal rádio da receptora rádio inserido no conector o       40     - REF SWE     Alimentação ENCODER                                                                                                    |                                                                                                    |  |  |
| Image: Second control of the control of the contro              |                                                                                                    |  |  |
| 20         LAMP 230v         Saída lâmpada de sinalização 230V máx 40W.           26         AUX 3 - CONTACTO LIVRE (N.O.)<br>(Máx 24V 3W)         CONTACTO N.O. (24V~/3W max).<br>Utilizável somente com o segundo canal rádio da receptora rádio inserido no conector o<br>Alimentação ENCODER                                                                                                    |                                                                                                    |  |  |
| 21     21       26     AUX 3 - CONTACTO LIVRE (N.O.)<br>(Máx 24V 3W)     CONTACTO N.O. (24V~/3W max).<br>Utilizável somente com o segundo canal rádio da receptora rádio inserido no conector o<br>Alimentação ENCODER                                                                                                    |                                                                                                    |  |  |
| AUX 3 - CONTACTO LIVRE (N.O.)<br>(Máx 24V 3W)     CONTACTO N.O. (24V~/3W max).<br>Utilizável somente com o segundo canal rádio da receptora rádio inserido no conector o<br>40       40     - REF SWE       Alimentação ENCODER                                                                                                    |                                                                                                    |  |  |
| 40     - REF SWE       Alimentação ENCODER                                                                                                    | CONTACTO N.O. (24V~/3W max).<br>Utilizável somente com o segundo canal rádio da receptora rádio inserido no conector específico. |  |  |
| Alimentação ENCODER                                                                                                    |                                                                                                    |  |  |
| A 41 + REF SWE                                                                                                    |                                                                                                    |  |  |
| 42 A RS485 Comunicação ENCODER                                                                                                    |                                                                                                    |  |  |
| 43 B RS485                                                                                                    |                                                                                                    |  |  |
| 50 24V-                                                                                                    |                                                                                                    |  |  |
| 51 24V+                                                                                                    |                                                                                                    |  |  |
| Saida alimentação para dispositivos de segurança verificados (transmissor fotocélulas e trans<br>Saída activa apenas durante o ciclo de manobra.                                                                                                    | nsmissor de perfil sensivel).                                                                                                    |  |  |
| 60 Fio comum Fio comum entradas IC 1 e IC 2                                                                                                    |                                                                                                    |  |  |
| 61       IC 1       Entrada de comando configurável 1 (N.O.) - Default START E.         61       IC 1       START E / START I / OPEN / CLOSE / PED / TIMER / TIMER PED         Tomar como referência a tabela "Configuração das entradas de comando".                                                                                                    |                                                                                                    |  |  |
| 62 IC 2 Entrada de comando configurável 2 (N.O.) - Default PED.<br>START E / START I / OPEN / CLOSE / PED / TIMER / TIMER PED<br>Tomar como referência a tabela "Configuração das entradas de comando".                                                                                                    |                                                                                                    |  |  |
| 63 Fio comum Fio comum entradas IC 3 e IC 4                                                                                                    |                                                                                                    |  |  |
| 64 IC 3 Entrada de comando configurável 1 (N.O.) - Default OPEN.<br>57ART E / START I / OPEN / CLOSE / PED / TIMER / TIMER PED<br>Tomar como referência a tabela "Configuração das entradas de comando".                                                                                                    |                                                                                                    |  |  |
| 65       IC 4       Entrada de comando configurável 2 (N.O.) - Default CLOSE.         65       IC 4       START E / START I / OPEN / CLOSE / PED / TIMER / TIMER PED         Tomar como referência a tabela "Configuração das entradas de comando".                                                                                                    |                                                                                                    |  |  |
| 70 Fio comum Fio comum entradas STOP, SAFE 1 e SAFE 2                                                                                                    |                                                                                                    |  |  |
| 71 STOP O comando interrompe a manobra. (N.C.)<br>Se não se utiliza deixar a ponte ligada.                                                                                                    |                                                                                                    |  |  |
| 72         SAFE 1         Entrada de segurança configurável 1 (N.C.) - Default PHOT.           72         SAFE 1         PHOT / PHOT TEST / PHOT OP / PHOT OP TEST / PHOT CL / PHOT CL TEST / BAR / BAR TES           7         Tomar como referência a tabela "Configuração das entradas de segurança".                                                                                                    | ST / BAR 8k2                                                                                                    |  |  |
| 73 FAULT 1 Entrada verificação dos dispositivos de segurança ligados ao SAFE 1.                                                                                                    |                                                                                                    |  |  |
| 74       SAFE 2       Entrada de segurança configurável 2 (N.C.) - Default BAR.         PHOT / PHOT TEST / PHOT OP / PHOT OP TEST / PHOT CL / PHOT CL TEST / BAR / BAR TEST         Tomar como referência a tabela "Configuração das entradas de segurança".                                                                                                    | ST / BAR 8k2                                                                                                    |  |  |
| 75   FAULT 2   Entrada verificação dos dispositivos de segurança ligados ao SAFE 2.                                                                                                    |                                                                                                    |  |  |
| 76 Fio comum Fio comum entradas SAFE 3                                                                                                    |                                                                                                    |  |  |
| 77       SAFE 3       Entrada de segurança configurável 3 (N.C.) - Default PHOT OP.         77       SAFE 3       PHOT / PHOT TEST / PHOT OP / PHOT OP TEST / PHOT CL / PHOT CL TEST / BAR / BAR TEST         Tomar como referência a tabela "Configuração das entradas de segurança".                                                                                                    | ST                                                                                                    |  |  |
| 78 FAULT 3 Entrada verificação dos dispositivos de segurança ligados ao SAFE 3.                                                                                                    |                                                                                                    |  |  |
| Y ANTENA Entrada antena.<br>Usar uma antena sintonizada em 433MHz. Para a ligação Antena-Receptor usar o cabo o<br>massas metalicas perto da antena, pode interforir com a recepção rádio. No caso de fra                                                                                                    | coaxial RG58. A presença de                                                                                                    |  |  |
| #     SHIELD     Initiation period du antena, porte du antena, porte du a                  | ter alcunce do transmissol,                                                                                                    |  |  |

## MANUAL PARA A INSTALAÇÃO

PORTUGUÊS

| 2  | Configuração das saídas AUX                                                                                                    |
|----|----------------------------------------------------------------------------------------------------|
| ŏ  | Lógica Aux=1 - Saída LUZ INDICADORA DE PORTÃO ABERTO SCA.                                                                                                    |
| Ē  | O contacto fica fechado durante a abertura e com a folha aberta, intermitente durante o fecho, aberto com folha fechada.                                                         |
| ٩l | Logica Aux= 2 - Saida comando LUZ DE CORTESTA.                                                                                                    |
| -  | lo contacto nea rechado por 90 segundos depois da dicima manobra.                                                                                                    |
|    | Logica Aux= 5 - Salad contratado Log De ZoriA.<br>O contacto fica fechado por toda a duração da manobra.                                                                         |
|    | Lógica Aux= 4 - Saída LI/Z ESCADAS.                                                                                                    |
|    | O contacto fica fechado por 1 segundo no início da manobra.                                                                                                    |
|    | Lógica Aux= 5 - Saída ALARME PORTÃO ABERTO.                                                                                                    |
|    | O contacto fica fechado se a folha fica aberta por um período de tempo duplo em relação ao TCA definido.                                                                         |
|    | Lógica Aux=6 - Saída para LÁMPADA CINTILANTE.                                                                                                    |
|    | O contacto fica techado durante a movimentação das folhas.                                                                                                    |
|    | Lógica Aux= 7 - Saída para FECHADURA ELECTRICA DE LINGUETA.<br>O contacto fica fechado por 2 segundos a cada abertura.                                                           |
|    | Lógica Aux= 8 - Saída para FECHADURA ELÉCTRICA DE MAGNETE.                                                                                                    |
|    | O contacto fica fechado com o portão fechado.                                                                                                    |
|    | Lógica Aux= 9 - Saída MANUTENÇAO<br>O contacto permanece fechado ao atingir o valor definido no parâmetro Manutenção, para sinalizar o pedido de manutenção                      |
|    | lógica Aux=10 - Saída LÂMPADA CINTIL ANTE E MANUTENCÃO.                                                                                                    |
|    | O contacto fica fechado durante a movimentação das folhas. Se for atingido o valor definido no parâmetro Manutenção, no fim da manobra, com a folha fechada, o contacto fecha-se |
|    | 4 vezes por 10s e abre-se por 5s para sinalizar o pedido de manutenção.                                                                                                    |
|    | Lógica Aux = 11 – Saída para SEMÁFORO COM PLACA AUXILIAR TLB (acessório).<br>Configurar esse valor nas saídas Expo1 e Expo2 e seguir as instruções do acessório TLB.             |
|    | Lógica Aux= 12 - Não utilizado                                                                                                    |
|    | Lógica Aux= 13 - Não utilizado                                                                                                    |
|    | Lógica Aux= 14 - Não utilizado                                                                                                    |
|    | Lógica Aux= 15 - Não utilizado                                                                                                    |
|    | Lógica Aux= 16 - Não utilizado                                                                                                    |
|    | Lógica Aux=17 – Saída 1 PROGRAMÁVEL EM ALTURA.                                                                                                    |
|    | O contacto fecha quando a porta excede o percentual de abertura configurado no parâmetro "Out Prog 1"                                                                            |
|    | Lógica Aux=18 – Saída 2 PROGRAMÁVEL EM ALTURA.                                                                                                    |

O contacto fecha guando a porta excede o percentual de abertura configurado no parâmetro "Out Prog 2"

#### Configuração das entradas de comando

Lógica IC= 0 - Entrada configurada como Start E. Funcionamento segundo a Lógica ، وRSSo-R-PRSSo

Lógica IC= 1 - Entrada configurada como Start I. Funcionamento segundo a Lógica العبر PR55o-R-PR55o

Lógica IC= 2 - Entrada configurada como Open. O comando executa uma abertura. Se a entrada permanece fechada, as folhas permanecem abertas até a abertura do contacto. Com o contacto aberto, o automatismo fecha passado o tempo de tca, se activado.

Lógica IC= 3 - Entrada configurada como Close O comando executa um fecho.

Lógica IC= 4 - Entrada configurada como Ped. O comando executa uma abertura pedonal parcial. Funcionamento segundo a Lógica nou. PR55o-R-PR55o

Lógica IC= 5 - Entrada configurada como Timer. Funcionamento análogo ao open mas o fecho é garantido também depois da falta de corrente.

Lógica IC= 6 - Entrada configurada como Timer Ped. O comando executa uma abertura pedonal parcial. Se a entrada permanece fechada, a folha permanece aberta até a abertura do contacto. Se a entrada permanece fechada e activa-se um comando de Start E, Start I ou Open é executada uma manobra completa para depois se restabelecer na abertura pedonal. O fecho é garantido mesmo depois da falta de corrente.

#### Configuração das entradas de segurança

| Lágica SAEE- O Entrada configurada como Phot fotocólula (Eig E Pof 1)                                                                                                    |
|----------------------------------------------------------------------------------------------------|
| LUQICA SAFE – V - ENTIAUA CUINIQUIAUA CUINO FIUC, IUCUCEIUIA. (FIQ. F, NEI. T)                                                                                                 |
|                                                                                                    |
| Consente a conexão de dispositivos não dotados de contacto suplementar de verincação. Em caso de escurecimento, as fotocelulas estão activas duer na apertura due no fecno. Um |
|                                                                                                    |
| lescurecimento da fotocelula no fecho, inverte o movimento so depois da desactivação da fotocelula. Se hão se utiliza deixar a ponte lidada.                                   |
|                                                                                                    |
| Lánian CAEE 1. Entre de serve de serve Disettent fetencifule verificande (Ein E Def 2)                                                                                         |

Lógica SAFE= 1 - Entrada configurada como Phot test, fotocélula verificada. (Fig. F, Ref. 2). Activa a verificação das fotocélulas no inízio da manobra. Em caso de escurecimento, as fotocélulas estão activas quer na abertura que no fecho. Um escurecimento da fotocélula duran-te o fecho, inverte o movimento só depois da desactivação da fotocélula.

Concente prime o movimento o de por de contacto superior de contacto superior de contacto superior de contacto superior de contacto superior de contacto superior de verificação. No caso de escurecimento está excluído o funcionamento da fotocélula no fecho. Na fase de abertura bloqueia o movimento pela duração do escurecimento da fotocélula. Se não se utiliza deixar a ponte ligada.

Lógica SAFE= 3 - Entrada configurada como Phot op test, fotocélula verificada activa apenas na abertura (Fig. F, Ref. 2). Activa a verificação das fotocélulas no início da manobra. No caso de escurecimento está excluído o funcionamento da fotocélula no fecho. Na fase de abertura bloqueia o movimento pela duração do escurecimento da fotocélula.

ógica SAFE= 4 - Entrada configurada como Phot cl, fotocélula activa apenas no fecho. (Fig. F, Ref. 1) Consente a conexão de dispositivos não dotados de contacto suplementar de verificação. No caso de escurecimento está excluído o funcionamento da fotocélula na abertura. Na fase de fecho, inverte imediatamente. Se não se utiliza deixar a ponte ligada.

.ógica SAFE= 5 - Entrada configurada como Phot cl test, fotocélula verificada activa apenas no fecho (Fig. F, Ref. 2). Activa a verificação das fotocélulas no início da manobra. No caso de escurecimento está excluído o funcionamento da fotocélula na abertura. Na fase de fecho, inverte imediatamente.

.ógica SAFE= 6 - Entrada configurada como Bar, fotocéperfil sensível. (Fig. F, Ref. 3) Consente a conexão de dispositivos não dotados de contacto suplementar de verificação. O comando inverte o movimento por 2 seg. Se não se utiliza deixar a ponte ligada.

Lógica SAFE= 7 - Entrada configurada como Bar, perfil sensível verificada (Fig. F, Ref. 4). Activa a verificação dos perfis sensíveis no início da manobra. O comando inverte o movimento por 2 seg

ógica SAFE= 8 - Entrada configurada como Bar 8k2 (Fig. F, x Ref.5). Entrada para bordo resistivo 8K2.

comando inverte o movimento por 2 seg.

#### 6) DISPOSITIVOS DE SEGURANÇA

Nota: utilizar unicamente dispositivos de segurança receptores com contacto livre.

#### 6.1) DISPOSITIVOS VERIFICADOS Fig. F

6.2) LIGAÇÃO DE 1 PAR DE FOTOCÉLULAS NÃO VERIFICADAS FIG. C1

#### 6.3) LIGAÇÃO DE 1 PAR DE FOTOCÉLULAS VERIFICADAS FIG. C2

7) ACESSO AOS MENUS: FIG. 1

#### 7.1) MENU PARÂMETROS () (TABELA "A" PARÂMETROS)

#### 7.2) MENU LÓGICAS () (TABELA "B" LÓGICAS)

#### 7.3) MENU DEFAULT ()

Leva a central para os valores predefinidos das DEFAULT.

#### 7.4) MENU LINGUA ()

Permite definir a língua do programador no display.

7.5) MENU DE REGULAÇÃO DO FIM-DE-CURSO () (Fig. D) Fases da regulação dos fins-de-curso.

1) Posicionar-se em REG FC e confirmar com OK.

- 2) O display indica CLOSE, por meio das teclas PARA CIMA e PARA BAIXO, colocar a porta na posição de fim-de-curso de fecho. Confirmar com OK, o display indica PRG.
- 3) Se o display o indicar, agir no aro de regulação: no sentido anti-horário se o display indicar UP, no sentido horário se o display indicar DOWN. Quando se chega à posição correcta, o display indica OK. Confirmar com a tecla OK, o display indica PRG.
- 4) O display indica OPEN, por meio das teclas PARA CIMA e PARA BAIXO, colocar a porta na posição de fim-de-curso de abertura. Confirmar com OK, o display indica PRG.

Se o display indicar OK, significa que a regulação não teve êxito positivo.

As causas podem ser: - pressão da tecla ESC antes do fim da regulação

- percurso memorizado demasiado curto

#### 7.6) MENU ESTATÍSTICAS

Permite visualizar a versão da placa, o número de manobras completas (em centenas), o número de transmissores memorizados e os últimos 30 erros (os primeiros 2 dígitos indicam a posição, os últimos 2 o código de erro). O erro 01

## MANUAL PARA A INSTALAÇÃO

#### é o mais recente.

#### 7.7) MENU PASSWORD

Permite definir uma password para a programação da placa via rede U-link". Com a lógica "NÍVEL DE PROTEÇÃO" definida para 1,2,3,4 é pedida a password para aceder aos menus de programação. Passados 10 tentativas consecutivas de acesso falhadas deve-se aguardar 3 minutos para efetuar uma nova tentativa. Durante este período a cada tentativa de acesso o display visualiza "BLOC". A password predefinida é 1234.

#### 8) INVERSÃO DIRECÇÃO DE ABERTURA

# 9) LIGAÇÃO COM PLACAS DE EXPANSÃO E PROGRAMADOR PALMAR UNIVERSAL VERSÃO > V1.40 (Fig.B)

Tomar como referência o manual específico.

#### 10) RECEPTOR RÁDIO (Fig. B)

A placa está predisposta para a ligação para o receptor rádio extraível. O canal 1 do receptor comanda a entrada IC1. O canal 2 do receptor está ligado aos terminais 26-27.

### 11) MÓDULOS OPCIONAIS U-LINK

Fazer referência às instruções dos módulos U-link

#### TARELA "A" - MENUL PARÂMETROS - (28-82)

A utilização de alguns módulos implica uma redução do alcance rádio. Adpatar a instalação com uma antena apropriada sintonizada para 433MHz 433MHz 43

transmissores são cancelados da memória.

- ATENÇÃO! Uma configuração errada pode ser causa de danos para pessoas, animais ou coisas.
  - Interromper o fornecimento de tensão à placa (Fig.G ref.1)
  - Abrir a entrada Stop e pressionar simultaneamente as teclas e OK (Fig.G ref.2) Dar de tensão à placa (Fig.G ref.1)

- O display visualiza RST, deve-se dar confirmação dentro de 3s pressionando a tecla OK (Fig.G ref.4)

- Aguardar que o procedimento termine (Fig.G ref.5)
 - Procedimento terminado (Fig.G ref.6)

#### ATENÇÃO! Uma configuração errada pode ser causa de danos para pessoas, animais ou coisas.

ATENÇÃO: Verificar que o valor da força de impacto medido nos pontos previstos pela norma EN12445, seja inferior ao indicado pela norma EN 12453. Para obter um melhor resultado, é aconselhável efectuar o autoset com motores em repouso (isto é não superaquecidos por um número considerável de manobras consecutivas).

|                      |      |      |         | ,        |                                                                               |                                                                                                    |
|----------------------|------|------|---------|----------|-------------------------------------------------------------------------------|----------------------------------------------------------------------------------------------------|
| Parâmetro            | Min. | Máx. | Default | Pessoais | Definição                                                                     | Definição                                                                                                    |
| ŁcA                  | 0    | 120  | 10      |          | Tempo de fecho<br>automático [s]                                              | Tempo de espera antes do fecho automático.                                                                                                    |
| £.50oЛb.<br>SEP.     | 1    | 180  | 40      |          | Tempo de evacuação<br>da zona semafórica<br>[s]                               | Tempo de evacuação da zona envolvida pelo tráfico regulado pelo semáforo.                                                                                                    |
| PRrt IRL<br>oPEn InG | 1    | 99   | 40      |          | Abertura parcial [%]                                                          | Regula a percentagem de abertura parcial em relação à abertura completa no funcionamento<br>"Abertura parcial".                                                                                                    |
| oUL ProG<br>I        | 1    | 99   | 50      |          | Saída 1 programável<br>em altura                                              | A saída configurada como AUX=17 (consulte a tabela Configuração das saídas AUX) é ativada quan-<br>do a porta excede o percentual de abertura configurada neste parâmetro (1% = porta fechada, 99%<br>= porta aberta).                                                                                                    |
| oUt Proū<br>2        | 1    | 99   | 50      |          | Saída 2 programável<br>em altura                                              | A saída configurada como AUX=18 (consulte a tabela Configuração das saídas AUX) é ativada quan-<br>do a porta excede o percentual de abertura configurada neste parâmetro (1% = porta fechada, 99% = porta aberta).                                                                                                    |
| For2R RP             | 1    | 99   | 80      |          | Força da folha/s na<br>abertura [%]                                           | Força exercitada pela/s folha/s na abertura.<br>ATENÇÃO: Influencia directamente a força de impacto: verificar que com valor<br>definido sejam respeitadas as normas de segurança vigentes (*). Se necessário, devem-se<br>instalar os dispositivos de segurança anti-esmagamento.                                                                                             |
| For2A ch             | 1    | 99   | 80      |          | Força da/s folha/s no<br>fecho [%]                                            | Força exercitada pela/s folha/s no fecho.<br>ATENÇÃO: Influencia directamente a força de impacto: verificar que com valor<br>definido sejam respeitadas as normas de segurança vigentes (*). Se necessário, devem-se<br>instalar os dispositivos de segurança anti-esmagamento.                                                                                                |
| rEu. d IS.<br>SPRcE  | 0    | 200  | 0       |          | Espaço de<br>desativação da<br>inversão                                       | Desativa a deteção do obstáculo/perfil ativa nas proximidades do fim de curso de fecho<br>0= nenhuma desativação 200= desativação máxima<br>ATENÇÃO: Influencia directamente a força de impacto: verificar que com valor definido<br>sejam respeitadas as normas de segurança vigentes (*). Se necessário, devem-se instalar os<br>dispositivos de segurança anti-esmagamento. |
| NANUEEN-<br>2 IonE   | 0    | 250  | 0       |          | Programação<br>do número de<br>manobras limite<br>manutenção [em<br>centenas] | Permite definir um número de manobras após o qual é sinalizado o pedido de manutenção na<br>saída AUX configurada como Manutenção ou Lâmpada cintilante e Manutenção                                                                                                    |

(\*) Na União Européia deve-se aplicar a EN12453 para os limites de força, e a EN12445 para o método de medição.

#### TABELA "B" - MENU LÓGICAS - (Loũ (c)

| Lógica     | Definição                          | Default | Barrar<br>o ajuste<br>efectuado |                                                                                                    | Opções                  |          |            |            |  |
|------------|------------------------------------|---------|---------------------------------|----------------------------------------------------------------------------------------------------|-------------------------|----------|------------|------------|--|
| 6-0        | Tempo de Fecho 0 Lógica não activa |         |                                 |                                                                                                    |                         |          |            |            |  |
| 664        | Automático                         | 0       | 1                               | Activa o fecho automático                                                                                                    |                         |          |            |            |  |
|            | Movimento<br>passo-a-passo         | 0       | 0                               | As entradas configuradas como Start E, Start I,<br>Ped funcionam com a lógica 4 passos.                                        | Movimento passo-a-passo |          |            |            |  |
|            |                                    |         |                                 | As entradas configuradas como Start E, Start                                                                                   |                         | 2 PASSOS | 3 PASSOS   | 4 PASSOS   |  |
|            |                                    |         | 1                               | inpulso durante a fase de fecho se inverte o                                                                                   | FECHADA                 |          |            | ABRE       |  |
| Nou. PRSSo |                                    |         | 2                               | As entradas configuradas como Start E, Start I,<br>Ped funcionam com a lógica 2 passos. A cada<br>impulso inverte o movimento. | DURANTE<br>O FECHO      | ABRE     | ABRE       | STOP       |  |
| 0000       |                                    |         |                                 |                                                                                                    | ABERTA                  |          | FECHA      | FECHA      |  |
|            |                                    |         |                                 |                                                                                                    | DURANTE A<br>ABERTURA   | FECHA    | STOP + TCA | STOP + TCA |  |
|            |                                    |         |                                 |                                                                                                    | DOPO STO                | ABRE     | ABRE       | ABRE       |  |

# MANUAL PARA A INSTALAÇÃO

PORTUGUÊS

| Lógica         | Definição                                                                                | Default  | Barrar<br>o ajuste<br>efectuado | Opções                                                                                                    |  |
|----------------|------------------------------------------------------------------------------------------|----------|---------------------------------|----------------------------------------------------------------------------------------------------|--|
|                | Drá alarma                                                                               | 0        | 0                               | A lâmpada cintilante acende-se contemporaneamente ao arranque do/s motor/es.                                                                                                    |  |
| Premu          | Pre-alarme                                                                               | 0        | 1                               | A lâmpada cintilante acende-se aproximadamente 3 segundos antes do arranque do/s motor/es.                                                                                                    |  |
|                |                                                                                          |          | 0                               | Funcionamento por impulsos.                                                                                                    |  |
|                | Homem presente                                                                           | 0        | 1                               | Funcionamento com Homem Presente.<br>A entrada 64 é configurada como OPEN UP.<br>A entrada 65 é configurada como CLOSE UP.<br>A manobra continua enquanto for mantida a pressão nas teclas de OPEN UP ou CLOSE UP.<br>A <b>TENCÃO: não estão activados os dispositivos de segurança.</b>                                                                                                    |  |
| UoNo PrESEntE  |                                                                                          |          | 2                               | Funcionamento com Homem Presente Emergency. Normalmente funcionamento por impulsos.<br>Se a placa fracassa os testes dos dispositivos de segurança (fotocélula ou perfil, Er0x) 3 vezes consecutivas, habilita-se<br>o funcionamento com Homem Presente activo até quando se soltam as teclas OPEN UP ou CLOSE UP.<br>A entrada 64 é configurada como OPEN UP.<br>A entrada 65 é configurada como CLOSE UP.<br><b>A TENÇÃO: com Homem Presente Emergency não estão activados os dispositivos de segurança.</b> |  |
|                |                                                                                          |          | 3                               | Funcionamento de impulsos na abertura.<br>Funcionamento com homem presente no fecho.<br>A entrada 64 está configurada como OPEN IMPULSIVO.<br>A entrada 65 está configurada como CLOSE UP.                                                                                                    |  |
|                | Bloquei                                                                                  | <u> </u> | 0                               | O impulso das entradas configuradas como Start E Start I Ped têm efeito durante a abertura                                                                                                    |  |
| ьL. INP.AP     | impulsos na                                                                              | 0        | 0                               |                                                                                                    |  |
|                | abertura                                                                                 | ļ        | 1                               | O impulso das entradas configuradas como Start E, Start I, Ped não têm efeito durante a abertura.                                                                                                    |  |
| L. INP.EcR     | Bloqueia                                                                                 | 0        | 0                               | O impulso das entradas configuradas como Start E, Start I, Ped têm efeito durante a pausa TCA                                                                                                    |  |
|                |                                                                                          |          |                                 | U impuiso das entradas configuradas como Start E, Start I, Ped têm efeito durante a pausa ICA                                                                                                    |  |
| Inu.d InE2, RP | Inversão direcção<br>de abertura                                                         | 0        | 1                               | runcionamento stanuaru (ver Fig. DT)<br>Inverte-se o sentido de abertura em relação ao funcionamento standard (vor Fig. D1)                                                                                                    |  |
|                |                                                                                          |          | 0                               | Entrada configurada como Phot, fotocélula                                                                                                    |  |
|                | Configuração                                                                             |          | 1                               | Entrada configurada como Phot test, fotocélula verificada.                                                                                                    |  |
| SRFE I         | segurança SAFE 1.                                                                        | 0        | 2                               | Entrada configurada como Phot op , fotocélula activa apenas na abertura.                                                                                                    |  |
|                | 72                                                                                       |          | 3                               | Entrada configurada como Phot op test, fotocélula verificada activa apenas na abertura.                                                                                                    |  |
|                | Configuração<br>da entrada de<br>segurança SAFE 2.<br>74                                 |          | 4                               | Entrada configurada como Phot cl., fotocélula activa apenas no fecho.                                                                                                    |  |
|                |                                                                                          |          | 5                               | Entrada configurada como Phot cl test, fotocélula verificada activa apenas no fecho.                                                                                                    |  |
| 58EE 2         |                                                                                          | 6        | 6                               | Entrada configurada como Bar, perfil sensível.                                                                                                    |  |
|                |                                                                                          |          | 7                               | Entrada configurada como Bar, perfil sensível verificado.                                                                                                    |  |
|                |                                                                                          |          | 8                               | Entrada configurada como Bar 8k2.                                                                                                    |  |
|                |                                                                                          |          | 0                               | Entrada configurada como Phot, fotocélula.                                                                                                    |  |
|                |                                                                                          |          | 1                               | Entrada configurada como Phot test , fotocélula verificada.                                                                                                    |  |
|                | Configuração                                                                             |          | 2                               | Entrada configurada como Phot op , fotocélula activa apenas na abertura.                                                                                                    |  |
|                | da entrada de<br>segurança SAFE 3.<br>77                                                 | 2        | 3                               | Entrada configurada como Phot op test, fotocélula verificada activa apenas na abertura.                                                                                                    |  |
| כ מחתב         |                                                                                          | 2        | 4                               | Entrada configurada como Phot cl , fotocélula activa apenas no fecho.                                                                                                    |  |
|                |                                                                                          |          | 5                               | Entrada configurada como Phot cl test, fotocélula verificada activa apenas no fecho.                                                                                                    |  |
|                |                                                                                          |          | 6                               | Entrada configurada como Bar, perfil sensível.                                                                                                    |  |
|                |                                                                                          |          | 7                               | Entrada configurada como Bar, perfil sensível verificado.                                                                                                    |  |
|                | Configuração                                                                             |          | 0                               | Entrada configurada como Start E.                                                                                                    |  |
|                | da entrada de<br>comando IC 1.<br>61                                                     | 0        | 1                               | Entrada configurada como Start I.                                                                                                    |  |
|                | Configuração                                                                             |          | 2                               | Entrada configurada como Open.                                                                                                    |  |
| lc 2           | da entrada de<br>comando IC 2.<br>62                                                     | 4        | 3                               | Entrada configurada como Close.                                                                                                    |  |
|                | Configuração                                                                             |          | 4                               | Entrada configurada como Ped.                                                                                                    |  |
| 10 3           | da entrada de                                                                            | 2        |                                 |                                                                                                    |  |
|                | comando IC 3.<br>64                                                                      |          | 5                               | Entrada configurada como Timer.                                                                                                    |  |
| 1c 4           | Configuração<br>da entrada de<br>comando IC 4.<br>65                                     | 3        | 6                               | Entrada configurada como Timer Pedonal.                                                                                                    |  |
|                |                                                                                          |          | 0                               | <ul> <li>A - Não é necessária a password para aceder aos menus de programação</li> <li>E - É possível modificar os parâmetros da placa via rede U-link</li> </ul>                                                                                                    |  |
|                |                                                                                          |          |                                 | Nao utilizado                                                                                                    |  |
| FÉLLO          | Definição do nível<br>de proteção                                                        | 0        | 2                               |                                                                                                    |  |
| 20110          |                                                                                          |          | د <sub>ا</sub>                  | A - É necessária a password para aceder aos menus de programação                                                                                                    |  |
|                |                                                                                          |          | 4                               | A password predefinida é 1234.                                                                                                    |  |
|                | [                                                                                        | <u> </u> |                                 | E - É desabilitada a possibilidade de modificar os parâmetros da placa via rede U-link                                                                                                    |  |
| Nodo SEr IRLE  | Modo serial<br>(Identifica como se<br>configura a placa<br>numa conexão de<br>rede BFT.) | 0        | 0                               | SLAVE standard: a placa recebe e comunica comandos/diagnóstico/etc.                                                                                                    |  |
|                |                                                                                          |          | 1                               | MASTER standard: a placa envia comandos de activação (START, OPEN, CLOSE, PED, STOP) para as outras placas.                                                                                                    |  |

# MANUAL PARA A INSTALAÇÃO

| Lógica        | Definição                    | Default | Barrar<br>o ajuste<br>efectuado | Opções                                                                                                    |
|---------------|------------------------------|---------|---------------------------------|----------------------------------------------------------------------------------------------------|
| Ind Ir 122o   | Endereço                     | 0       | []                              | Identifica o endereço de 0 a 119 da placa numa conexão de rede BFT local.<br>(ver parágrafo MÓDULOS OPCIONAIS U-LINK)                                                                                                    |
|               |                              |         | 0                               | Entrada configurada como comando Start E.                                                                                                    |
|               |                              |         | 1                               | Entrada configurada como comando Start I.                                                                                                    |
|               |                              |         | 2                               | Entrada configurada como comando Open.                                                                                                    |
|               |                              |         | 3                               | Entrada configurada como comando Close.                                                                                                    |
|               |                              |         | 4                               | Entrada configurada como comando Ped.                                                                                                    |
|               |                              |         | 5                               | Entrada configurada como comando Timer.                                                                                                    |
|               |                              |         | 6                               | Entrada configurada como comando Timer Postigo.                                                                                                    |
|               |                              |         | 7                               | Entrada configurada como segurança Phot, fotocélula.                                                                                                    |
|               | Configuração da              |         | 8                               | Entrada configurada como segurança Phot op, fotocélula activa só na abertura.                                                                                                    |
|               | entrada EXPI1 na             |         | 9                               | Entrada configurada como segurança Phot ci, fotocelula activa so no fecno.                                                                                                    |
| EHPII         | placa de<br>expansão         | 1       | 10                              | Entrada configurada como segurança Bar, perfil sensivel.                                                                                                    |
|               | entradas/ saídas<br>1-2      |         | 11                              | A entrada 3 (EXPI2) da placa de expansão entradas/ saídas é comutada automaticamente na entrada verificação dispositivos de segurança. EXPFAULT1.                                                                                                    |
|               |                              |         | 12                              | Entrada configurada como segurança Phot op test, fotocélula verificada activa só na abertura.<br>A entrada 3 (EXPI2) da placa de expansão entradas/ saídas é comutada automaticamente na entrada verificação<br>dispositivos de segurança. EXPFAULT1. |
|               |                              |         | 13                              | Entrada configurada como segurança Phot cl tese, fotocélula verificada activa só no fecho.<br>A entrada 3 (EXPI2) da placa de expansão entradas/ saídas é comutada automaticamente na entrada verificação<br>dispositivos de segurança. EXPFAULT1.    |
|               |                              |         | 14                              | Entrada configurada como segurança Bar, perfil sensível verificado.<br>A entrada 3 (EXPI2) da placa de expansão entradas/ saídas é comutada automaticamente na entrada<br>verificação dispositivos de segurança. EXPFAULT1.                           |
|               |                              |         | 0                               | Entrada configurada como comando Start E.                                                                                                    |
|               |                              |         | 1                               | Entrada configurada como comando Start I.                                                                                                    |
|               |                              |         | 2                               | Entrada configurada como comando Open.                                                                                                    |
|               | Configuração da              |         | 3                               | Entrada configurada como comando Close.                                                                                                    |
|               | placa de                     |         | 4                               | Entrada configurada como comando Ped.                                                                                                    |
| EXP 12        | expansão                     | 0       | 5                               | Entrada configurada como comando Timer.                                                                                                    |
|               | entradas/ saídas<br>1-3      |         | 6                               | Entrada configurada como comando Timer Postigo.                                                                                                    |
|               |                              |         | /                               | Entrada configurada como segurança Phot, rotocelula.                                                                                                    |
|               |                              |         | 0                               | Entrada configurada como segurança Phot ob, fotocelula activa só na abertula.                                                                                                    |
|               |                              |         | 10                              | Entrada configurada como segurança Entre e, nececciala activa so no recito.                                                                                                    |
|               | Configuração                 |         | 1                               | Saída configurada como SCA. Indicador Luminoso de Portão aberto.                                                                                                    |
|               | da saída EXPI2               |         | 2                               | Saída configurada como comando Luz de Cortesia.                                                                                                    |
| EXPo (        | na placa de                  | 1       | 3                               | Saída configurada como comando Luz de Zona.                                                                                                    |
| 2.0.2.1       | expansao<br>entradas/ saídas |         | 4                               | Saída configurada como Luz de escadas.                                                                                                    |
|               | 4-5                          |         | 5                               | Saída configurada como Alarme.                                                                                                    |
|               |                              |         | 6                               | Saída configurada como Lâmp. cintilante.                                                                                                    |
|               |                              |         | 7                               | Saída configurada como Fechadura de lingueta.                                                                                                    |
|               |                              |         | 8                               | Saída configurada como Fechadura de magneto.                                                                                                    |
|               | Configuração                 |         | 9                               | Saída configurada como Manutenção.                                                                                                    |
|               | da saída EXPI2               |         | 10                              | Saída configurada como Lâmpada cintilante e Manutenção.                                                                                                    |
| 540-2         | na placa de                  | a       | 11                              | Saida para SEMAFORO COM PLACA AUXILIAR ILB (acessorio).                                                                                                    |
|               | expansão                     |         | 12                              | Nao utilizado                                                                                                    |
|               | entradas/ saidas<br>6-7      |         | 14                              | Não utilizado                                                                                                    |
|               | 0-7                          |         | 15                              | Não utilizado                                                                                                    |
|               |                              |         | 16                              | Não utilizado                                                                                                    |
|               |                              |         | 17                              | Saída configurada como Saída 1 PROGRAMÁVEL EM ALTURA                                                                                                    |
|               |                              |         | 18                              | Saida contigurada como Saída 2 PROGRAMAVEL EM ALTURA                                                                                                    |
| SENRF.PrelRNP | Pré-cintilamento<br>semáforo | 0       | 1                               | rte-cintilamento excluido.<br>Luzes vermelhas intermitentes por 3 segundos, no início da manobra                                                                                                    |
| ccooc cc      | 6                            |         | 0                               | Luzes vermelhas apagadas com portão fechado.                                                                                                    |
| F 1550        | Sematoro<br>vermelho fixo    | 0       | 1                               | Luzes vermelhas acesas com portão fechado.                                                                                                    |

| 1_05         |                                                                                                    | ПРО                                                                                                    | ΟΣΒΑΣΗ ΣΤΑ ΜΕΝΟΥ Fig. 1                                                                                                    |                                                                                                    |
|--------------|----------------------------------------------------------------------------------------------------|----------------------------------------------------------------------------------------------------|----------------------------------------------------------------------------------------------------|----------------------------------------------------------------------------------------------------|
| D811828 0010 | $\begin{array}{c} OK  \textcircled{C} \xrightarrow{X^2} \\ \\ \\ \\ \\ \\ \\ \\ \\ \\ \\ \\ \\ \\ \\ \\ \\ \\ \\$                                                                                                    | → 150° → [ <u>*; † †</u> → [                                                                                                    | ∝ → 1520 → ∷:→ ↔ ↔ ↔ Εισαγω<br>Ζητείται με<br>ρυθμισμέν                                                                                                    | γή κωδικού πρόσβασης.<br>: τη λειτουργία Επίπεδο Προστασίας<br>η σε 1, 2, 3, 4                                                                                                    |
|              |                                                                                                    | ОК                                                                                                    |                                                                                                    |                                                                                                    |
|              | $\begin{array}{c c} & +/-\\ & & \\ & & \\ & & \\ & & \\ & & \\ & & \\ & +/-\\ & & \\ & & \\ &$                                                                                                    | $ \begin{array}{c} \overset{m}{\underset{p \in I}{\underset{p \in I}{\underset{p E}{\underset{p \in I}{\underset{p \in I}{\underset{p \in I}{\underset{p \in I}{\underset{p \in I}{\underset{p I}{\underset{p \in I}{\underset{p \in I}{\underset{p I}{\underset{p I}{I}{\underset{p I}{\underset{p I}{I}{I}{\underset{p I}{I}{I}{I}{I}{I}{I}{I}{I}{I}{I}{I}{I}{I$ | Bλ. MENOY ΠΑΡΑΜΕΤΡΟΙ                                                                                                    | ΥΠΟΜΝΗΜΑ<br>Ο + ↑ Μετακίνηση επάνω<br>Ο - ↓ Μετακίνηση κάτω<br>Ο - ΟΚ ← Επιβεβαίωση /<br>Άναμμα οθόνης                                                                                                    |
|              | $\begin{array}{c c} & & & & \\ & & & \\ & & & & \\ & & & \\ & & & & \\ & & & & \\ & & & & \\ & & & & \\ & & & & \\ & & & & \\ & & & & \\ & & & & \\ & & & & \\ & & & & \\ & & & & \\ & & & & \\ & & & & \\ & & & & \\ & & & & \\ & &$                                                                                                    | $\stackrel{\text{PI}}{} \stackrel{\uparrow \downarrow}{} \rightarrow OK \rightarrow PrE$ $\stackrel{\text{PI}}{} \stackrel{\uparrow \downarrow}{} \rightarrow OK \rightarrow PrE$                                                                                                    | Βλ. ΜΕΝΟΥ ΛΕΙΤΟΥΡΓΙΑ                                                                                                    | Εξοδος Από Μενού                                                                                                    |
|              |                                                                                                    |                                                                                                    |                                                                                                    |                                                                                                    |
|              |                                                                                                    | Κωδικός<br>διάγνωσης                                                                                                    | ΠΕΡΙΓΡΑΦΉ                                                                                                    | ΣΗΜΕΙΩΣΕΙΣ                                                                                                    |
|              |                                                                                                    | StrE                                                                                                    | Ενεργοποίηση εισόδου εξωτερικού start START Ε                                                                                                    |                                                                                                    |
|              |                                                                                                    | oPEn                                                                                                    | Ενεργοποίηση εισόδου εδωτερικου start START Τ<br>Ενεργοποίηση εισόδου ΟΡΕΝ                                                                                                    |                                                                                                    |
|              |                                                                                                    | <u></u><br>PEd                                                                                                    | Ενεργοποίηση εισόδου CLOSE<br>Ενερνοποίηση εισόδου πεζών PED                                                                                                    |                                                                                                    |
|              |                                                                                                    | E IFE                                                                                                    | Ενεργοποίηση εισόδου TIMER                                                                                                    |                                                                                                    |
|              |                                                                                                    | <u>5508</u><br>Phot                                                                                                    | Ενεργοποίηση εισόδου STOP<br>Ενεργοποίηση εισόδου φωτοκυττάρου PHOT                                                                                                    |                                                                                                    |
|              |                                                                                                    | PhoP                                                                                                    | Ενεργοποίηση εισόδου φωτοκυττάρου κατά το                                                                                                    |                                                                                                    |
|              |                                                                                                    | Ober                                                                                                    | ενεργοποίηση εισόδου φωτοκυττάρου κατά το κλείσιμο                                                                                                    |                                                                                                    |
|              |                                                                                                    |                                                                                                    | ΡΗΟΤ CL<br>Ενεονοποίηση εισόδου ανιννιευτό ευποδίων ΒΑΒ                                                                                                    |                                                                                                    |
|              |                                                                                                    | Suc                                                                                                    | Ενεργοποίηση εισόδου τερματικού κλεισίματος του                                                                                                    |                                                                                                    |
|              |                                                                                                    | 201                                                                                                    | μοτέρ SWC<br>Ενεονοποίηση εισόδου τεοματικού ανοίνματος του                                                                                                    |                                                                                                    |
|              |                                                                                                    | 560                                                                                                    | μοτέρ SWO                                                                                                    |                                                                                                    |
|              |                                                                                                    | <u>ris</u>                                                                                                    | ενεργοποιηση μηχανικής αποσύμπλεξης                                                                                                    | ελέγξτε τη θέση της αποσύμπλεξης<br>Ελέγξτε τη σύνδεση φωτοκυττάρων και/ή τη                                                                                                    |
|              |                                                                                                    | ErOl                                                                                                    | Αποτυχία τεστ φωτοκυττάρων                                                                                                    | ρύθμιση λειτουργιών                                                                                                    |
|              |                                                                                                    | Er 02                                                                                                    | Αποτυχία τεστ ανιχνευτή εμποδίων                                                                                                    | Ελέγξτε τη σύνδεση ανιχνευτή εμποδίων<br>και/ή τη ρύθμιση λειτουργιών                                                                                                    |
|              |                                                                                                    | Er03                                                                                                    | Αποτυχία τεστ φωτοκυττάρων ανοίγματος                                                                                                    | ελέγξτε τη σύνδεση φωτοκυττάρων και/ή τη<br>ρύθμιση παραμέτρων/λειτουργιών                                                                                                    |
|              |                                                                                                    | ЕгОЧ                                                                                                    | Αποτυχία τεστ φωτοκυττάρων κλεισίματος                                                                                                    | ελέγξτε τη σύνδεση φωτοκυττάρων και/ή τη<br>ρύθμιση παραμέτρων/λειτουργιών                                                                                                    |
|              |                                                                                                    | Er06                                                                                                    | Αποτυχία τεστ ανιχνευτή εμποδίων 8k2                                                                                                    | Ελέγξτε τη σύνδεση ανιχνευτών εμποδίων<br>και/ή τη ρύθμιση παραμέτρων/λειτουργιών                                                                                                    |
|              |                                                                                                    | Er IH*                                                                                                    | Σφάλμα τεστ hardware πλακέτας                                                                                                    | - Ελέγξτε τις συνδέσεις στο μοτέρ<br>- Προβλήματα hardware στην πλακέτα<br>(απευθυνθείτε στο σέρβις)                                                                                                    |
|              | (+/-)<br>↓ +↑<br>Συνολικός αρ. κύκλων (κ 100)<br>n c5cLES→ OK → 0000<br>↓ +/-                                                                                                    | Er2H*                                                                                                    | Σφάλμα encoder                                                                                                    | <ul> <li>Αντιστροφή/αποσυνοεση καλωσίων</li> <li>τροφοδοσίας μοτέρ ή σήματος encoder.</li> <li>Η κίνηση του μοτέρ είναι πολύ</li> <li>αργή ή σταματά σε σχέση με την</li> <li>προγραμματισμένη λειτουργία.</li> </ul>      |
|              | □ +↑ Κατάλογος 30 <u>τελευταίων</u>                                                                                                    | Ег ЭН*                                                                                                    | Αντιστροφή από εμπόδιο - Amperostop                                                                                                    | Ελέγξτε τυχόν εμπόδια κατά μήκος της<br>διαδοομής                                                                                                    |
|              |                                                                                                    | Er 4H*                                                                                                    | Θερμική ασφάλεια                                                                                                    | Περιμένετε να κρυώσει το σύστημα<br>αυτοματισμού                                                                                                    |
|              |                                                                                                    | Er 70, Er 7 1<br>Er 74, Er 75                                                                                                    | Εσωτερικό σφάλμα ελέγχου επιτήρησης συστήματος.                                                                                                    | Δοκιμάστε να σβήσετε και να ανάψετε και<br>πάλιτηνπλακέτα. Αντοπρόβλημαπαραμείνει,<br>απευθυνθείτε στο σέρβις.                                                                                                    |
|              |                                                                                                    | Er 72                                                                                                    | Σφάλμα ορθότητας των παραμέτρων κεντρικής μονάδαι<br>(Λειτουργίες και Παράμετροι)                                                                                                    | ΠιέζονταςΟκεπιβεβαιώνονται οι ανιχνευμένες<br>ρυθμίσεις. Η πλακέτα θα συνεχίσει να<br>λειτουργεί με τις ανιχνευμένες ρυθμίσεις.<br><u>Λ</u> Πρέπει να ελέγξετε τις ρυθμίσεις της<br>πλακέτας (Παράμετροι και Λειτουργίες). |
|              |                                                                                                    | Er 73                                                                                                    | Σφάλμα στις παραμέτρους D-track                                                                                                    | Πιέζοντας Οk η πλακέτα θα ξαναρχίσει να<br>λειτουργεί με προκαθορισμένο D-track.<br>Δ Είναι αναγκαία η εκτέλεση αυτορρύθμισης                                                                                              |
|              |                                                                                                    |                                                                                                    | *H= 0, 1,, 9, A, B, C, D, E, F                                                                                                    |                                                                                                    |
|              |                                                                                                    |                                                                                                    |                                                                                                    |                                                                                                    |
|              | $\begin{array}{c} PRSSbord \to \overleftarrow{o} \to \overleftarrow{o} \to b \to b \to b \to b \to$ | $\rightarrow \stackrel{P_1 \uparrow +}{\xrightarrow{P_2 \downarrow -}} \rightarrow OK$                                                                                                    | $\rightarrow 150 \rightarrow [\stackrel{p_1}{} \stackrel{1}{} ] \rightarrow [\stackrel{\infty}{} ] \rightarrow [\stackrel{\infty}{} ] \rightarrow 1520 \rightarrow [\stackrel{p_1}{} \stackrel{1}{} ] \rightarrow [\stackrel{\infty}{} ] \rightarrow [\stackrel{p_1}{} ] \rightarrow [\stackrel{p_2}{} ] \rightarrow [\stackrel{p_2}{} ] \rightarrow [\stackrel{p_1}{} ] \rightarrow [\stackrel{p_2}{} ] \rightarrow [\stackrel{p_1}{} ] \rightarrow [\stackrel{p_2}{} ] \rightarrow [\stackrel{p_2}{} ] \rightarrow [\stackrel{p_1}{} ] \rightarrow [\stackrel{p_2}{} ] \rightarrow [\stackrel{p_2}{ } ] \rightarrow [\stackrel{p_2}{ } ] \rightarrow [\stackrel{p_2}{ } ] \rightarrow [p_$ |                                                                                                    |

ΕΛΛΗΝΙΚΑ

## ΕΓΧΕΙΡΙΔΙΟ ΕΓΚΑΤΑΣΤΑΣΗΣ

## 2) FENIKA

Ο πίνακας χειριστηρίων LEO B CBB 3 230 LO1 διατίθεται από τον κατασκευαστή με τυπική ρύθμιση. Οποιαδήποτε μεταβολή πρέπει να πραγματοποιείται μέσω του προγραμματιστή με ενσωματωμένη οθόνη ή μέσω φορητού προγραμματιστή γενικής χρήσης.

Τα βασικά χαρακτηριστικά είναι:

- Έλεγχος 1 μονοφασικού μοτέρ Ηλεκτρονική ρύθμιση ροπής Χωριστές είσοδοι για τις ασφάλειες Διαμορφώσιμοι είσοδοι ελέγχου Είσοδος ελέγχου ENCODER

Η πλακέτα διαθέτει βάση ακροδεκτών αποσπώμενου τύπου για να διευκολύνεται η συντήρηση και η αντικατάσταση. Διατίθεται με σειρά τοποθετημένων βραχυκυκλωτήρων για να διευκολύνεται ο εγκαταστάτης στο έργο του. Οιβραχυκυκλωτήρες αφορούν τους ακροδέκτες: 70-71, 70-72, 70-74, 76-77. Εάν οι ακροδέκτες αυτοίχρησιμοποιούνται, πρέπει να αφαιρεθούν οι αντίστοιχοι

βραχυκυκλωτήρες.

#### ελεγχος

Οπίνακας LEO B CBB 3 230 L01 πραγματοποιεί έλεγχο (τεστ) των ρελέτροφοδοσίας και των συστημάτων ασφαλείας (φωτοκύτταρα), πριν την εκτέλεση κάθε κύκλου ανοίγματος και κλεισίματος. Σε περίπτωση προβλήματος, ελέγξτε τη λειτουργία των συνδεδεμένων συστημάτων και τις καλωδιώσεις.

## 3) ΤΕΧΝΙΚΑ ΧΑΡΑΚΤΗΡΙΣΤΙΚΑ

| -,                         |                                                                  |
|----------------------------|------------------------------------------------------------------|
| Τροφοδοσία                 | 230V~±10% 50Hz*                                                  |
| Μόνωση δικτύου/χαμηλή τάση | > 2MOhm 500V                                                     |
| Θερμοκρασία λειτουργίας    | -10/+55°C                                                        |
| Θερμική προστασία          | Εσωτερικά στο μοτέρ                                              |
| Διηλεκτρική αντοχή         | δίκτυο/bt 3750V~ επί 1 λεπτό                                     |
| Μέγιστη ισχύς μοτέρ        | 750 W                                                            |
| Τροφοδοσία εξαρτημάτων     | 24V~ (180mA μέγ. κατανάλωση)<br>24V~safe (180mA μέγ. κατανάλωση) |
| AUX 3                      | Επαφή N.O. (24V~/3W max)                                         |
| Φάρος                      | 230V~ max. 40W                                                   |
| Διαστάσεις                 | βλ. <b>Fig. A</b>                                                |
| Ασφάλειες                  | βλ. <b>Fig. B</b>                                                |
| Βαθμός προστασίας          | IP54                                                             |

(\* άλλες τάσεις διαθέσιμες κατόπιν παραγγελίας)

#### 4) ΣΥΝΔΕΣΕΙΣ ΒΑΣΗΣ ΑΚΡΟΔΕΚΤΩΝ Fig. B

|              | Ακροδέκτης | Ορισμός                             | Περιγραφή                                                                                                    |  |  |  |
|--------------|------------|-------------------------------------|----------------------------------------------------------------------------------------------------|--|--|--|
| σία          | L          | ΦΑΣΗ                                |                                                                                                    |  |  |  |
| φοδα         | N          | ΟΥΔΕΤΕΡΟΣ                           | Μονοφασική τροφοδοσία 230V~ ±10%, 50-60Ηz, με καλώδιο γείωσης.                                                                                                    |  |  |  |
| τροί         | GND        | ΓΕΙΩΣΗ                              |                                                                                                    |  |  |  |
|              | 10         | anoifma1 +<br>Πykn1                 | Σύνδεση μοτέρ.                                                                                                    |  |  |  |
| μοτέρ        | 11         | ΟΥΔ1                                | ΑΝΟΙΓΜΑ1 + ΠΥΚΝ1 Άνοιγμα μοτέρ και πυκνωτή<br>ΟΥΔ1 Ουδέτερο μοτέρ                                                                                                    |  |  |  |
|              | 12         | ΚΛΕΙΣ1 +<br>ΠΥΚΝ                    | ΚΛΕΙΣ1 + ΠΥΚΝ1 Κλείσιμο μοτέρ και πυκνωτή                                                                                                    |  |  |  |
|              | 20<br>21   | LAMP 230v                           | Έξοδος φάρου 230V max 40W.                                                                                                    |  |  |  |
| Aux          | 26         | AUX 3 -<br>ΕΛΕΥΘΕΡΗ<br>ΕΠΑΦΗ (N.O.) | Επαφή Ν.Ο. (24 V~/3W max).<br>Χρησιμοποιείται μόνο με το δεύτερο κανάλι του ραδιοδέκτη συνδεδεμένου στον ειδικό συνδετήρα.                                                                                            |  |  |  |
| ¥.           | 40         | (Max 24V 3W)<br>- REF SWE           |                                                                                                    |  |  |  |
| ODE          | 41         | + REF SWE                           | Τροφοδοσία ENCODER                                                                                                    |  |  |  |
| ENC          | 42 43      | A RS485<br>B RS485                  | Επικοινωνία ENCODER                                                                                                    |  |  |  |
| οσία<br>άτων | 50         | 24V-                                | Έξοδος τροφοδοσίας εξαρτημάτων.                                                                                                    |  |  |  |
| ροδι         | 51         | 24V+                                |                                                                                                    |  |  |  |
| τρος         | 52         | 24 Vsafe+                           | Εξοδος τροφοδοσίας για ελεγμενα συστηματα ασφαλειας (πομπος φωτοκυτταρων και πομπος ανιχνευτη εμποδιων).<br>Έξοδος ενεργή μόνο στον κύκλο λειτουργίας.                                                                |  |  |  |
|              | 60         | Ουδέτερος                           | Ουδέτερος εισόδων IC 1 και IC 2                                                                                                    |  |  |  |
|              | 61         | IC 1                                | Διαμορφώσιμη είσοδος εντολής 1 (N.O.) - Default START E.<br>START E / START I / OPEN / CLOSE / PED / TIMER / TIMER PED<br>Ανατρέξτε στον πίνακα "Διαμόρφωση των εισόδων εντολής".                                     |  |  |  |
| τήρια        | 62         | IC 2                                | Διαμορφώσιμη είσοδος εντολής 2 (N.O.) - Default PED.<br>START E / START I / OPEN / CLOSE / PED / TIMER / TIMER PED<br>Ανατρέξτε στον πίνακα "Διαμόρφωση των εισόδων εντολής".                                         |  |  |  |
| PIOI         | 63         | Ουδέτερος                           | Ουδέτερος εισόδων IC 3 και IC 4                                                                                                    |  |  |  |
| Xεı          | 64         | IC 3                                | Διαμορφώσιμη είσοδος εντολής 1 (Ν.Ο.) - Default OPEN.<br>START Ε / START Ι / OPEN / CLOSE / PED / TIMER / TIMER PED<br>Ανατρέξτε στον πίνακα "Διαμόρφωση των εισόδων εντολής".                                        |  |  |  |
|              | 65         | IC 4                                | Διαμορφώσιμη είσοδος εντολής 2 (Ν.Ο.) - Default CLOSE.<br>START Ε / START Ι / OPEN / CLOSE / PED / TIMER / TIMER PED<br>Ανατρέξτε στον πίνακα "Διαμόρφωση των εισόδων εντολής".                                       |  |  |  |
|              | 70         | Ουδέτερος                           | Ουδέτερος εισόδων STOP, SAFE 1 και SAFE 2                                                                                                    |  |  |  |
|              | 71         | STOP                                | Η εντολή διακόπτει την κίνηση. (Ν.C.)<br>Εάν δεν χρησιμοποιείται αφήστε το βραχυκυκλωτήρα στη θέση του.                                                                                                    |  |  |  |
|              | 72         | SAFE 1                              | Διαμορφώσιμη είσοδος ασφαλείας 1 (Ν.C.) - Default PHOT.<br>PHOT / PHOT TEST / PHOT OP / PHOT OP TEST / PHOT CL / PHOT CL TEST / BAR / BAR TEST / BAR 8K2<br>Ανατρέξτε στον πίνακα "Διαμόρφωση των εισόδων ασφαλείας". |  |  |  |
| ξ            | 73         | FAULT 1                             | Είσοδος ελέγχου συστημάτων ασφαλείας συνδεδεμένων στο SAFE 1.                                                                                                    |  |  |  |
| Ασφάλει      | 74         | SAFE 2                              | Διαμορφώσιμη είσοδος ασφαλείας 2 (Ν.C.) - Default BAR.<br>PHOT / PHOT TEST / PHOT OP / PHOT OP TEST / PHOT CL / PHOT CL TEST / BAR / BAR TEST / BAR 8K2<br>Ανατρέξτε στον πίνακα "Διαμόρφωση των εισόδων ασφαλείας".  |  |  |  |
|              | 75         | FAULT 2                             | Είσοδος ελέγχου συστημάτων ασφαλείας συνδεδεμένων στο SAFE 2.                                                                                                    |  |  |  |
|              | 76         | Ουδέτερος                           | Ουδέτερος εισόδων SAFE 3                                                                                                    |  |  |  |
|              | 77         | SAFE 3                              | Διαμορφώσιμη είσοδος ασφαλείας 3 (Ν.C.) - Default PHOT OP.<br>PHOT / PHOT TEST / PHOT OP / PHOT OP TEST / PHOT CL / PHOT CL TEST / BAR / BAR TEST /<br>Ανατρέξτε στον πίνακα "Διαμόρφωση των εισόδων ασφαλείας".      |  |  |  |
|              | 78         | FAULT 3                             | Είσοδος ελέγχου συστημάτων ασφαλείας συνδεδεμένων στο SAFE 3.                                                                                                    |  |  |  |
| οαία         | Y          | KEPAIA                              | Είσοδος κεραίας.<br>Χρησιμοποιείτε κεραία συντονισμένη στα 433ΜΗz. Για τη σύνδεση Κεραίας-Δέκτη χρησιμοποιήστε ομοαξονικό καλώδιο RG58.                                                                               |  |  |  |
| Kεţ          | #          | SHIELD                              | Η παρουσία μεταλλικών όγκων κοντά στην κεραία, μπορεί να προκαλέσει παρεμβολές στη λήψη ραδιοκυμάτων. Σε περίπτωση<br>χαμηλής εμβέλειας του πομπού, μετακινήστε την κεραία σε καταλληλότερο σημείο.                   |  |  |  |

## ΕΓΧΕΙΡΙΔΙΟ ΕΓΚΑΤΑΣΤΑΣΗΣ

| Διαμόρφωση των εξόδων Α | U |
|-------------------------|---|

| Λειτουργία Aux= 1 - Έξοδος ΛΥΧΝΊΑΣ ΑΝΟΙΧΤΉΣ ΠΌΡΤΑΣ SCA.<br>Η επαφή παραμένει κλειστή κατά το άνοιγμα και με το φύλλο ανοικτό, διαλείπουσα κατά το κλείσιμο, ανοικτή με το φύλλο κλειστό.                                                                                                    |
|----------------------------------------------------------------------------------------------------|
| Λειτουργία Aux= 2 - Έξοδος σήματος ΕΣΩΤΕΡΙΚΟΎ ΦΩΤΙΣΜΟΎ.<br>Η επαφή παραμένει κλειστή για 90 δευτ. μετά την τελευταία κίνηση.                                                                                                    |
| Λειτουργία Αux= 3 - Έξοδος σήματος ΦΩΤΙΣΜΟΎ ΖΩΝΗΣ.<br>Ο επαφή παραμένει κλειστή για όλη τη διάρκεια της κίνησης.                                                                                                    |
| Λειτουργία Aux= 4 - Έξοδος ΦΩΤΙΣΜΟΎ ΚΛΙΜΑΚΟΣΤΑΣΊΟΥ.<br>Η επαφή παραμένει κλειστή για 1 δευτ. στην έναρξη της κίνησης.                                                                                                    |
| Λειτουργία Aux= 5 - Έξοδος ΣΥΝΑΓΕΡΜΟΎ ΑΝΟΙΧΤΗΣ ΠΟΡΤΑΣ.<br>Η επαφή παραμένει κλειστή εάν το φύλλο της πόρτας παραμείνει ανοιχτό για διπλό χρόνο ως προς το ρυθμισμένο TCA.                                                                                                    |
| Λειτουργία Aux= 6 - Έξοδος για ΦΆΡΟ.<br>Ο επαφή παραμένει κλειστή κατά τη διάρκεια της κίνησης των φύλλων της πόρτας.                                                                                                    |
| Λειτουργία Αux= 7 - Έξοδος για ΑΥΤΟΜΑΤΗ ΗΛΕΚΤΡΙΚΗ ΚΛΕΙΔΑΡΙΆ.<br>Η επαφή παραμένει κλειστή για 2 δευτ. σε κάθε άνοιγμα.                                                                                                    |
| Λειτουργία Aux= 8 - Έξοδος για ΗΛΕΚΤΡΙΚΗ ΚΛΕΙΔΑΡΙΆ ΜΕ ΜΑΓΝΉΤΗ.<br>Ο επαφή παραμένει κλειστή με την πόρτα κλειστή.                                                                                                    |
| Λειτουργία Aux= 9 - Έξοδος ΣΥΝΤΗΡΗΣΗ.<br>Η επαφή παραμένει κλειστή όταν φτάσει στην τιμή που έχει ρυθμιστεί στην παράμετρο Συντήρηση, επισημαίνοντας την ανάγκη συντήρησης.                                                                                                    |
| Λειτουργία Aux= 10 - Έξοδος ΦΑΡΟΣ ΚΑΙ ΣΥΝΤΗΡΗΣΗΟ επαφή παραμένει κλειστή κατά τη διάρκεια της κίνησης των φύλλων της πόρτας. Αν φτάσει στην τιμή που έχει ρυθμιστεί στην παράμετρο Συντήρηση, στο τέλος της κίνησης, με το φύλλο κλειστό, η επαφή για 4 φορές κλείνει για 10 δευτ. και ανοίγει για 5 δευτ. επισημαίνοντας την ανάγκη συντήρησης. |
| Λειτουργία Aux = 11 – Έξοδος για ΦΩΤΕΙΝΟ ΣΗΜΑΤΟΔΟΤΗ ΜΕ ΒΟΗΘΗΤΙΚΗ ΚΑΡΤΑ ΤLΒ (αξεσουάρ).<br>Ρυθμίστε την τιμή στις εξόδους Expo1 και Expo2 και ακολουθήστε τις οδηγίες του αξεσουάρ TLB.                                                                                                    |
| Λετουργία Αux= 12 - Δεν Διατιθεται                                                                                                    |

Λειτουργία Aux= 13 - Δεν Διατιθεται

Λειτουργία Aux= 14 - Δεν Διατιθεται

Λειτουργία Aux= 15 - Δεν Διατιθεται

Λειτουργία Aux= 16 - Δεν Διατιθεται

Λογική Αυχ=17 – Έξοδος 1 ΠΡΟΓΡΑΜΜΑΤΙΖΟΜΕΝΗ ΩΣ ΠΡΟΣ ΤΟ ΥΨΟΣ. Η επαφή κλείνει όταν η πόρτα ξεπερνά το ποσοστό ανοίγματος που έχει ρυθμιστεί στην παράμετρο "Out Prog 1'

Λογική Αux=18 – Έξοδος 2 ΠΡΟΓΡΑΜΜΑΤΙΖΟΜΕΝΗ ΩΣ ΠΡΟΣ ΤΟ ΥΨΟΣ. Η επαφή κλείνει όταν η πόρτα ξεπερνά το ποσοστό ανοίγματος που έχει ρυθμιστεί στην παράμετρο "Out Prog 2'

Διαμόρφωση των εισόδων εντολής

Λειτουργία IC= 0 - Είσοδος διαμορφωμένη ως Start Ε. Λειτουργία σύμφωνα με τη διαδικασία SEEP-b3-SEEP ΓουΕΓοΕ.

Λειτουργία IC= 1 - Είσοδος διαμορφωμένη ως Start Ι. Λειτουργία σύμφωνα με τη διαδικασία 5EEP-b3-5EEP PouePoe.

Λειτουργία IC= 2 - Είσοδος διαμορφωμένη ως Open. Η εντολή εκτελεί ένα άνοιγμα. Αν η είσοδος παραμείνει κλειστή, τα φύλλα παραμένουν ανοιχτά μέχρι το άνοιγμα της επαφής. Με ανοιχτή επαφή, ο αυτοματισμός κλείνει μετά το χρόνο tca, αν έχει ενεργοποιηθεί.

Λειτουργία IC= 3 - Είσοδος διαμορφωμένη ως Close. Η εντολή εκτελεί ένα κλείσιμο.

Λειτουργία IC= 4 - Είσοδος διαμορφωμένη ως Ped. Η εντολή εκτελεί ένα μερικό άνοιγμα πεζών. Λειτουργία σύμφωνα με τη διαδικασία SEEP-b3-SEEP. ΓουΕΓηΕ

Λειτουργία IC= 5 - Είσοδος διαμορφωμένη ως Timer. Λειτουργία παρόμοια με την open αλλά το κλείσιμο είναι εξασφαλισμένο ακόμα και μετά από διακοπή ρεύματος

Λειτουργία IC= 6 - Είσοδος διαμορφωμένη ως Timer Ped. Η εντολή εκτελεί ένα μερικό άνοιγμα πεζών. Αν η είσοδος παραμείνει κλειστή, το φύλλο παραμένει ανοικτό μέχρι το άνοιγμα της επαφής. Αν η είσοδος παραμένει κλειστή και ενεργοποιηθεί μια εντολή Start E, Start I ή Open εκτελείται μια πλήρης κίνηση για να αποκατασταθεί στη συνέχεια σε άνοιγμα πεζών. Το κλείσιμο είναι εξασφαλισμένο ακόμα και μετά από διακοπή ρεύματος.

#### Διαμόρφωση των εισόδων ασφαλείας

Λειτουργία SAFE=0 - Είσοδος διαμορφωμένη ως Phot, φωτοκύτταρο. (Fig. F, Ap. 1) Επιτρέπει τη σύνδεση των συστημάτων που δεν διαθέτουν συμπληρωματική επαφή ελέγχου. Σε περίπτωση σκίασης τα φωτοκύτταρα παραμένουν ενεργά τόσο κατά το άνοιγμα όσο και κατά το κλείσιμο. Η σκίαση του φωτοκύτταρου κατά το κλείσιμο, αντιστρέφει την κίνηση μόνο μετά την απελευθέρωση του φωτοκύτταρου. Εάν δεν χρησιμοποιείται αφήστε το βραχυκυκλωτήρα στη θέση του.

Λειτουργία SAFE= 1 - Είσοδος διαμορφωμένη ως Phot test, ελεγμένο φωτοκύτταρο. (Fig. F, Ap. 2). Ενεργοποιεί τον έλεγχο των φωτοκυττάρων στην αρχή της κίνησης. Σε περίπτωση σκίασης τα φωτοκύτταρα παραμένουν ενεργά τόσο κατά το άνοιγμα όσο και κατά το κλείσιμο. Η σκίαση του φωτοκύτταρου κατά το κλείσιμο, αντιστρέφει την κίνηση μόνο μετά την απελευθέρωση του φωτοκύτταρου.

Λειτουργία SAFE= 2 - Είσοδος διαμορφωμένη ως Phot op, φωτοκύτταρο ενεργοποιημένο μόνο κατά το άνοιγμα. (Fig. F, Ap. 1) Επιτρέπει τη σύνδεση των συστημάτων που δεν διαθέτουν συμπληρωματική επαφή ελέγχου. Σε περίπτωση σκίασης διακόπτει τη λειτουργία του φωτοκυττάρου κατά το κλείσιμο. Κατά τη φάση ανοίγματος μπλοκάρει την κίνηση για τη διάρκεια σκίασης του φωτοκυττάρου. Εάν δεν χρησιμοποιείται αφήστε το βραχυκυκλωτήρα στη θέση του.

Λειτουργία SAFE= 3 - Είσοδος διαμορφωμένη ως Phot op test, φωτοκύτταρο ελεγμένο και ενεργοποιημένο μόνο κατά το άνοιγμα (Fig. F, Ap. 2). Ενεργοποιεί τον έλεγχο των φωτοκυττάρων στην αρχή της κίνησης. Σε περίπτωση σκίασης διακόπτει τη λειτουργία του φωτοκυττάρου κατά το κλείσιμο. Κατά τη φάση ανοίγματος μπλοκάρει την κίνηση για τη διάρκεια σκίασης του φωτοκυττάρου.

Λειτουργία SAFE= 4 - Είσοδος διαμορφωμένη ως Phot cl, φωτοκύτταρο ενεργοποιημένο μόνο κατά το κλείσιμο. (Fig. F, Ap. 1) Επιτρέπει τη σύνδεση των συστημάτων που δεν διαθέτουν συμπληρωματική επαφή ελέγχου. Σε περίπτωση σκίασης διακόπτει τη λειτουργία του φωτοκυττάρου κατά το άνοιγμα. Σε φάση κλεισίματος αντιστρέφει αμέσως την κίνηση. Εάν δεν χρησιμοποιείται αφήστε το βραχυκυκλωτήρα στη θέση του.

Λεπουργία SAFE= 5 - Είσοδος διαμορφωμένη ως Phot cl test, φωτοκύτταρο ελεγμένο και ενεργοποιημένο μόνο κατά το κλείσιμο (Fig. F, Aρ. 2). Ενεργοποιεί τον έλεγχο των φωτοκυττάρων στην αρχή της κίνησης. Σε περίπτωση σκίασης διακόπτει τη λειτουργία του φωτοκυττάρου κατά το άνοιγμα. Σε φάση κλεισίματος αντιστρέφει αμέσως την κίνηση.

Λεπουργία SAFE= 6 - Είσοδος διαμορφωμένη ως Bar, ανιχνευτής εμποδίων. (Fig. F, Ap. 3) Επιτρέπει τη σύνδεση των συστημάτων που δεν διαθέτουν συμπληρωματική επαφή ελέγχου. Η εντολή αντιστρέφει την κίνηση για 2 δευτ. Εάν δεν χρησιμοποιείται αφήστε το βραχυκυκλωτήρα στη θέση του. Λειτουργία SAFE= 7 - Είσοδος διαμορφωμένη ως Bar, ελεγμένος ανιχνευτής εμποδίων (Fig. F, Ap. 4). Ενεργοποιεί τον έλεγχο των ανιχνευτών εμποδίων στην αρχή της κίνησης. Η εντολή αντιστρέφει την κίνηση για 2 δευτ.

Λειτουργία SAFE= 8 - Είσοδος διαμορφωμένη ως Bar 8k2 (Fig. F, Ap. 5). Είσοδος για ωμικό άκρο 8K2. Η εντολή αντιστρέφει την κίνηση για 2 δευτ.

## 6) ΣΥΣΤΗΜΑΤΑ ΑΣΦΑΛΕΙΑΣ

# Σημείωση: χρησιμοποιείτε μόνο συστήματα ασφαλείας δέκτη με επαφή ελεύθερης έναλλαγής.

#### 6.1) ΕΛΕΓΜΕΝΑ ΣΥΣΤΗΜΑΤΑ Fig. F

6.2) ΣΥΝΔΕΣΗ 1 ΖΕΥΓΟΥΣ ΦΩΤΟΚΥΤΤΑΡΩΝ ΠΟΥ ΔΕΝ ΕΧΕΙ ΕΠΑΛΗΘΕΥΤΕΙ FIK. C1

6.3) ΣΥΝΔΕΣΗ 1 ΖΕΥΓΟΥΣ ΦΩΤΟΚΥΤΤΑΡΩΝ ΠΟΥ ΕΧΕΙ ΕΠΑΛΗΘΕΥΤΕΙ ΕΙΚ. c2

#### 7) ΠΡΟΣΒΑΣΗ ΣΤΑ ΜΕΝΟΥ: FIG. 1

#### 7.1) ΜΕΝΟΥ ΠΑΡΑΜΕΤΡΟΙ (ΡΒς ΒΩ) (ΠΙΝΑΚΑΣ "Α" ΠΑΡΑΜΕΤΡΟΙ)

### 7.2) ΜΕΝΟΥ ΛΕΙΤΟΥΡΓΙΕΣ (Εού Ις) (ΠΙΝΑΚΑΣ "Β" ΛΕΙΤΟΥΡΓΙΕΣ)

#### 7.3) ΜΕΝΟΥ ΠΡΟΚΑΘΟΡΙΣΜΕΝΕΣ (ΔΕΓΑυίμε)

Επαναφέρει την κεντρική μονάδα στις προκαθορισμένες ρυθμίσεις (DEFAULT).

7.4) ΜΕΝΟΥ ΓΛΩΣΣΑ (Ł ΡΑΞΊΡΕΕ) Επιτρέπει την επιλογή της γλώσσας στην οθόνη του προγραμματιστή.

- 7.5) ΜΕΝΟΥ ΡΥΘΜΙΣΗΣ ΤΕΡΜΑΤΙΚΩΝ (Ł.5 Rd J) (Fig. D) Φάσης ρύθμισης των τερματικών:
  1) Επιλέξτε REG FC και επιβεβαιώστε με ΟΚ.
  2) Στην οθόνη εμφανίζεται η ένδειξη CLOSE. Με τα μπουτόν ΕΠΑΝΩ και ΚΑΤΩ μετακινήστε την πόρτα στη θέση του τερματικού κλεισίματος. Επιβεβαιώστε με ΟΚ. Στην οθόνη ει ισανίζεται η ένδειξη PBG. εμφανίζεται η ένδειξη PRG.
- εμφανίζεται η ενδείζη ΡΚΟ. 3) Εάν εμφανίστει σχετικό μήνυμα στην οθόνη, γυρίστε το δακτύλιο ρύθμισης: αριστερόστροφαεάνστηνοθόνη εμφανίζεται η ένδειξη UP,δεξιόστροφαεάν εμφανίζεται η ένδειξη DOWN. Όταν επιτευχθεί η σωστή θέση, στην οθόνη εμφανίζεται η ένδειξη OK. Επιβεβαιώστε με το μπουτόν OK. Στην οθόνη εμφανίζεται η ένδειξη PRG. 4) Στηνοθόνη εμφανίζεται η ένδειξη OPEN. Με τα μπουτόν ΕΠΑΝΩ και ΚΑΠΩ μετακινήστε ποι πότος την δέστε την συναταγιστικά μισίνατας Εστίζεσμάνατας το ΟΚ. Στην οθόνη εμφανίζεται η ένδειξη OPEN.
- την πόρτα στη θέση του τερματικού ανοίγματος. Επιβεβαιώστε με ΟΚ. Στην οθόνη εμφανίζεται η ενδειξη PRG.

Εάνστην οθόνη εμφανίζεται η ένδειξη ΚΟ, σημαίνει ότι η ρύθμιση δενολοκληρώθηκε σωστά. οι αιτίες μπορεί να είναι:

η πίεση του μπουτόν ESC πριν την ολοκλήρωση της ρύθμισης αποθήκευση πολύ μικρής διαδρομής

## 7.6) ΜΕΝΟΥ ΣΤΑΤΙΣΤΙΚΩΝ

7.0) ΜΕΝΟΥ ΣΤΑΤΙΣΤΙΚΩΝ Εμφανίζει την έκδοση της πλακέτας, τον αριθμό των συνολικών κύκλων (σε εκατοντάδες), τον αριθμό των αποθηκευμένων πομπών και τα 30 τελευταία σφάλματα (τα 2 πρώτα ψηφία αντιστοιχούν στη θέση και τα 2 τελευταία στον κωδικό σφάλματος). Το σφάλμα 01 είναι το πιο πρόσφατο.

#### 7.7) MENOY PASSWORD

7.7) ΜΕΝΟΥ PASSWORD Επιτρέπει την εισαγωγή ενός κωδικού πρόσβασης για τον προγραμματισμό της πλακέτας μέσω δικτύου «U-link». Με τη λειτουργία "ΕΠΙΠΕΔΟ ΠΡΟΣΤΑΣΙΑΣ" ρυθμισμένη σε 1,2,3,4 απαιτείται ο κωδικός πρόσβασης για την πρόσβαση στα μενού προγραμματισμού. Μετά από 10 αποτυχημένες συνεχόμενες προσπάθειες πρόσβασης θα πρέπει να περιμένετε 3 λεπτά για μια νέα προσπάθεια. Κατά την περίοδο αυτή σε κάθε προσπάθεια πρόσβασης στην οθόνη εμφανίζεται το "BLOC". Ο προκαθορισμένος κωδικός πρόσβασης στην 1234. πρόσβασης είναι 1234.

#### 8) ΑΝΤΙΣΤΡΟΦΗ ΚΑΤΕΥΘΥΝΣΗΣ ΑΝΟΙΓΜΑΤΟΣ

# 9) ΣΥΝΔΕΣΗ ΜΕ ΠΛΑΚΕΤΕΣ ΕΠΕΚΤΑΣΗΣ ΚΑΙ ΦΟΡΗΤΟ ΠΡΟΓΡΑΜΜΑΤΙΣΤΗ ΓΕΝΙΚΗΣ ΧΡΗΣΗΣ ΜΟΝΤΕΛΟ > V1.40 (Fig.B) Ανατρέξτε στο ειδικό εγχειρίδιο.

#### 10) ΡΑΔΙΟΔΕΚΤΗΣ (Fig. B)

Η πλακέτα προορίζεται για τη σύνδεση ενός αποσπώμενου ραδιοδέκτη.

Το κανάλι 1 του δέκτη ελέγχει την είσοδο IC1. Το κανάλι 2 του δέκτη είναι συνδεδεμένο στους ακροδέκτες 26-27.

#### 11) ΠΡΟΑΙΡΕΤΙΚΕΣ ΜΟΝΑΔΕΣ U-LINK

Συμβουλευθείτε τις οδηγίες των μονάδων U-link Η χρήση ορισμένων μονάδων επιφέρει μείωση της εμβέλειας των ραδιοκυμάτων. Προσαρμόστε την εγκατάσταση με κατάλληλη κεραία συντονισμένη στα 433MHz

# 12) ΕΠΑΝΑΦΟΡΑ ΤΩΝ ΕΡΓΟΣΤΑΣΙΑΚΩΝ ΡΥΘΜΙΣΕΩΝ (Fig.G)

12) ΕΠΑΝΑΦΟΡΑ ΤΩΝ ΕΡΓΟΣΤΑΣΙΑΚΩΝ ΡΥΘΜΙΣΕΩΝ (Fig.G)
 ΠΡΟΣΟΧΗ! Επαναφέρει την κεντρική μονάδα στις εργοστασιακές τιμές και διαγράφονται όλοι οι πομποί από τη μνήμη.
 ΠΡΟΣΟΧΗ! Η λανθασμένη ρύθμιση μπορεί να προκαλέσει ατυχήματα ή βλάβες.
 Διακόψτε την τάση στην πλακέτα (Fig.G αρ.1)
 Ανοίξτε την είσοδο Stop και πιέστε ταυτόχρονα τα μπουτόν - και OK (Fig.G αρ.2)
 Δώστε τάση στην πλακέτα (Fig.G αρ.3)
 Στην οθόνη εμφανίζεται το RST, εντός 3 δευτ. επιβεβαιώστε πιέζοντας το μπουτόν ν/μουτές μαραγίζεται το RST, εντός 3 δευτ.

μπουτόν ΟΚ (Fig.G αρ.4) - Περιμένετε μέχρι να ολοκληρωθεί η διαδικασία (Fig.G αρ.5) - Η διαδικασία ολοκληρώθηκε (Fig.G αρ.6) **ΠΡΟΣΟΧΗ! Η λανθασμένη ρύθμιση μπορεί να προκαλέσει ατυχήματα ή βλάβες. ΠΡΟΣΟΧΗ: Βεβαιωθείτε ότι η τιμή της δύναμης κρούσης** που μετριέται στα σημεία τα οποία ορίζει το πρότυπο ΕΝ12445, **Για την επίτευξη καλύτερων αποτελεσμάτων, συνιστάται η εκτέλεση της** αυτορρύθμισης με τα μοτέρ σε κατάσταση ηρεμίας (δηλαδή χωρίς να έχουν υπερθερμανθεί από σημαντικό αριθμό συνεχόμενων κύκλων).

| 1INAKAΣ "A" - MENOY ΠΑΡΑΜΕΤΡΟΙ - (PRc RΠ) |      |      |         |         |                                                                          |                                                                                                    |  |  |  |  |
|-------------------------------------------|------|------|---------|---------|--------------------------------------------------------------------------|----------------------------------------------------------------------------------------------------|--|--|--|--|
| Παράμετρος                                | min. | max. | Default | Προσωπ. | Ορισμός                                                                  | Περιγραφή                                                                                                    |  |  |  |  |
| ŁcR                                       | 0    | 120  | 10      |         | Χρόνος αυτόματου<br>κλεισίματος [s]                                      | Χρόνος αναμονής πριν το αυτόματο κλείσιμο.                                                                                                    |  |  |  |  |
| ErFLüht.<br>clrt                          | 1    | 180  | 40      |         | Χρόνος εκκένωσης ζώνης<br>φαναριού [s]                                   | Χρόνος εκκένωσης της ζώνης που υπόκειται σε έλεγχο κυκλοφορίας από το φανάρι.                                                                                                    |  |  |  |  |
| PRrt IRL<br>oPEn InG                      | 1    | 99   | 40      |         | Μερικό άνοιγμα[%]                                                        | Ρυθμίζει το ποσοστό μερικού ανοίγματος ως προς το συνολικό άνοιγμα στη λειτουργία<br>"Μερικό άνοιγμα".                                                                                                    |  |  |  |  |
| oUt Proũ I                                | 1    | 99   | 50      |         | Έξοδος 1 προγραμματιζόμενη<br>ως προς το ύψος                            | Η έξοδος που έχει ρυθμιστεί ως ΑUX=17 (βλ. πίνακα Διαμόρφωση των εξόδων AUX<br>ενεργοποιείται όταν η πόρτα ξεπερνά το ποσοστό ανοίγματος που έχει ρυθμιστεί σε<br>αυτήν την παράμετρο (1% = πόρτα κλειστή, 99% = πόρτα ανοιχτή).                                                                                                    |  |  |  |  |
| oUt ProG 2                                | 1    | 99   | 50      |         | Έξοδος 2 προγραμματιζόμενη<br>ως προς το ύψος                            | Η έξοδος που έχει ρυθμιστεί ως AUX=18 (βλ. πίνακα Διαμόρφωση των εξόδων AUX<br>ενεργοποιείται όταν η πόρτα ξεπερνά το ποσοστό ανοίγματος που έχει ρυθμιστεί σε<br>αυτήν την παράμετρο (1% = πόρτα κλειστή, 99% = πόρτα ανοιχτή).                                                                                                    |  |  |  |  |
| oPForcE                                   | 1    | 99   | 80      |         | Δύναμη φύλλου/ων κατά το<br>άνοιγμα [%]                                  | Δύναμη που εξασκείται από το/τα φύλλο/α κατά το άνοιγμα.<br>ΠΡΟΣΟΧΗ: Επηρεάζει απευθείας στη δύναμη κρούσης: βεβαιωθείτε ότι<br>με την επιλεγμένη τιμή τηρούνται οι ισχύοντες κανονισμοί ασφαλείας (*). Εν<br>ανάγκη εγκαταστήστε συστήματα ασφαλείας για την προστασία από σύνθλιψη.                                                                                            |  |  |  |  |
| cL5.ForcE                                 | 1    | 99   | 80      |         | Δύναμη φύλλου/ων κατά το<br>κλείσιμο [%]                                 | Δύναμη που εξασκείται από το/τα φύλλο/α κατά το κλείσιμο.<br>ΠΡΟΣΟΧΗ: Επηρεάζει απευθείας στη δύναμη κρούσης: βεβαιωθείτε ότι<br>με την επιλεγμένη τιμή τηρούνται οι ισχύοντες κανονισμοί ασφαλείας (*). Εν<br>ανάγκη εγκαταστήστε συστήματα ασφαλείας για την προστασία από σύνθλιψη.                                                                                           |  |  |  |  |
| rEu. d 15.<br>SPRcE                       | 0    | 200  | 0       |         | Απόσταση<br>απενεργοποίησης<br>αντιστροφής                               | Απενεργοποιεί την ανίχνευση εμποδίου/ενεργού εμποδίου κοντά στο τερματικό κατό<br>το κλείσιμο<br>0= καμία απενεργοποίηση 200=απενεργοποίηση Μέγιστη<br>ΠΡΟΣΟΧΗ: Επηρεάζει απευθείας στη δύναμη κρούσης: βεβαιωθείτε ότι<br>με την επιλεγμένη τιμή τηρούνται οι ισχύοντες κανονισμοί ασφαλείας (*). Εν<br>ανάγκη εγκαταστήστε συστήματα ασφαλείας για την προστασία από σύνθλιψη. |  |  |  |  |
| NR Inte-<br>nRnce                         | 0    | 250  | 0       |         | Προγραμματισμός αριθμού<br>κινήσεων ορίου συντήρησης<br>[σε εκατοντάδες] | Επιτρέπει τη ρύθμιση ενός αριθμού κινήσεων πάνω από τον οποίο επισημαίνεται η<br>ανάγκη συντήρησης στην έξοδο ΑUX που έχει διαμορφωθεί ως Συντήρηση ή Φάρος<br>και Συντήρηση.                                                                                                    |  |  |  |  |

(\*) Στην Ευρωπαϊκή Ένωση εφαρμόστε το πρότυπο ΕΝ12453 για τα όρια της δύναμης και το ΕΝ12445 για τη μέθοδο μέτρησης.

### ΠΙΝΑΚΑΣ "Β" - ΜΕΝΟΥ ΛΕΙΤΟΥΡΓΙΕΣ - (Lou lc)

| Λειτουργία              | Ορισμός          | Default | Σημειώστε<br>τη<br>ρύθμιση |                                                                                                    | Επιλογές          |                  |            |            |  |
|-------------------------|------------------|---------|----------------------------|----------------------------------------------------------------------------------------------------|-------------------|------------------|------------|------------|--|
| L_0                     | Χρόνος Αυτόματου | 0       | 0                          | Λειτουργία απενεργοποιημένη                                                                                                    |                   |                  |            |            |  |
| <u> </u>                | Κλεισίματος      | 0       | 1                          | Ενεργοποιεί το αυτόματο κλείσιμο                                                                                                    |                   |                  |            |            |  |
|                         |                  |         | 0                          | Οι είσοδοι που έχουν διαμορφωθεί<br>ως Start E, Start I, Ped λειτουργούν με                                                                     |                   | κίνηση           | βήμα-βήμα  |            |  |
|                         |                  |         |                            | τη διαδικασία 4 βημάτων.                                                                                                    |                   | 2                | З ВНМАТА   | 4 BHMATA   |  |
| SEEP-69-SEEP<br>NouENne | Κίνηση βήμα βήμα |         | 1                          | Οι είσοδοι που έχουν διαμορφωθεί<br>ως Start E, Start I, Ped λειτουργούν<br>με τη διαδικασία 3 βημάτων. Το                                      |                   |                  |            |            |  |
|                         |                  | 0       |                            |                                                                                                    | ΚΛΕΙΣΤΗ           | ΑΝΟΙΓΜΑ ΚΛΕΙΣΙΜΟ | ΑΝΟΙΓΜΑ    | ANOIIMA    |  |
|                         |                  |         |                            | σήμα κατά τη φάση κλεισίματος<br>αντιστρέφει την κίνηση.                                                                                        | ΣΕ ΚΛΕΙΣΙΜΟ       |                  |            | STOPS      |  |
|                         |                  |         | 2                          | Οι είσοδοι που έχουν διαμορφωθεί<br>ως Start E, Start I, Ped λειτουργούν<br>με τη διαδικασία 2 βημάτων. Σε κάθε<br>σήμα αντιστρέφει την κίνηση. | ANOIXTH           |                  | ΚΛΕΙΣΙΜΟ   | ΚΛΕΙΣΙΜΟ   |  |
|                         |                  |         |                            |                                                                                                    | ΣΕ ΑΝΟΙΓΜΑ        |                  | STOP + TCA | STOP + TCA |  |
|                         |                  |         |                            |                                                                                                    | ΜΕΤΑ ΑΠΟ STOP     | ΑΝΟΙΓΜΑ          | ΑΝΟΙΓΜΑ    | ΑΝΟΙΓΜΑ    |  |
|                         | <b></b>          |         | 0                          | Ο φάρος ανάβει ταυτόχρονα με την εκκ                                                                                                    | ίνηση του/των μ   | οτέρ.            |            |            |  |
| rre-ALArii              | Προεισοποίηση    | 0       | 1                          | Ο φάρος ανάβει περίπου 3 δευτερόλεπ                                                                                                    | τα πριν την εκκίν | ηση του/των      | ν μοτέρ.   |            |  |

# ΕΓΧΕΙΡΙΔΙΟ ΕΓΚΑΤΑΣΤΑΣΗΣ

| Λειτουργία           | Ορισμός                                                                           | Default | Σημειώστε<br>τη<br>ρύθμιση | Επιλογές                                                                                                    |
|----------------------|-----------------------------------------------------------------------------------|---------|----------------------------|----------------------------------------------------------------------------------------------------|
|                      |                                                                                   |         | 0                          | Λειτουργία με σήματα.                                                                                                    |
|                      |                                                                                   |         | 1                          | Λειτουργία με Άτομο Παρόν.<br>Η είσοδος 64 διαμορφώνεται ως OPEN UP.<br>Η είσοδος 65 διαμορφώνεται ως CLOSE UP.<br>Η κίνηση συνεχίζεται όσο διατηρείται η πίεση στα μπουτόν OPEN UP ή CLOSE UP<br>ΠΡΟΣΟΧΗ: οι ασφάλειες δεν είναι ενεργές. safety devices are not enabled.                                                                                                    |
| hold-to-rUn          | Παρουσία ατόμου                                                                   | 0       | 2                          | Λειτουργία Άτομο Παρόν Emergency. Λειτουργία συνήθως με σήματα.<br>Αν η πλακέτα δεν περάσει τον έλεγχο των ασφαλειών (φωτοκύτταρο ή ανιχνευτής εμποδίων, Er0x) για 3<br>συνεχόμενες φορές, ενεργοποιείται η λειτουργία με Άτομο Παρόν μέχρι να αφήσετε τα μπουτόν OPEN UP<br>ή CLOSE UP.<br>Η είσοδος 64 διαμορφώνεται ως OPEN UP.<br>Η είσοδος 65 διαμορφώνεται ως CLOSE UP<br>ΠΡΟΣΟΧΗ: με Άτομο Παρόν Emergency οι ασφάλειες δεν είναι ενεργές. |
|                      |                                                                                   |         | 3                          | Λειτουργία με σήματα κατά το άνοιγμα.<br>Λειτουργία με άτομο παρόν στο κλείσιμο.<br>Η είσοδος 64 διαμορφώνεται ως ΠΑΛΜΙΚΟ ΟΡΕΝ.<br>Η είσοδος 65 διαμορφώνεται ως CLOSE UP.<br>ΠΡΟΣΟΧΗ: κατά το κλείσιμο οι ασφάλειες δεν είναι ενεργές.                                                                                                    |
|                      |                                                                                   |         | 0                          |                                                                                                    |
| IbL oPEn             | Κλείδωμα σημάτων                                                                  | 0       | 0                          | Το σήμα των είσοοων που έχουν οιαμορφώθει ως start E, start I, Ped επιορά κατά το ανοίγμα.                                                                                                    |
|                      | κατά το ανοιγμα                                                                   |         | 1                          | Το σήμα των εισόδων που έχουν διαμορφωθεί ως Start E, Start I, Ped δεν επιδρά κατά το άνοιγμα.                                                                                                    |
| ibi Ecß              | Κλείδωμα σημάτων                                                                  | 0       | 0                          | Το σήμα των εισόδων που έχουν διαμορφωθεί ως Start E, Start I, Ped επιδρά κατά την παύση TCA.                                                                                                    |
|                      | σεΤϹΑ                                                                             |         | 1                          | Ιο σήμα των εισόδων που έχουν διαμορφωθεί ως Start E, Start I, Ped δεν επιδρά κατά την παύση TCA.                                                                                                    |
| oPEn in othEr        | Αντιστροφή<br>κατεύθυνσης                                                         | 0       | 0                          | Στάνταρ λειτουργία (βλ. Fig. D1)                                                                                                    |
| d IrEct.             | ανοίγματος                                                                        | Ŭ       | 1                          | Αντιστρέφεται η κατεύθυνση ανοίγματος σε σχέση με τη στάνταρ λειτουργία (βλ. Fig. D1)                                                                                                    |
|                      | Διαμόρωωση της                                                                    |         | 0                          | Είσοδος διαμορφωμένη ως Phot, φωτοκύτταρο.                                                                                                    |
| 5055 V               | εισόδου ασφαλείας                                                                 |         | 1                          | Είσοδος διαμορφωμένη ως Phot test, φωτοκύτταρο ελεγμένο.                                                                                                    |
| SHFE I               | SAFE 1.                                                                           | 0       | 2                          | Είσοδος διαμορφωμένη ως Phot op, φωτοκύτταρο ενεργοποιημένο μόνο κατά το άνοιγμα.                                                                                                    |
|                      | 72                                                                                |         | 3                          | Είσοδος διαμορφωμένη ως Phot op test, φωτοκύτταρο ελεγμένο και ενεργοποιημένο μόνο κατά το άνοιγμα.                                                                                                    |
|                      | Διαμόρφωση της<br>εισόδου ασφαλείας<br>SAFE 2.<br>74                              |         | 4                          | Είσοδος διαμορφωμένη ως Phot cl, φωτοκύτταρο ενεργοποιημένο μόνο κατά το κλείσιμο.                                                                                                    |
|                      |                                                                                   |         | 5                          | Είσοδος διαμορφωμένη ως Phot cl test, φωτοκύτταρο ελεγμένο και ενεργοποιημένο μόνο κατά το κλείσιμο.                                                                                                    |
| SRFE 2               |                                                                                   | 6       | 6                          | Είσοδος διαμορφωμένη ως Bar, ανιχνευτής εμποδίων.                                                                                                    |
|                      |                                                                                   |         | 7                          | Είσοδος διαμορφωμένη ως Bar, ελεγμένος ανιχνευτής εμποδίων.                                                                                                    |
|                      |                                                                                   |         | 8                          | Είσοδος διαμορφωμένη ως Bar 8k2.                                                                                                    |
|                      |                                                                                   |         | 0                          | Είσοδος διαμορφωμένη ως Phot, φωτοκύτταρο.                                                                                                    |
|                      |                                                                                   |         | 1                          | Είσοδος διαμορφωμένη ως Phot test, φωτοκύτταρο ελεγμένο.                                                                                                    |
|                      | Διαμόρφωση της                                                                    |         | 2                          | Είσοδος διαμορφωμένη ως Phot op, φωτοκύτταρο ενεργοποιημένο μόνο κατά το άνοιγμα.                                                                                                    |
| SRFE 3               | εισόδου ασφαλείας                                                                 | 2       | 3                          | Είσοδος διαμορφωμένη ως Phot op test, φωτοκύτταρο ελεγμένο και ενεργοποιημένο μόνο κατά το άνοιγμα.                                                                                                    |
|                      | SAFE 3.<br>77                                                                     |         | 4                          | Είσοδος διαμορφωμένη ως Phot cl, φωτοκύτταρο ενεργοποιημένο μόνο κατά το κλείσιμο.                                                                                                    |
|                      |                                                                                   |         | 5                          | Είσοδος διαμορφωμένη ως Phot cl test, φωτοκύτταρο ελεγμένο και ενεργοποιημένο μόνο κατά το κλείσιμο.                                                                                                    |
|                      |                                                                                   |         | 6                          | Εισοδος διαμορφωμενη ως Bar, ανιχνευτης εμποδιων.                                                                                                    |
|                      |                                                                                   |         | /                          | Εισόδος διαμορφωμενή ως Bar, ελεγμενός ανιχνευτής εμποδίων.                                                                                                    |
|                      | Διαμορφωση της<br>εισόδου σήματος                                                 |         | 0                          | είσοοος οιαμορφωμένη ως start E.                                                                                                    |
| ic i                 | IC 1.<br>61                                                                       | 0       | 1                          | Είσοδος διαμορφωμένη ως Start I.                                                                                                    |
|                      | Διαμόρφωση της                                                                    |         | 2                          | Είσοδος διαμορφωμένη ως Open.                                                                                                    |
| le 2                 | εισοοου σηματος<br>IC 2.<br>62                                                    | 4       | 3                          | Είσοδος διαμορφωμένη ως Close.                                                                                                    |
|                      | Διαμόρφωση της                                                                    |         | 4                          | Είσοδος διαμορφωμένη ως Ped.                                                                                                    |
| lc 3                 | εισόδου σήματος<br>IC 3.<br>64                                                    | 2       | 5                          | Είσοδος διαμορφωμένη ως Timer.                                                                                                    |
| 1c 4                 | Διαμόρφωση της<br>εισόδου σήματος<br>IC 4.<br>65                                  | 3       | 6                          | Είσοδος διαμορφωμένη ως Timer Πεζών.                                                                                                    |
|                      |                                                                                   |         | 0                          | <ul> <li>Α - Δεν απαιτείται ο κωδικός πρόσβασης για την πρόσβαση στα μενού προγραμματισμού</li> <li>Ε - Είναι δυνατό να αλλάξετε τις παραμέτρους της πλακέτας μέσω δικτύου U-link</li> </ul>                                                                                                    |
| ProtEct Ion<br>LEuEL | Ρύθμιση του                                                                       |         | 1                          | Δεν χρησιμοποιείται                                                                                                    |
|                      | επιπέδου                                                                          | 0       | 2                          | Δεν χρησιμοποιείται                                                                                                    |
|                      | προστασίας                                                                        |         | S                          | Δεν χρησιμοποιείται<br>Α - Απαιτείται ο κωδικός πρόσβασης για την πρόσβαση στα μενού προγραμματισμού                                                                                                    |
|                      |                                                                                   |         | 4                          | Ο προκαθορισμένος κωδικός πρόσβασης είναι 1234.<br>Ε - Απενεργοποιείται η δυνατότητα τροποποίησης των παραμέτρων της πλακέτας μέσω δικτύου U-link                                                                                                    |
|                      | Σειριακή λειτουργία.                                                              |         | 0                          | SLAVE standard: η πλακέτα δέχεται και στέλνει σήματα/διάγνωση/κλπ.                                                                                                    |
| SEr IAL Node         | (ι ιροσοιορίζει πως<br>διαμορφώνεται<br>η πλακέτα σε μια<br>σύνδεση δικτύου BFT.) | 0       | 1                          | MASTER standard: η πλακέτα στέλνει σήματα ενεργοποίησης (START, OPEN, CLOSE, PED, STOP) σε άλλες<br>πλακέτες.                                                                                                    |

ENNHNIKA

## ΕΓΧΕΙΡΙΔΙΟ ΕΓΚΑΤΑΣΤΑΣΗΣ

|                       |                          |         | Σημειώστε     |                                                                                                    |
|-----------------------|--------------------------|---------|---------------|----------------------------------------------------------------------------------------------------|
| Λειτουργία            | Ορισμός                  | Default | τη<br>ρύθμιση | Επιλογές                                                                                                    |
| RddrE55               | Διεύθυνση                | 0       | []            | Προσδιορίζει τη διεύθυνση από 0 έως 119 της πλακέτας σε μια σύνδεση τοπικού δικτύου BFT.<br>(βλέπε παράγραφο ΠΡΟΑΙΡΕΤΙΚΕΣ ΜΟΝΑΔΕΣ U-LINK)                                                                                                    |
|                       |                          |         | 0             | Είσοδος διαμορφωμένη ως σήμα Start E.                                                                                                    |
|                       |                          |         | 1             | Είσοδος διαμορφωμένη ως σήμα Start I.                                                                                                    |
|                       |                          |         | 2             | Είσοδος διαμορφωμένη ως σήμα Open.                                                                                                    |
|                       |                          |         | 3             | Είσοδος διαμορφωμένη ως σήμα Close.                                                                                                    |
|                       |                          |         | 4             | Είσοδος διαμορφωμένη ως σήμα Ped.                                                                                                    |
|                       |                          |         | 5             | Είσοδος διαμορφωμένη ως σήμα Timer.                                                                                                    |
|                       |                          |         | 6             | Είσοδος διαμορφωμένη ως σήμα Timer Πεζών.                                                                                                    |
|                       |                          |         | 7             | Είσοδος διαμορφωμένη ως ασφάλεια Phot, φωτοκύτταρο.                                                                                                    |
|                       |                          |         | 8             | Είσοδος διαμορφωμένη ως ασφάλεια Phot op, φωτοκύτταρο ενεργοποιημένο μόνο κατά το άνοιγμα.                                                                                                    |
|                       | Διαμόρφωση της           |         | 9             | Είσοδος διαμορφωμένη ως ασφάλεια Phot cl, φωτοκύτταρο ενεργοποιημένο μόνο κατά το κλείσιμο.                                                                                                    |
| EHP ! !               | ειοσοσο εχρητοτην        | 1       | 10            | Είσοδος διαμορφωμένη ως ασφάλεια Bar, ανιχνευτής εμποδίων.                                                                                                    |
|                       | εισόδων/ εξόδων<br>1-2   |         | 11            | Είσοδος διαμορφωμένη ως ασφάλεια Phot test, φωτοκύτταρο ελεγμένο.<br>Η είσοδος 3 (EXPI2) της πλακέτας επέκτασης εισόδων/ εξόδων μετατρέπεται αυτόματα σε είσοδο ελέγχου<br>συστημάτων ασφαλείας, EXPFAULT1.                                          |
|                       |                          |         | 12            | Είσοδος διαμορφωμένη ως ασφάλεια Phot op test, φωτοκύτταρο ελεγμένο και ενεργοποιημένο μόνο κατά το άνοιγμα.<br>Η είσοδος 3 (EXPI2) της πλακέτας επέκτασης εισόδων/ εξόδων μετατρέπεται αυτόματα σε είσοδο ελέγχου συστυτάτων ασφαλείας ΕΧΡΕΑΙ ΙΙ Τ1 |
|                       |                          |         | 13            | Είσοδος διαμορφωμένη ως ασφάλεια Phot cl test, φωτοκύτταρο ελεγμένο και ενεργοποιημένο μόνο κατά<br>το κλείσιμο.<br>Η είσοδος 3 (EXPI2) της πλακέτας επέκτασης εισόδων/ εξόδων μετατρέπεται αυτόματα σε είσοδο ελέγχου                               |
|                       |                          |         | 14            | ουστηματων ασφαλείας, ΕΧΡΕΑUTΤ.<br>Είσοδος διαμορφωμένη ως ασφάλεια Bar, ανιχνευτής εμποδίων ελεγμένος.<br>Η είσοδος 3 (EXPI2) της πλακέτας επέκτασης εισόδων/ εξόδων μετατρέπεται αυτόματα σε είσοδο ελέγχου<br>συστημάτων ασφαλείας, ΕΧΡΕΑULT1.    |
|                       | Διαμόρφωση της           |         | 0             | Είσοδος διαμορφωμένη ως σήμα Start E.                                                                                                    |
|                       |                          |         | 1             | Είσοδος διαμορφωμένη ως σήμα Start I.                                                                                                    |
|                       |                          |         | 2             | Είσοδος διαμορφωμένη ως σήμα Open.                                                                                                    |
|                       |                          |         | 3             | Είσοδος διαμορφωμένη ως σήμα Close.                                                                                                    |
|                       | εισόδου ΕΧΡΙ2 στην       |         | 4             | Είσοδος διαμορφωμένη ως σήμα Ped.                                                                                                    |
| EHP 12                | πλακέτα επέκτασης        | 0       | 5             | Είσοδος διαμορφωμένη ως σήμα Timer.                                                                                                    |
|                       | εισόδων/ εξόδων          |         | 6             | Είσοδος διαμορφωμένη ως σήμα Timer Πεζών.                                                                                                    |
|                       | 1-5                      |         | 7             | Είσοδος διαμορφωμένη ως ασφάλεια Phot, φωτοκύτταρο.                                                                                                    |
|                       |                          |         | 8             | Είσοδος διαμορφωμένη ως ασφάλεια Phot op, φωτοκύτταρο ενεργοποιημένο μόνο κατά το άνοιγμα.                                                                                                    |
|                       |                          |         | 9             | Είσοδος διαμορφωμένη ως ασφάλεια Phot cl, φωτοκύτταρο ενεργοποιημένο μόνο κατά το κλείσιμο.                                                                                                    |
|                       |                          |         | 10            | Εισοδος διαμορφωμενή ως ασφαλεία Bar, ανιχνευτής εμποδίων.                                                                                                    |
|                       | Διαμόρφωση της           |         | 2             | Έξοδος διαμορφωμένη ως σέμα Εσωτερικές Φωτισμές                                                                                                    |
| CU0_ (                | εξοοου ΕΧΡΟ2 στην        | 1       | 3             | Έξοδος διαμορφωμένη ως σήμα Ευωτερικός Φωτισμός.                                                                                                    |
| 2/11/07               | εισόδων/ εξόδων          |         | 4             | Έξοδος διαμορφωμένη ως σωτισμός κλιμακοστασίου                                                                                                    |
|                       | 4-5                      |         | 5             | Έξοδος διαμορφωμένη ως φωτομος ιμημαιού τα του                                                                                                    |
|                       |                          |         | 6             | Έξοδος διαμορφωμένη ως φάρος.                                                                                                    |
|                       |                          |         | 7             | Έξοδος διαμορφωμένη ως αυτόματη κλειδαριά.                                                                                                    |
|                       |                          |         | 8             | Έξοδος διαμορφωμένη ως κλειδαριά με μαγνήτη.                                                                                                    |
|                       |                          |         | 9             | Έξοδος διαμορφωμένη ως Συντήρηση.                                                                                                    |
|                       | Διαμόρφωση της           |         | 10            | Έξοδος διαμορφωμένη ως Φάρος και Συντήρηση.                                                                                                    |
|                       | εξόδου ΕΧΡΟ2 στην        |         | 11            | Έξοδος για ΦΩΤΕΙΝΟ ΣΗΜΑΤΟΔΟΤΗ ΜΕ ΒΟΗΘΗΤΙΚΗ ΚΑΡΤΑ TLB (αξεσουάρ).                                                                                                    |
| EHPo2                 | πλακέτα επέκτασης        | 9       | 12            | Δεν χρησιμοποιείται                                                                                                    |
|                       | εισόδων/ εξόδων          |         | 13            | Δεν χρησιμοποιείται                                                                                                    |
|                       | 0-/                      |         | 14            | Δεν χρησιμοποιείται                                                                                                    |
|                       |                          |         | 15            | Δεν χρησιμοποιείται                                                                                                    |
|                       |                          |         | 16            | Δεν χρησιμοποιείται                                                                                                    |
|                       |                          |         | 17            | εξοοος οιαμορφωμένη ως έξοδος 1 ΠΡΟΙ ΡΑΜΜΑΤΙΖΟΜΈΝΗ ΩΣ ΠΡΟΣ ΤΟ ΥΨΟΣ.                                                                                                    |
|                       |                          |         | 0             | εςσους σιαμορφωμένη ως έςσους 2 ΠΥΟΙ ΥΑΜΙΝΑΠΖΟΜΕΝΗ ΩΣ ΠΡΟΣ ΤΟ ΥΨΟΣ.<br>Απενεονοποίηση αργικής αναλαμπής.                                                                                                    |
| PrEEL BSh Inc         | αναλαμπή<br>φαναριού     | 0       | 1             | κόκκινα φώτα που αναβοσβήνουν, για 3 δευτ., από την έναρξη της κίνησης.                                                                                                    |
| ECREFIC LIGER         |                          |         | 0             | Κόκκινα φώτα σβηστά με την πόρτα κλειστή.                                                                                                    |
| rEd LANP<br>ALLAYS on | Μόνιμο κόκκινο<br>φανάρι | 0       | 1             | Κόκκινα φώτα αναμμένα με την πόρτα κλειστή.                                                                                                    |

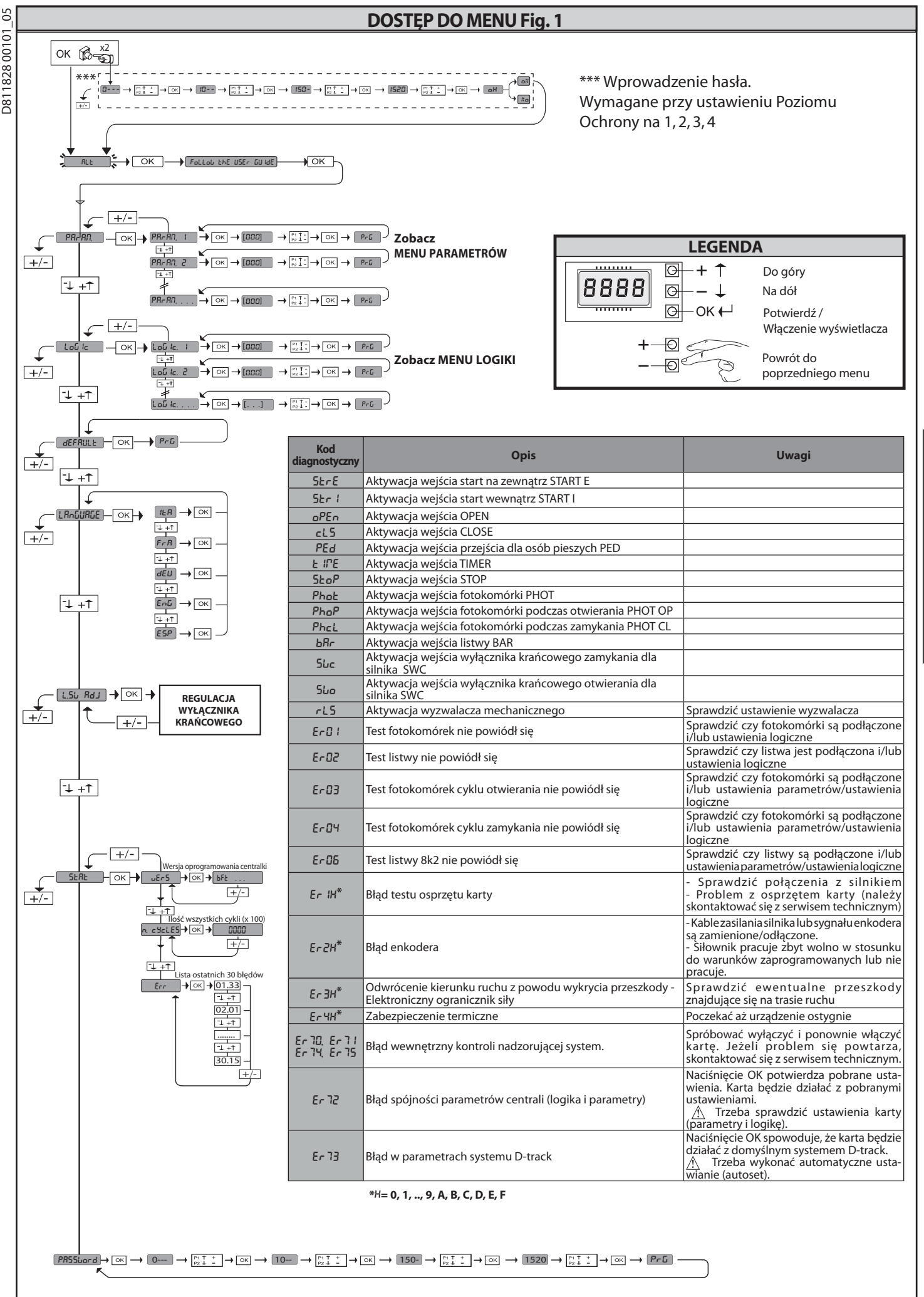

## **INSTRUKCJA INSTALACYJNA**

2) UWAGI OGÓLNE Panel sterowania LEO B CBB 3 230 L01 jest dostarczany przez producenta z ustawieniami standardowymi. Każdą zmianę należy wprowadzać przy pomocy wbudowanego programatora z wyświetlaczem lub cyfrowego programatora uniwersalnego.

- Jego najważniejsze cechy to: Sterowanie 1 silnikiem jednofazowym Elektroniczne ustawianie momentu
- Oddzielne wejścia dla zabezpieczeń.
- Konfigurowane wejścia sterowania
- Wejście sterowania ENKODEREM

Karta jest wyposażona w wyciąganą listwę zaciskową, co ułatwia konserwacje oraz wymianę. Jest dostarczana z kompletem okablowanych mostków, co ułatwia pracę instalatora. Mostki są przygotowane pod zaciski: 70-71, 70-72, 70-74, 76-77. Jeżeli wyżej wymienione zaciski są wykorzystywane, należy ściągnąć odpowiednie mostki.

#### WERYFIKACJA

Przed wykonaniem każdego cyklu otwierania i zamykania panel LEO B CBB 3 230 L01 wykonuje kontrolę (weryfikację) przekaźników ruchu oraz zabezpieczeń (fotokomórek).

W przypadku błędów w działaniu należy sprawdzić, czy urządzenia połączone pracują prawidłowo oraz okablowanie.

| J) DANE LECHNICZNE               |                                                      |
|----------------------------------|------------------------------------------------------|
| Zasilanie                        | 230V~ ±10% 50Hz*                                     |
| Izolacja sieci/niskiego napięcia | > 2MOhm 500V                                         |
| Temperatura pracy                | -10/+55°C                                            |
| Zabezpieczenie termiczne         | Wbudowane w silnik                                   |
| Sztywność dielektryczna          | sieć/bt 3750V~ na 1 minutę                           |
| Maksymalna moc silnika           | 750 W                                                |
| Zasilanie obwodów dodatkowych    | 24V~ (180mA pobór max)<br>24V~safe (180mA pobór max) |
| AUX 3                            | Styk N.O. (24V~/3W max)                              |
| Sygnalizator świetlny            | 230V~ 40W max                                        |
| Wymiary                          | zobacz Fig. A                                        |
| Bezpieczniki                     | zobacz Fig. B                                        |
| Stopień ochrony                  | IP54                                                 |

(\* inne wartości napięcia dostępne na życzenie)

#### 4) PODŁĄCZENIE LISTWY ZACISKOWEJ Fig. B

|                      | Zacisk             | Definicja                        | Opis                                                                                                    |  |  |  |  |  |
|----------------------|--------------------|----------------------------------|----------------------------------------------------------------------------------------------------|--|--|--|--|--|
| nie                  | L                  | FAZA                             |                                                                                                    |  |  |  |  |  |
| sila                 | Ν                  | NEUTRALNY                        | Zasilanie jednofazowe 230V $\sim$ $\pm$ 10%, 50-60Hz, z kablem uziemiającym.                                                                                                    |  |  |  |  |  |
| Za:                  | GND                | ZIEMIA                           |                                                                                                    |  |  |  |  |  |
| ×                    | 10                 | OTWIERA1 + KONDENSATOR1          | Połączenie silnika.                                                                                                    |  |  |  |  |  |
| illi                 | 11                 | MASA1                            | MASA1 Masa Silnika                                                                                                    |  |  |  |  |  |
| •1                   | 12                 | ZAMYKA1+KONDENSATOR              | ZAMYKA1+KONDENSATOR1 Zamknięcie Silnik i kondensator                                                                                                    |  |  |  |  |  |
|                      | 20                 |                                  | White is suggestive twistlesses 2201/may 40W                                                                                                    |  |  |  |  |  |
| ×                    | 21                 | LAIVIP 250V                      | wyjscie sygnalizatora swietinego 2500 Max 4000.                                                                                                    |  |  |  |  |  |
| μ                    | 26                 | $\Delta UX 3 = STYK WOLNY (N O)$ | -<br>Stuly N.O. (24 Vr. /2W max)                                                                                                    |  |  |  |  |  |
|                      | 27                 | (Max 24V 3W)                     | Wykorzystywany wyłącznie z drugim kanałem odbiornika radiowego podłączonego do odpowiedniego łącznika.                                                                                                    |  |  |  |  |  |
| RA<br>RA             | 40                 | - REF SWE                        |                                                                                                    |  |  |  |  |  |
| DEF                  | 41                 | + REF SWE                        |                                                                                                    |  |  |  |  |  |
| NKC                  | 42                 | A RS485                          | Komunikacja z ENKODEREM                                                                                                    |  |  |  |  |  |
|                      | 43                 | B RS485                          |                                                                                                    |  |  |  |  |  |
| ie<br>Św<br>vych     | 50                 | 24V-                             | Wyjście zasilania akcesoriów.                                                                                                    |  |  |  |  |  |
| ilan<br>vodć<br>tkov | 51                 | 24V+                             |                                                                                                    |  |  |  |  |  |
| Zas<br>obw<br>dodat  | 52                 | 24 Vsafe+                        | Wyjście zasilania zabezpieczeń zweryfikowanych (fotokomórka nadawcza lub nadajnik czułej listwy).<br>Wyjście aktywne tylko podczas wykonywania cyklu.                                                                                                    |  |  |  |  |  |
|                      | 60                 | Moduł wspólny                    | Moduł wspólny wejść IC 1 oraz IC 2                                                                                                    |  |  |  |  |  |
| e                    | 61 IC 1<br>62 IC 2 |                                  | "Wejście sterowania z możliwością konfiguracji 1 (N.O.) - Domyślnie START E.<br>START E / START I / OPEN / CLOSE / PED / TIMER / TIMER PED                                                                                                    |  |  |  |  |  |
| erownicz             |                    |                                  | Wajście sterowania z możliwością konfiguracja wejść sterowania z<br>Wejście sterowania z możliwością konfiguracji 2 (N.O.) - Domyślnie PED.<br>START E / START I / OPEN / CLOSE / PED / TIMER / TIMER PED<br>Należy oprzeć się na danych z tabeli "Konfiguracja wejść sterowania" |  |  |  |  |  |
| ci ste               | 63                 | Moduł wspólny                    | Moduł wspólny wejść IC 3 oraz IC 4                                                                                                    |  |  |  |  |  |
| Przycisł             | 64                 | IC 3                             | Wejście sterowania z możliwością konfiguracji 1 (N.O.) - Domyślnie OPEN.<br>START E / START I / OPEN / CLOSE / PED / TIMER / TIMER PED<br>Należy oprzeć sie na danych z tabeli "Konfiguracja wejść sterowania"                                                                    |  |  |  |  |  |
|                      | 65                 | IC 4                             | Wejście sterowania z możliwością konfiguracji 2 (N.O.) - Domyślnie CLOSE.<br>START E / START I / OPEN / CLOSE / PED / TIMER / TIMER PED<br>Należy oprzeć się na danych z tabeli "Konfiguracja wejść sterowania"                                                                   |  |  |  |  |  |
|                      | 70                 | Moduł wspólny                    | Moduł wspólny wejść STOP, SAFE 1 i SAFE 2                                                                                                    |  |  |  |  |  |
|                      | 71                 | STOP                             | To polecenie przerywa cykl. (N.C.)<br>Jeżeli pie jest użwyane zostawić mostek założony                                                                                                    |  |  |  |  |  |
|                      | 72                 | SAFE 1                           | Wejście bezpieczeństwa z możliwością konfiguracji 1 (N.C.) - Domyślnie PHOT.<br>PHOT / PHOT TEST / PHOT OP / PHOT OP TEST / PHOT CL / PHOT CL TEST / BAR / BAR TEST / BAR 8K2                                                                                                    |  |  |  |  |  |
| enia                 | 73                 | FAULT 1                          | Wejście weryfikacji zabezpieczeń podłączonych do SAFE 1.                                                                                                    |  |  |  |  |  |
| ezpiecze             | 74                 | SAFE 2                           | Wejście bezpieczeństwa z możliwością konfiguracji 2 (N.C.) - Domyślnie BAR.<br>PHOT / PHOT TEST / PHOT OP / PHOT OP TEST / PHOT CL / PHOT CL TEST / BAR / BAR TEST / BAR 8K2<br>Należy oprzeć się na danych z tabeli "Konfiguracja wejść bezpieczeństwa"                          |  |  |  |  |  |
| Zab                  | 75                 | FAULT 2                          | Wejście weryfikacji zabezpieczeń podłączonych do SAFE 2.                                                                                                    |  |  |  |  |  |
|                      | 76                 | Moduł wspólny                    | Moduł wspólny wejść SAFE 3                                                                                                    |  |  |  |  |  |
|                      | 77                 | SAFE 3                           | Wejście bezpieczeństwa z możliwością konfiguracji 3 (N.C.) - Domyślnie PHOT OP.<br>PHOT / PHOT TEST / PHOT OP / PHOT OP TEST / PHOT CL / PHOT CL TEST / BAR / BAR TEST Należy oprzeć się na danych z<br>tabeli "Konfiguracja wejść bezpieczeństwa".                               |  |  |  |  |  |
|                      | 78                 | FAULT 3                          | Wejście weryfikacji zabezpieczeń podłączonych do SAFE 3.                                                                                                    |  |  |  |  |  |
| па                   | Y                  | ANTENA                           | Wejście anteny.                                                                                                    |  |  |  |  |  |
| Antei                | #                  | SHIELD                           | RG58. Obecność elementów metalowych w kontakcie z anteną może zakłócać odbiór fal radiowych. Jeżeli nadajnik ma<br>słaby zasięg, przestawić antenę w bardziej odpowiednie miejsce.                                                                                                |  |  |  |  |  |

## **INSTRUKCJA INSTALACYJNA**

| Konfiguracja wyjść AUX                                                                                                    |                                                                                                    |  |  |  |  |  |
|----------------------------------------------------------------------------------------------------|----------------------------------------------------------------------------------------------------|--|--|--|--|--|
| Logika Aux= 1 - Wyjście KONTROLKI OTWARTEJ BRAMY SCA.                                                                                                    | mykania, otwarty kiedy skrzydło jest zamkniete                                                                                                    |  |  |  |  |  |
| Logika Aux= 2 - Wyjście sterowania OŚWIETLENIEM WEWNĘTRZNYM.                                                                                                    | איז איז איז איז איז איז איז איז איז איז                                                                                                    |  |  |  |  |  |
| Stýk jest zamknietý przez 90 sekund po ostatnim cyklu.                                                                                                    |                                                                                                    |  |  |  |  |  |
| Styk jest zamknięty przez cały czas trwania cyklu.                                                                                                    |                                                                                                    |  |  |  |  |  |
| Logika Aux= 4 - Wyjście OŚWIETLENIA SCHODÓW.<br>Styk pozostaje zamkniety przez 1 sekunde na poczatku cyklu.                                                                                                    |                                                                                                    |  |  |  |  |  |
| Logika Aux= 5 - Wyjście ALARMU OTWARCIA BRAMY.                                                                                                    |                                                                                                    |  |  |  |  |  |
| Styk pozostaje zamknięty, jeżeli skrzydło pozostaje otwarte przez czas dwa razy dłuższy niz<br>Logika Aux= 6 - Wyiście SYGNAI IZATORA ŚWIFTI NEGO                                                                                                    | ustawiony czas automatycznego zamykania ICA.                                                                                                    |  |  |  |  |  |
| Styk pozostaje zamknięty podczas ruchu skrzydeł.                                                                                                    |                                                                                                    |  |  |  |  |  |
| Logika Aux= 7 - Wyjście zamka ELEKTRYCZNEGO Z WYZWALANYM RYGLEM.<br>Styk pozostaje zamknięty przez 2 sekundy podczas każdego otwarcia.                                                                                                    |                                                                                                    |  |  |  |  |  |
| Logika Aux= 8 - Wyjście zamka ELEKTRYCZNEGO Z MAGNESEM.                                                                                                    |                                                                                                    |  |  |  |  |  |
| Logica Aux= 9 - Wyjście SERWIS.                                                                                                    |                                                                                                    |  |  |  |  |  |
| Kiedy zostaje osiągnięta wartość zaprogramowana w parametrze Serwis, styk pozostaje zan                                                                                                    | nknięty, co sygnalizuje konieczność przeprowadzenia serwisu.                                                                                                    |  |  |  |  |  |
| Styk pozostaje zamknięty podczas ruchu skrzydeł. Kiedy zostaje osiągnięta wartość zaprogr<br>4-krotnie zamyka się na 10 s i otwiera się na 5 s, co sygnalizuje konieczność przeprowadzeni                                                                                                    | amowana w parametrze Serwis, po zakończeniu cyklu, kiedy skrzydło jest zamknięte, styk<br>a serwisu.                                                                                              |  |  |  |  |  |
| Logika Aux = 11 – Wyjście pod SEMAFOR Z KARTĄ POMOCNICZĄ TLB (akcesorium).<br>Ustawić te wartość dla wyjść Expo1 oraz Expo2 i postepować wg instrukcji akcesorium TLB.                                                                                                    |                                                                                                    |  |  |  |  |  |
| Logika Aux= 12 - Niedostępny                                                                                                    |                                                                                                    |  |  |  |  |  |
| Logika Aux= 13 - Niedostępny                                                                                                    |                                                                                                    |  |  |  |  |  |
| Logika Aux= 14 - Niedostępny                                                                                                    |                                                                                                    |  |  |  |  |  |
| Logika Aux= 15 - Niedostępny                                                                                                    |                                                                                                    |  |  |  |  |  |
| Logika Aux= 16 - Niedostępny                                                                                                    |                                                                                                    |  |  |  |  |  |
| Logika Aux=17 – Wyjście 1 PROGRAMOWANE NA WYSOKOSC.<br>Styk się zamyka kiedy drzwi otwierają się szerzej niż procentowa wartość otwarcia ustawion                                                                                                    | a w parametrze "Out Prog 1"                                                                                                    |  |  |  |  |  |
| Logika Aux=18 – Wyjście 2 PROGRAMOWANE NA WYSOKOŚĆ.                                                                                                    |                                                                                                    |  |  |  |  |  |
| styk się zamyka kiedy drzwi otwierają się szerzej niż procentowa wartość otwarcia ustawion                                                                                                    | a w parametrze "Out Prog 2"                                                                                                    |  |  |  |  |  |
| Konfiguracja w                                                                                                    | ejść sterowania                                                                                                    |  |  |  |  |  |
| Logika IC= 0 - Wejście skonfigurowane jako Start E. Działanie wg Logiki 5ŁEP - 65-5ŁEP - 66                                                                                                    | ւերսէ.                                                                                                    |  |  |  |  |  |
| Logika IC= 1 - Wejście skonfigurowane jako Start I. Działanie wg Logiki 5ŁEP-69-5ŁEP Pou                                                                                                    | Efnt.                                                                                                    |  |  |  |  |  |
| Logika IC= 2 - Wejscie skonfigurowane jako Open.<br>To polecenie powoduje otwarcie bramy. Jeżeli wejście jest zamknięte, skrzydła pozostają ot                                                                                                    | warte aż do otworzenia styku. Jeżeli styk jest otwarty, urządzenie zamyka się po upływie                                                                                                    |  |  |  |  |  |
| Czasu Automatycznego Zamykania TCA (jeżeli ta funkcja została aktywowana).                                                                                                    |                                                                                                    |  |  |  |  |  |
| To polecenie powoduje wykonanie zamkniecia                                                                                                    |                                                                                                    |  |  |  |  |  |
| Logika IC= 4 - Wejście skonfigurowane jako Ped.<br>To polecenie powoduje częściowe otwarcie przejścia dla pieszych. Działanie wg Logiki 5EEE                                                                                                    | -by-SEEP CoulECot                                                                                                    |  |  |  |  |  |
| Logika IC= 5 - Wejście skonfigurowane jako Timer.                                                                                                    |                                                                                                    |  |  |  |  |  |
| Działanie analogiczne do otwierania, lecz zamykanie jest wykonywane również w przypadk                                                                                                    | u przerwy w zasilaniu sieciowym.                                                                                                    |  |  |  |  |  |
| To polecenie powoduje częściowe otwarcie przejścia dla pieszych. Jeżeli wejście jest zamknięt<br>naciśnięty zostanie przycisk Start E, Start I lub Open, wykonywany jest cykl kompletny a nastę<br>przypadku braku zasilania sieciowego.                                                               | e, skrzydło pozostaje otwarte aż do otworzenia styku. Jeżeli wejście jest zamknięte i<br>onie urządzenie otwiera przejście dla pieszych. Zamykanie jest zapewnione również w                      |  |  |  |  |  |
| Konfiguracia weiś                                                                                                    | ć bezpieczeństwa                                                                                                    |  |  |  |  |  |
| Logika SAFE= 0 - Weiście skonfigurowane jako Phot. fotokomórka. (Fig. F. ad. 1)                                                                                                    | ***                                                                                                    |  |  |  |  |  |
| Umożliwia podłączenie urządzeń, które nie są wyposażone w dodatkowy styk weryfikacyjny<br>jak i zamykania. Przecięcie linii foto podczas zamykania odwraca kierunek ruchu tylko po od                                                                                                    | . W przypadku przecięcia linii foto, fotokomórki są aktywne zarówno podczas otwierania, słonięciu fotokomórki. Jeżeli nie jest używane, zostawić mostek założony.                                 |  |  |  |  |  |
| Logika SAFE= 1 - Wejście skonfigurowane jako Phot test, fotokomórka zweryfikowana. (Fig.<br>Aktywuje weryfikację fotokomorek na początku cyklu. W przypadku przecięcia linii foto, foto<br>podzas zamykania odwraca kierunek ruchu tylko po odsłonięciu fotokomórki.                                   | -, ad. 2).<br>okomórki są aktywne zarówno podczas otwierania, jak i zamykania. Przecięcie linii foto                                                                                              |  |  |  |  |  |
| Logika SAFE= 2 - Wejście skonfigurowane jako Phot op, fotokomórka aktywna tylko podcza:<br>Umożliwia podłączenie urządzeń, które nie są wyposażone w dodatkowy styk weryfikacyjny<br>Podczas otwierania blokuje ruch na czas przeciecia linii foto. Jeżeli nie jest używane, zostaw                    | s otwierania. (Fig. F, ad. 1)<br>. W przypadku przecięcia linii foto, wyłącza działanie fotokomórki podczas zamykania.<br>ć mostek założony.                                                      |  |  |  |  |  |
| Logika SAFE= 3 - Wejście skonfigurowane jako Phot op test, zweryfikowana fotokomórka ak<br>Aktywuje weryfikację fotokomórek na początku cyklu. W przypadku przecięcia linii foto, wy<br>przeciecia linii foto.                                                                                         | tywna tylko podczas otwierania (Fig. F, ad. 2).<br>ącza działanie fotokomórki podczas zamykania. Podczas otwierania blokuje ruch na czas                                                          |  |  |  |  |  |
| Logika SAFE= 4 - Wejście skonfigurowane jako Phot cl, fotokomórka aktywna tylko podczas<br>Umożliwia podłączenie urządzeń, które nie są wyposażone w dodatkowy styk werzyfikacyjny<br>Podczas zamykania natychnist odwrzac kierunał wchu. Jesti jesi od ustworzy traktworzy stykowerzy stykowerzy styk | zamykania. (Fig. F. ad. 1)<br>. W przypadku przecięcia linii foto, wyłącza działanie fotokomórki podczas otwierania.<br>postęk założony                                                           |  |  |  |  |  |
| Logika SAFE= 5 - Wejście skonfigurowane jako Phot ci test, zweryfikowana fotokomórka akt<br>Athywie weryfikacja fotokomórek na poczatku cyklu. W przwadku przeciecja linij foto wyłacza dział                                                                                                    | nioste zalożony.<br>wna tylko podczas zamykania (Fig. F, ad. 2).<br>nie fotokomórki podczas otwierania. Podczas zamykania natychmiast odwraca kierunek ruchu.                                     |  |  |  |  |  |
| Logica SAFE= 6 - Wejście skonfigurowane jako Bar, czuła listwa. (Fig. F, ad. 3)<br>Umożliwia podłączenie urządzeń, które nie są wyposażone w dodatkowy styk wervfikacyjny. To                                                                                                    | polecenie odwraca kierunek ruchu na 2 sek. Jeżeli nie jest używane, zostawić mostek założony.                                                                                                    |  |  |  |  |  |
| Logica SAFE= 7 - Wejście skonfigurowane jako Bar, czuła listwa zweryfikowane (Fig. F. ad. 4).<br>Aktywuje weryfikację czułych listewek na początku cyklu. To polecenie odwraca kierunek ruchu na 2 sek.                                                                                                |                                                                                                    |  |  |  |  |  |
| Logika SAFE= 8 - Wejście skonfigurowane jako Bar 8k2 (Fig. F, ad. 5). Wejście dla listwy rezyst<br>To polecenie odwraca kierunek ruchu na 2 sek.                                                                                                    | ancyjnej 8K2.                                                                                                    |  |  |  |  |  |
|                                                                                                    |                                                                                                    |  |  |  |  |  |
| 6) URZĄDZENIA ZABEZPIECZAJĄCE                                                                                                    | <ol> <li>Wyświetlacz pokazuje CLOSE, przy pomocy przycisków DO GÓRY i NA DÓŁ ustawić<br/>brame w krańcowym ustawieniu zaministym. Potwiordzić przycickiem OK</li> </ol>                           |  |  |  |  |  |
| odbierają sygnał bez przeszkód.                                                                                                    | wyświetlacz pokazuje PRG.                                                                                                    |  |  |  |  |  |
| 6.1) URZADZENIA ZWERYFIKOWANE FIG. F                                                                                                    | <ol> <li>Jeżeli na wyświetlaczu pojawia się takie polecenie, należy przekręcić pierścień<br/>regulacyjny: w lewo, jeżeli na wyświetlaczu pojawia się UP w prawo jeżeli na</li> </ol>              |  |  |  |  |  |
|                                                                                                    | wyświetlaczu pojawia się DOWN. Po osiągnięciu prawidłowego ustawienia wyświetlacz pokazuje OK Potwiedzić przycieliem OK wyświetlacz pokazuje OK Potwiedzić przycieliem OK wyświetlacz pokazuje OK |  |  |  |  |  |
|                                                                                                    | <ol> <li>Wyświetlacz pokazuje OPEN, przy pomocy przycisków DO GÓRY i NA DÓŁ ustawić</li> </ol>                                                                                                    |  |  |  |  |  |
| 6.3) PODŁĄCZENIE 1 PARY FOTOKOMOREK SKONTROLOWANYCH RYS. C2                                                                                                    | pramę w krancowym ustawieniu otwartym. Potwierdzić przyciskiem OK, wyświetlacz<br>pokazuje PRG.                                                                                                   |  |  |  |  |  |
| 7) DOSTĘP DO MENU: FIG. 1                                                                                                    | Jeżeli wyświetlacz pokazuje KO, oznacza to iż regulacja nie zakończyła się poprawnie.                                                                                                    |  |  |  |  |  |

Jeżeli wyświetlacz pokazuje KO, oznacza to iż regulacja nie zakończyła się poprawnie.
Możliwe przyczyny to:

naciśnięcie przycisku ESC przed zakończeniem regulacji
zbyt krótki skok wprowadzony do pamięci

#### 7.6) MENU STATYSTYKI

7.1) MENU PARAMETRÓW (PRr BD) (TABELA "A" PARAMETRY)

7.4) MENU JĘZYKA (L RoūlikūE) Umożliwia ustawienie języka programatora z wyświetlaczem.

7.5) MENU REGULACJI WYŁĄCZNIKÓW KRAŃCOWYCH (Ł.5 / Rd.J) (Rys.D) Fazy regulacji wyłączników krańcowych: 1) Ustawić się na REG FC i potwierdzić przyciskiem OK.

7.2) MENU LOGIKI (ໄດຍົ ໄດ) (TABELA "B" LOGIKI)

7.3) MENU DOMYŚLNE (dEFRUŁ) Przywraca DOMYŚLNE ustawienia centralki.

JINENO STATTSTYKI
 Umożliwia wyświetlenie wersji karty, całkowitej liczby cykli (wyrażanej w setkach), liczby wpisanych do pamięci pilotów radiowych oraz ostatnich 30 błędów (pierwsze 2 cyfry pokazują pozycję, ostatnie 2 kod błędu). Błąd 01 jest błędem najnowszym.
 7.7) MENU HASŁO

Umożliwia ustawienie hasła do programowania karty za pomocą sieci U-link". Jeżeli "POZIOM OCHRONY" jest ustawiony na 1, 2, 3, 4, zadane zostaje wejście do menu programowania. Po 10 nieudanych próbach dostępu, przed ponownym ponowieniem prób należy odczekać 3 minuty. W tym czasie, każda próba dostępu powoduje wyświetlenie

## **INSTRUKCJA INSTALACYJNA**

komunikatu "BLOC". Domyślne hasło to 1234.

#### 8) ODWRÓCENIE KIERUNKU RUCHU OTWIERANIA

9) PODŁĄCZENIE DO KARTY ROZSZERZEŃ I Z UNIWERSALNYM PROGRAMATOREM CYFROWYM WERSJA > V1.40 (Fig. B) Zapoznać się z informacjami podanymi w odpowiedniej instrukcji.

#### 10) ODBIORNIK RADIOWY (Fig. B)

Karta jest przystosowana do połączenia z wyjmowanym odbiornikiem radiowym. Kanał 1 odbiornika steruje wejściem IC1. Kanał 2 odbiornika jest połączony z zaciskami 26-27.

11) MODUŁY OPCJONALNE U-LINK Patrz instrukcje obsługi modułów U-link. Korzystanie zkilku modułów powoduje ograniczenie zasięgu radiowego. Dostosować instalację za pomocą odpowiedniej anteny dostrojonej do częstotliwości 433 MHz.

12) RESETOWANIE DO USTAWIEŃ FABRYCZNYCH (Rys. G) OSTROZNIE: resetuje centralę do wartości ustawionych fabrycznie i kasuje

#### TABELA "A" - MENU PARAMETRY - (PBc BC)

- wszystkie zapisane w pamięci piloty radiowe. OSTROŻNIE! Nieprawidłowe zaprogramowanie może spowodować obrażenia osób lub zwierząt, albo szkody rzeczowe. Odciąć zasilanie karty (Rys. G ad. 1) Otworzyć wejście Stop i jednocześnie nacisnąć przyciski i OK (Rys. G ad. 2) Włączyć zasilanie karty (Rys. G ad. 3) Na ekranie wyświetla się komunikat RST. W ciągu 3 s potwierdzić naciskając przycisk OK (Rys. G ad. 4) Poczekać na zakończenie procedury (Rys. G ad. 5) Procedura zakończona (Rys. G ad. 6)

# UWAGA! Nieprawidłowe ustawienie może spowodować obrażenia osób lub zwierząt,

Aby uzyskać lepsze wyniki, zaleca się wykonanie automatycznego ustawiania przy hierozujących silnikach (nie rozgrzanych zbyt dużą ilością wykonanych jeden po drugim cykli).

| Parametr             | Min. | Max. | Domyślnie | Ustawienia<br>osobiste | Definicja                                                                                                    | Opis                                                                                                    |
|----------------------|------|------|-----------|------------------------|----------------------------------------------------------------------------------------------------|----------------------------------------------------------------------------------------------------|
| ŁcR                  | 0    | 120  | 10        |                        | Czas automatycznego<br>zamknięcia [s]                                                                            | Czas oczekiwania przed wykonaniem automatycznego zamknięcia.                                                                                                    |
| ErFLühtelrt          | 1    | 180  | 40        |                        | Czas opuszczenia strefy<br>semafora [s]                                                                          | Czas opuszczenia danej strefy przez pojazdy, których ruch reguluje semafor.                                                                                                    |
| PRrt IRL<br>oPEn InG | 1    | 99   | 40        |                        | Otwieranie częściowe<br>[%]                                                                                      | Ustawianie otwarcia częściowego wyrażonego procentowo w stosunku do otwarcia całkowitego, wykonywanego podczas cyklu "Otwieranie częściowe".                                                                                                    |
| oUt Proū I           | 10   | 99   | 50        |                        | Wyjście 1<br>programowane<br>na wysokość                                                                         | Wyjście ustawione jako AUX=17 (patrz tabela Konfiguracja wyjść AUX) włącza się,<br>kiedy drzwi otworzą się szerzej niż procentowa wartość otwarcia ustawiona w tym<br>parametrze (1% = drzwi zamknięte, 99% = drzwi otwarte).                                                                                                    |
| oUt Proū 2           | 10   | 99   | 50        |                        | Wyjście 2<br>programowane<br>na wysokość                                                                         | Wyjście ustawione jako AUX=18 (patrz tabela Konfiguracja wyjść AUX) włącza się,<br>kiedy drzwi otworzą się szerzej niż procentowa wartość otwarcia ustawiona w tym<br>parametrze (1% = drzwi zamknięte, 99% = drzwi otwarte).                                                                                                    |
| oPforcE              | 1    | 99   | 80        |                        | Siła skrzydła/skrzydeł<br>podczas otwierania<br>[%]                                                              | Siła, z jaką przesuwa się skrzydło/a podczas otwierania.<br>UWAGA: Ma bezpośredni wpływ na siłę uderzenia: należy sprawdzić,<br>czy przy tak ustawionej wartości parametru zachowane są obowiązujące<br>normy z zakresu bezpieczeństwa (*). W razie potrzeby należy zainstalować<br>zabezpieczenie chroniące przed przygnieceniem.                                                                                     |
| cLS.ForcE            | 1    | 99   | 80        |                        | Siła skrzydła/skrzydeł<br>podczas zamykania<br>[%]                                                               | Siła, z jaką przesuwa się skrzydło/a podczas zamykania.<br>UWAGA: Ma bezpośredni wpływ na siłę uderzenia: należy sprawdzić,<br>czy przy tak ustawionej wartości parametru zachowane są obowiązujące<br>normy z zakresu bezpieczeństwa (*). W razie potrzeby należy zainstalować<br>zabezpieczenie chroniące przed przygnieceniem.                                                                                      |
| rEu. d 15.<br>SPRcE  | 0    | 200  | 0         |                        | Zakres ruchu z<br>wyłączonym<br>odwróceniem<br>kierunku                                                          | Wyłącza wykrywanie przeszkód/listwę krawędziową w pobliżu krańcowego wyłącznika zamykania         0 = nie wyłącza       200 = wyłącza Maksymalna         UWAGA: Ma bezpośredni wpływ na siłę uderzenia: należy sprawdzić, czy przy tak ustawionej wartości parametru zachowane są obowiązujące normy z zakresu bezpieczeństwa (*). W razie potrzeby należy zainstalować zabezpieczenie chroniące przed przygnieceniem. |
| SErb ISobAn IE       | o    | 250  | 0         |                        | Programowanie liczby<br>cykli, po wykona-<br>niu których należy<br>przeprowadzić serwiso-<br>wanie [ w setkach]. | Umożliwia ustawienie liczby cykli, po wykonaniu których wyjście AUX skonfigurowane jako<br>Serwis lub Sygnalizator świetlny i serwis sygnalizuje konieczność przeprowadzenia serwisu.                                                                                                    |

(\*) W państwach Unii Europejskiej w kwestiach wartości granicznych siły należy stosować normę EN12453, natomiast w kwestiach metod pomiarowych normę EN12445.

#### TABELA "B"- MENU LOGIKI - (Loບົ ໄດ)

| Logika       | Definicja              | Domyślnie | Zaznaczyć<br>wykonane<br>ustawienie |                                                                                                    | Opcje                   |         |            |            |  |
|--------------|------------------------|-----------|-------------------------------------|----------------------------------------------------------------------------------------------------|-------------------------|---------|------------|------------|--|
| tr8          | Czas<br>Automatycznego | 0         | 0                                   | Logika działania nieaktywna                                                                                                    |                         |         |            |            |  |
| 22/1         | Zamykania              |           | 1                                   | Aktywuje automatyczne zamykanie                                                                                                    |                         |         |            |            |  |
| SEEP-64-SEEP |                        |           | 0                                   | Wejścia skonfigurowane jako Start E, Start I, Ped<br>działają zgodnie z 4-krokową logiką działania.                                                                   |                         | ruch k  | krokowy    |            |  |
|              | Praca krokowa          | 0         |                                     | Wejścia skonfigurowane jako Start E, Start<br>I, Ped działają zgodnie z 3-krokową logiką<br>działania. Impuls podczas zamykania powoduje<br>odwrócznie kingurku zuchu |                         | 2 KROKI | 3 KROKI    | 4 KROKI    |  |
|              |                        |           | 1                                   |                                                                                                    | ZAMKNIĘTA               |         |            | OTWIERA    |  |
|              |                        |           |                                     | Wejścia skonfigurowane jako Start E, Start I, Ped<br>działają zgodnie z 2-krokową logiką działania.<br>Każdy impuls powoduje odwrócenie kierunku<br>ruchu.            | W TRAKCIE<br>ZAMYKANIA  | OTWIERA | OTWIERA    | STOP       |  |
| iloutiint    |                        |           |                                     |                                                                                                    | OTWARTA                 | ZAMYKA  | ZAMYKA     | ZAMYKA     |  |
|              |                        |           | 2                                   |                                                                                                    | W TRAKCIE<br>OTWIERANIA |         | STOP + TCA | STOP + TCA |  |
|              |                        |           |                                     |                                                                                                    | PO<br>ZATRZYMANIU       | OTWIERA | OTWIERA    | OTWIERA    |  |

# **INSTRUKCJA INSTALACYJNA**

| Logika                                                      | Definicja                                                                                   | Domyślnie | Zaznaczyć<br>wykonane<br>ustawienie | Opcje                                                                                                    |
|-------------------------------------------------------------|---------------------------------------------------------------------------------------------|-----------|-------------------------------------|----------------------------------------------------------------------------------------------------|
|                                                             |                                                                                             |           | 0                                   | Migająca lampka zaczyna świecić równocześnie z uruchomieniem silnika/silników.                                                                                                    |
| Prt-HLHr;;                                                  | Alarm wstępny                                                                               | 0         | 1                                   | Migająca lampka świeci przez ok. 3 sekundy przed uruchomieniem silnika/silników.                                                                                                    |
|                                                             |                                                                                             |           | 0                                   | Działanie impulsowe.                                                                                                    |
| hoLd-≿o-rUn                                                 |                                                                                             |           | 1                                   | Działanie wymaga obecności człowieka.<br>Wejście 61 jest skonfigurowane jako OPEN UP.<br>Wejście 62 jest skonfigurowane jako CLOSE UP.<br>Cykl jest kontynuowany tak długo, jak długo pozostają wciśnięte przyciski OPEN UP i CLOSE UP.<br><b>UWAGA: zabezpieczenia są nieaktywne.</b>                                                                                                    |
|                                                             | Przytrzymaj<br>przycisk                                                                     | 0         | 2                                   | Działanie awaryjne wymagające obecności człowieka. Zazwyczaj działanie typu impulsowego.<br>Jeżeli karta nie wykona testu zabezpieczeń (fotokomórka lub listwa, ErOx) 3 razy pod rząd, aktywowane jest działanie<br>wymagające obecności człowieka (Przytrzymaj przycisk) aż do momentu zwolnienia przycisków OPEN UP lub CLOSE UP.<br>Wejście 61 jest skonfigurowane jako OPEN UP.<br>Wejście 62 jest skonfigurowane jako CLOSE UP.<br>UWAGA: podczas awaryjnego działania wymagającego obecności człowieka zabezpieczenia są nieak- |
|                                                             |                                                                                             |           | 3                                   | tywne.<br>Otwieranie impulsowe.<br>Zamykanie obsługiwane przez człowieka.<br>Wejście 64 jest skonfigurowane jako OTWIERANIE IMPULSOWE.<br>Wejście 65 jest skonfigurowane jako CLOSE UP.<br>UWAGA: podczas zamykania zabezpieczenia są nieaktywne.                                                                                                    |
|                                                             | Blokuje impulsy                                                                             |           | 0                                   | Impulsy weiść skonfigurowanych jako Start E. Start I. Ped powoduja reakcie podczas otwierania.                                                                                                    |
| IbL oPEn                                                    | podczas                                                                                     | 0         | 1                                   | Impulsy wejść skonfigurowanych jako Start E, Start I, Ped pie nowodują reakcję podczas otwierania                                                                                                    |
|                                                             | otwierania<br>Blokujo impulsy                                                               |           | 0                                   | Impulsy wejst skonfigurowanych jako start E, start I, Ped nowodują reakcji podczas przenyu czącu ICA                                                                                                    |
| IBL EcR                                                     | w Czasie<br>Automatycznego<br>Zamykania (TCA)                                               | 0         | 1                                   | Impulsy wejść skonfigurowanych jako Start E, Start I, Ped nie powodują reakcję podczas przerwy czasu TCA.                                                                                                    |
| oPEn in othEr                                               | Odwrócenie                                                                                  |           | 0                                   | Działanie standardowe (zobacz Fig. D1)                                                                                                    |
| d IrEct.                                                    | kierunku ruchu<br>otwierania                                                                | 0         | 1                                   | Kierunek otwierania zostaje odwrócony w stosunku do działania standardowego (zobacz Fig. D1)                                                                                                    |
| Konfigura<br>wejścia<br>SRFE I bezpieczeńs<br>SAFE 1.<br>72 | Konfiguracja                                                                                |           | 0                                   | Wejście skonfigurowane jako Phot, fotokomórka.                                                                                                    |
|                                                             | wejścia                                                                                     |           | 1                                   | Wejście skonfigurowane jako Phot test, fotokomórka zweryfikowana.                                                                                                    |
|                                                             | SAFE 1.<br>72                                                                               | 0         | 2                                   | Wejście skonfigurowane jako Phot op, fotokomórka aktywna tylko podczas otwierania.                                                                                                    |
|                                                             |                                                                                             |           | 3                                   | Wejście skonfigurowane jako Phot op test, fotokomórka zweryfikowana aktywna tylko podczas otwierania.                                                                                                    |
|                                                             | Konfiguracja<br>wejścia<br>bezpieczeństwa<br>SAFE 2.<br>74                                  |           | 4                                   | Wejście skonfigurowane jako Phot cl, fotokomórka aktywna tylko podczas zamykania.                                                                                                    |
|                                                             |                                                                                             |           | 5                                   | Wejście skonfigurowane jako Phot cl test, fotokomórka zweryfikowana aktywna tylko podczas zamykania.                                                                                                    |
| SRFE 2                                                      |                                                                                             | 6         | 6                                   | Wejście skonfigurowane jako Bar, czuła listwa.                                                                                                    |
|                                                             |                                                                                             |           | 7                                   | Wejście skonfigurowane jako Bar, czuła listwa zweryfikowana.                                                                                                    |
|                                                             |                                                                                             |           | 8                                   | Wejście skonfigurowane jako Bar 8k2.                                                                                                    |
|                                                             |                                                                                             |           | 0                                   | Wejście skonfigurowane jako Phot, fotokomórka.                                                                                                    |
|                                                             |                                                                                             |           | 1                                   | Wejście skonfigurowane jako Phot test, fotokomórka zweryfikowana.                                                                                                    |
|                                                             | Konfiguracja                                                                                |           | 2                                   | Wejście skonfigurowane jako Phot op, fotokomórka aktywna tylko podczas otwierania.                                                                                                    |
| 58FF 3                                                      | wejscia<br>bezpieczeństwa                                                                   | 2         | 3                                   | Wejście skonfigurowane jako Phot op test, fotokomórka zweryfikowana aktywna tylko podczas otwierania.                                                                                                    |
| 2                                                           | SAFE 3.                                                                                     |           | 4                                   | Wejście skonfigurowane jako Phot cl, fotokomórka aktywna tylko podczas zamykania.                                                                                                    |
|                                                             | 77                                                                                          |           | 5                                   | Wejście skonfigurowane jako Phot cl test, fotokomórka zweryfikowana aktywna tylko podczas zamykania.                                                                                                    |
|                                                             |                                                                                             |           | 6                                   | Wejście skonfigurowane jako Bar, czuła listwa.                                                                                                    |
|                                                             | VanGarrai                                                                                   |           | 7                                   | Wejście skonfigurowane jako Bar, czuła listwa zweryfikowana.                                                                                                    |
| ic i                                                        | Konfiguracja<br>wejścia<br>bezpieczeństwa                                                   | 0         | 0                                   | Wejście skonfigurowane jako Start E.                                                                                                    |
|                                                             | sterowania IC 1.<br>61                                                                      |           | 1                                   | Wejście skonfigurowane jako Start I.                                                                                                    |
|                                                             | Konfiguracja                                                                                |           | 2                                   | Wejście skonfigurowane jako Open.                                                                                                    |
| lc 2                                                        | bezpieczeństwa<br>przycisku<br>sterowania IC 2.<br>62                                       | 4         | 3                                   | Wejście skonfigurowane jako Close.                                                                                                    |
|                                                             | Konfiguracja                                                                                |           | 4                                   | Wejście skonfigurowane jako Ped.                                                                                                    |
| Ic 3                                                        | B<br>B<br>B<br>B<br>B<br>B<br>B<br>B<br>B<br>B<br>B<br>B<br>B<br>B<br>B<br>B<br>B<br>B<br>B | 2         | 5                                   | Wejście skonfigurowane jako Timer.                                                                                                    |
| Ic 4                                                        | Konfiguracja<br>wejścia<br>bezpieczeństwa<br>przycisku<br>sterowania IC 4.<br>65            | 3         | 6                                   | Wejście skonfigurowane jako Timer Przejścia dla Pieszych.                                                                                                    |

# INSTRUKCJA INSTALACYJNA

| Logika           | Definicja                                                                    | Domyślnie                             | Zaznaczyć<br>wykonane<br>ustawienie | Opcje                                                                                                    |  |  |
|------------------|------------------------------------------------------------------------------|---------------------------------------|-------------------------------------|----------------------------------------------------------------------------------------------------|--|--|
|                  |                                                                              |                                       | 0                                   | <ul> <li>A - Dostęp do menu programowania nie wymaga podania hasła</li> <li>E - Umożliwia modyfikacje parametrów karty za pomoca sjeci U-link.</li> </ul>                                                                                                |  |  |
|                  |                                                                              |                                       | 1                                   | Nieużywany                                                                                                    |  |  |
| Protect ion      | Ustawianie                                                                   | 0                                     | 2                                   | Nieużywany                                                                                                    |  |  |
| ίζυζί            | poziomu ochrony                                                              |                                       | 3                                   | Nieużywany                                                                                                    |  |  |
|                  |                                                                              |                                       | 4                                   | <ul> <li>A - Jostęp do menu programowania wymaga podania nasra.</li> <li>Domyślne hasło to 1234.</li> <li>E - Dezaktywuje możliwość modyfikacji parametrów karty za pomocą sieci U-link.</li> </ul>                                                      |  |  |
|                  | Tryb szeregowy                                                               |                                       | 0                                   | SLAVE standard: karta odbiera i przekazuje polecenia/diagnostyka/itp.                                                                                                    |  |  |
| SEr IRL NodE     | (Określa jak jest<br>skonfigurowana<br>karta w połączeniu<br>sieciowym BFT.) | 0                                     | 1                                   | MASTER standard: karta przesyła polecenia aktywacyjne (START, OPEN, CLOSE, PED, STOP) do pozostałych kart.                                                                                                    |  |  |
| Rddr ESS         | Adres                                                                        | 0                                     | []                                  | Określa adres od 0 do 119 karty w połączeniu lokalnej sieci BFT.<br>(zob. podrozdział MODUŁY OPCJONALNE U-LINK)                                                                                                    |  |  |
|                  |                                                                              |                                       | 0                                   | Wejście skonfigurowane jak przycisk Start E.                                                                                                    |  |  |
|                  |                                                                              |                                       | 1                                   | Wejście skonfigurowane jak przycisk Start I.                                                                                                    |  |  |
|                  |                                                                              |                                       | 2                                   | Wejście skonfigurowane jak przycisk Open.                                                                                                    |  |  |
|                  |                                                                              |                                       | 4                                   | Wejście skonfigurowane jak przycisk Ciose.                                                                                                    |  |  |
|                  |                                                                              |                                       | 5                                   | Wejście skonfigurowane jak przycisk Timer (Zegar).                                                                                                    |  |  |
|                  |                                                                              |                                       | 6                                   | Wejście skonfigurowane jak przycisk Timer Pedonale (Zegar przejścia dla pieszych).                                                                                                    |  |  |
|                  |                                                                              |                                       | 7                                   | Wejście skonfigurowane jak zabezpieczenie Phot, fotokomórka.                                                                                                    |  |  |
|                  | Konfiguracja<br>weiścia EXPI2 na                                             |                                       | 8                                   | Wejście skonfigurowane jak zabezpieczenie Phot op, fotokomórka aktywna tylko podczas otwierania.                                                                                                    |  |  |
| EHP 11           | karcie rozszerzeń                                                            | 1                                     | 9                                   | Wejście skonfigurowane jak zabezpieczenie Phot cl, totokomorka aktywna tylko podczas zamykania.<br>Wejście skonfigurowane jak zabezpieczenie Bar, czuła listwa                                                                                           |  |  |
|                  | wejść/wyjść                                                                  |                                       | 10                                  | Wejście skonfigurowane jak zabezpieczenie Bai, czuła listwa.<br>Wejście skonfigurowane jak zabezpieczenie Phot test, fotokomórka zwervfikowana.                                                                                                    |  |  |
|                  | 1-2                                                                          |                                       | 11                                  | Wejście 3 (EXPI2) karty rozszerzeń wejść/wyjść jest automatycznie przełączane na wejście weryfikacyjne zabezpieczeń, EXPFAULT1.                                                                                                    |  |  |
|                  |                                                                              |                                       | 12                                  | Wejście skonfigurowane jak zabezpieczenie Phot op test, fotokomórka zweryfikowana aktywna tylko podczas otwierania.<br>Wejście 3 (EXPI2) karty rozszerzeń wejść/wyjść jest automatycznie przełączane na wejście weryfikacyjne<br>zabezpieczeń EXPEALILT1 |  |  |
|                  |                                                                              |                                       | 13                                  | Wejście skonfigurowane jak zabezpieczenie Phot cl test, fotokomórka zweryfikowana aktywna tylko podczas zamykania.<br>Wejście 3 (EXPl2) karty rozszerzeń wejść/wyjść jest automatycznie przełączane na wejście weryfikacyjne zabezpieczeń, EXPFAULT1.    |  |  |
|                  |                                                                              |                                       | 14                                  | Wejście skonfigurowane jak zabezpieczenie Bar, czuła listwa zweryfikowana.<br>Wejście 3 (EXPI2) karty rozszerzeń wejść/wyjść jest automatycznie przełaczane na wejście weryfikacyjne zabezpieczeń. EXPFAULT1.                                            |  |  |
|                  |                                                                              |                                       | 0                                   | Wejście skonfigurowane jak przycisk Start E.                                                                                                    |  |  |
|                  | Konfiguracja<br>wejścia EXPI2 na<br>karcie rozszerzeń<br>wejść/wyjść<br>1-3  |                                       | 1                                   | Wejście skonfigurowane jak przycisk Start I.                                                                                                    |  |  |
|                  |                                                                              |                                       | 2                                   | Wejście skonfigurowane jak przycisk Open.                                                                                                    |  |  |
|                  |                                                                              |                                       | 3                                   | Wejście skonfigurowane jak przycisk Close.                                                                                                    |  |  |
| EHD 12           |                                                                              | 0                                     | 5                                   | Wejście skonfigurowane jak przycisk Ped.<br>Wejście skonfigurowane jak przycisk Timer (Zegar)                                                                                                    |  |  |
|                  |                                                                              | , , , , , , , , , , , , , , , , , , , | 6                                   | Wejście skonfigurowane jak przycisk Timer Pedonale (Zegar przejścia dla pieszych).                                                                                                    |  |  |
|                  |                                                                              |                                       | 7                                   | Wejście skonfigurowane jak zabezpieczenie Phot, fotokomórka.                                                                                                    |  |  |
|                  |                                                                              |                                       | 8                                   | Wejście skonfigurowane jak zabezpieczenie Phot op, fotokomórka aktywna tylko podczas otwierania.                                                                                                    |  |  |
|                  |                                                                              |                                       | 9                                   | Wejście skonfigurowane jak zabezpieczenie Phot cl, fotokomórka aktywna tylko podczas zamykania.                                                                                                    |  |  |
|                  |                                                                              |                                       | 10                                  | wejscie skoningurowane jak zabezpieczenie bar, czuła listwa.<br>Wyjście skonfigurowane jak SCA Kontrolka Otwartej Bramy                                                                                                    |  |  |
|                  | Konfiguracja<br>wyjścja EXPO2 na                                             |                                       | 2                                   | Wyjście skonfigurowane jak przycisk Światła Wewnętrznego.                                                                                                    |  |  |
| EHPo I           | karcie rozszerzeń                                                            | 1                                     | 3                                   | Wyjście skonfigurowane jak przycisk Oświetlenia Strefowego.                                                                                                    |  |  |
|                  | wejść/wyjść                                                                  |                                       | 4                                   | Wyjście skonfigurowane jak Oświetlenie schodów.                                                                                                    |  |  |
|                  | 4-2                                                                          |                                       | 5                                   | Wyjście skonfigurowane jak Alarm.                                                                                                    |  |  |
|                  |                                                                              |                                       | 0<br>7                              | wyjscie skoningurowane jak sygnalizator swietiny.<br>Wviście skonfigurowane jak Zamek z wyzwalanym ryglem                                                                                                    |  |  |
|                  |                                                                              |                                       | 8                                   | Wyjsele skonfigurowane jak Zamek z magnesem.                                                                                                    |  |  |
|                  |                                                                              |                                       | 9                                   | Wyjście skonfigurowane jako Serwis.                                                                                                    |  |  |
|                  | Konfiguracja                                                                 |                                       | 10                                  | Wyjście skonfigurowane jako Sygnalizator świetlny i serwis.                                                                                                    |  |  |
| 540 7            | wyjścia EXPO2 na<br>karcio Pozorowie                                         |                                       | 11                                  | Wyjście pod SEMAFOR Z KARTĄ POMOCNICZĄ TLB (akcesorium).                                                                                                    |  |  |
| Chrod            | wejść/wyjść                                                                  | 9                                     | 12                                  | Nieużywany                                                                                                    |  |  |
|                  | 6-7                                                                          |                                       | 15                                  | Nieużywany                                                                                                    |  |  |
|                  |                                                                              |                                       | 15                                  | Nieużywany                                                                                                    |  |  |
|                  |                                                                              |                                       | 16                                  | Nieużywany                                                                                                    |  |  |
|                  |                                                                              |                                       | 17                                  | Wyjście skonfigurowane jako Wyjście 1 PROGRAMOWANE NA WYSOKOŚĆ                                                                                                    |  |  |
| he REE to 1 15kk | Descrit                                                                      |                                       | 0                                   | Wyjscie skolnigurowane jako wyjscie z prograwio wane NA WYSOROSC<br>Miganie poczatkowe wyłaczone.                                                                                                    |  |  |
|                  | Początkowe<br>miganie semafora                                               | 0                                     | 1                                   | Na poczatku cyklu czerwone światła migaja przez 3sekupdy                                                                                                    |  |  |
|                  |                                                                              |                                       | 0                                   | leżeli brama jest zamknieta, czerwone światła nie świaca                                                                                                    |  |  |
| rEd LANP         | Czerwone światło<br>semafora świeci                                          | 0                                     | 1                                   | Jeżeli brama jest zamknięta, świecą czerwone światła.                                                                                                    |  |  |
| ALUAYS on        | światłem stałym                                                              |                                       |                                     |                                                                                                    |  |  |

|                                                                                                    | Er04                          | Ошибка тестирования фотоэлементов при закрытии                       | проверить соединение фотоэлементов и/<br>или установку параметров/логики                                                                                                    |  |  |  |  |
|----------------------------------------------------------------------------------------------------|-------------------------------|----------------------------------------------------------------------|----------------------------------------------------------------------------------------------------|--|--|--|--|
|                                                                                                    | Er06                          | Ошибка тестирования кромки 8k2                                       | Проверить соединение кромок и/или<br>установку параметров/логики                                                                                                    |  |  |  |  |
|                                                                                                    | Er IH*                        | Ошибка тестирования аппаратных средств платы                         | <ul> <li>Проверить подключения к двигателю</li> <li>Проблемы аппаратных средств на плате<br/>(свяжитесь со службой технической<br/>помощи)</li> </ul>                                                                                              |  |  |  |  |
|                                                                                                    | Er2H*                         | Ошибка энкодера                                                      | <ul> <li>Токоподводящие кабели двигателя<br/>или сигнала энкодера инвертированы /<br/>отсоединены.</li> <li>Движение исполнительного механизма<br/>очень медленное или остановилось по<br/>сравнению с запрограммированной<br/>работой.</li> </ul> |  |  |  |  |
| 30 ошибок<br>Егг → СК → 01.33 –                                                                                                    | Er 3X*                        | Изменение направления из-за препятствия - Am-<br>perostop            | Проверить, есть ли препятствия на<br>маршруте                                                                                                    |  |  |  |  |
|                                                                                                    | Er ዓዘ*                        | Тепловая защита                                                      | Подождать охлаждения автоматической<br>установки                                                                                                    |  |  |  |  |
|                                                                                                    | Er 70, Er 7 1<br>Er 74, Er 75 | Внутренняя ошибка проверки управления системы.                       | Попробовать выключить и снова включить плату. Если проблема остается, свяжитесь со службой технической помощи.                                                                                                    |  |  |  |  |
| +-                                                                                                    | Er 72                         | Ошибка согласованности параметров подстанции (Логика<br>и параметры) | При нажатии на клавишу ОК выбранные<br>настройки подтверждаются. Плата<br>продолжит работу с выбранными<br>настройками.<br><u>М</u> Необходимопроверить настройки платы<br>(Логику и параметры).                                                   |  |  |  |  |
|                                                                                                    | Er 73                         | Ошибка в параметрах D-track                                          | При нажатии на клавишу ОК плата<br>возобновит работу с D-track по умолчанию.<br><u>А</u> Необходимо выполнить автоматическую<br>настройку                                                                                                    |  |  |  |  |
| *H= 0, 1,, 9, A, B, C, D, E, F                                                                                                    |                               |                                                                      |                                                                                                    |  |  |  |  |
|                                                                                                    |                               |                                                                      |                                                                                                    |  |  |  |  |
| $\overrightarrow{\text{oK}} \rightarrow \underbrace{0 - \cdots}_{p_2 \downarrow \pm} \rightarrow \underbrace{\text{oK}}_{p_2 \downarrow \pm} \rightarrow \underbrace{\text{oK}}_{p_2 \to \pm} \rightarrow \underbrace{\text{oK}}_{p_2 \to \pm} \rightarrow \underbrace{\text{oK}}_{p_2 \to \pm$ |                               |                                                                      |                                                                                                    |  |  |  |  |

ДОСТУП В МЕНЮ Fig. 1

см. меню параметров

ОПИСАНИЕ

Активация входа фотоэлемента при открытии РНОТ ОР

Активация входа фотоэлемента при закрытии PHOT CL

Активация входа концевого выключателя закрытия

Активация входа концевого выключателя открытия

Ошибка тестирования фотоэлементов при открытии

включение механического разблокирования

Ошибка тестирования фотоэлементов

Активация входа наружного старта START E

Активация пешеходного входа PED

Активация входа фотоэлемента РНОТ

Активация входа кромки BAR

Ошибка тестирования кромки

Активация входа внутреннего старта START I

функций

Активация входа OPEN

Активация входа CLOSE

Активация входа TIMER

Активация входа STOP

двигателя SWC

двигателя SWO

\*\*\* Ввод пароля.

Θ

Ø

Ø

Ð

Т

.....

8888

.....

Запрашивается логикой "Уровень

УСЛОВНЫЕ ОБОЗНАЧЕНИЯ

Перемещение вверх

Перемещение вниз

Подтверждение / включение экрана

Выход из меню

ПРИМЕЧАНИЯ

проверить положение разблокирования

Проверить соединение фотоэлементов и/

проверить соединение фотоэлементов и/

Проверить соединение кромок и/или

или установку параметров/логики

или установку логики

установку логики

-+ ↑

 $\downarrow$ \_

ок 🟳

защиты, заданной на 1, 2, 3, 4

 $10^{--} \rightarrow \stackrel{\text{(r.1.1)}}{\xrightarrow{}} \rightarrow \text{(r.1.2)} \rightarrow \stackrel{\text{(r.1.1)}}{\xrightarrow{}} \rightarrow \text{(r.1.2)} \rightarrow \text{(r.1.2)} \rightarrow \text{($ 

 $\rightarrow \begin{bmatrix} P & T & T \\ P & T & T \end{bmatrix} \rightarrow OK \rightarrow Pr G$ 

Iс. / → ок → [000] → ::→ ок → Ргб ) см. меню логических

код диагностики

SErE

Str 1

oPEn

cL S

PEd

EIRE

Stop

Phot

PhoP

Phel

ЪЯr

Suc

Suo

rLS

ErO I

Er 02

Er 03

 $\stackrel{\mathsf{K}}{\to} \bigcirc \mathsf{K} \to [333] \to \stackrel{\mathsf{Pi}}{\xrightarrow{}} \stackrel{\mathsf{T}}{\xrightarrow{}} \to \bigcirc \mathsf{K} \to \mathsf{Pr}_{\mathsf{G}}$ 

\_ \_ \_ \_ \_ \_ \_ \_ \_ \_ \_ \_

05

D811828 00101

+/-

ſ

+/-

+/-

+/-

+/-

+/-

ОК 🔀 🔀 \*\*\*

**\$** 

"↓ +↑

⁻↓ +↑

⁻↓ +↑

⁻↓ +↑

|-+ +↑

PRSSbord

ſ

- +/-

· +/-

LSU RdJ - OK -

+/-

- ок -

 $\rightarrow$   $\stackrel{P1}{}_{P2}$   $\stackrel{+}{}_{+}$   $\stackrel{+}{}_{-}$   $\rightarrow$  OK

"1 +T

PRrRn, 2

ESP - OK -

♦ ОК

н ок EnG

НАЛАДКА КОНЦЕВОГО ВЫКЛЮЧАТЕЛЯ

↓ +↑

FrB

**↓** +↑

[]↓ +↑]

**1** +↑

РУССКИЙ

## РУКОВОДСТВО ПО УСТАНОВКЕ

2) ОСНОВНЫЕ ПОЛОЖЕНИЯ Щит управления LEO B CBB 3 230 L01 поставляется Изготовителем со стандартными настройками. Любые изменения вносятся с помощью встроенного дисплейного программатора или посредством универсального портативного программатора.

Основные технические характеристики изделия: - Управление 1 однофазным двигателем - Электронная регулировка крутящего момента

- Раздельные входы для предохранителей Конфигурируемые управляющие входы
- Вход управления ЭНКОДЕРОМ

Плата снабжена клеммной панелью выдвижного типа для более удобного технического обслуживания или замены. Поставляется с рядом перемычек сподключенными кабелями в целях облегения работ по установке. Перемычки предназначены для следующих клемм: 70-71, 70-72, 70-74, 76-77. Если указанные выше клеммы уже используются, удалите соответствующие перемычки.

#### ПРОВЕРКА

Перед выполнением каждого цикла открытия и закрытия щит LEO B CBB 3 230 L01 выполняет контроль (проверку) реле хода и предохранительных устройств (фотоэлементов). В случае неисправности в работе проверьте надлежащую работу подсоединенных устройств, а также кабельную проводку.

| 3) ТЕХНИЧЕСКИЕ ХАРАКТЕРИСТИКИ    |                                                                                               |  |  |  |  |  |
|----------------------------------|-----------------------------------------------------------------------------------------------|--|--|--|--|--|
| Питание                          | 230 B~ ±10% 50 Гц*                                                                            |  |  |  |  |  |
| Изоляция сети/низкое напряжение  | 2> 2 МОм 500 В                                                                                |  |  |  |  |  |
| Рабочая температура              | -10 / +55°C                                                                                   |  |  |  |  |  |
| Термическая защита               | Внутри двигателя                                                                              |  |  |  |  |  |
| Диэлектрическая прочность        | сеть/бит 3750 В~ за 1 минуту                                                                  |  |  |  |  |  |
| Максимальная мощность двигателя  | 750 W                                                                                         |  |  |  |  |  |
| Питание дополнительных устройств | 24 В~ (макс. поглощение 180mA)<br>24 В~безопасного напряжения ((макс. по-<br>глощение 180mA)) |  |  |  |  |  |
| AUX 3                            | Контакт (HP) (24 В~/3W максимум)                                                              |  |  |  |  |  |
| Мигающая лампочка                | 230 В~ 40 Вт максимум                                                                         |  |  |  |  |  |
| Размеры                          | см. <b>Fig. A</b>                                                                             |  |  |  |  |  |
| Плавкие предохранители           | см. <b>Fig. B</b>                                                                             |  |  |  |  |  |
| Степень защиты                   | IP54                                                                                          |  |  |  |  |  |

(\*работа с другим напряжением возможна по запросу)

4) ПОДСОЕДИНЕНИЕ КЛЕММНОЙ КОРОБКИ Fig. В

|                      | ЗАЖИМ    | Определение                                       | Описание                                                                                                    |
|----------------------|----------|---------------------------------------------------|----------------------------------------------------------------------------------------------------|
| ие                   | L        | ФАЗА                                              |                                                                                                    |
| ан                   | N        | НЕЙТРАЛЬ                                          | Напряжение питания однофазное 230 B~ ±10%, 50-60 Гц, с заземляющим кабелем.                                                                                                    |
| ТИП                  | GND      | ЗЕМЛЯ                                             |                                                                                                    |
| Р                    | 10       | ОТКРЫВАЕТ1 + КОНД1                                | Подключение двигателя.                                                                                                    |
| игат                 | 11       | ОБЩ1                                              | ОТКРЫВАЕТ1 + КОНД1 Открытие Двигатель и конденсатор<br>ОБЩ1 Общая Двигателя                                                                                                    |
| ДВI                  | 12       | ЗАКРЫВАЕТ1 + КОНД                                 | ЗАКРЫВАЕТ1 + КОНД1 Закрытие Двигатель и конденсатор                                                                                                    |
| ×                    | 20<br>21 | LAMP 230 B                                        | Выход мигающей лампы 230 В, максимальная мощность 40 Вт.                                                                                                    |
| Au                   | 26       | AUX 3 - СВОБОДНЫЙ КОНТАКТ (НР)<br>(Макс. 24 В ЗW) | Контакт НР (24 В~/3 Вт макс.).                                                                                                    |
|                      | 27       |                                                   | полет истолозоватося толоко со вторым капалом радиоприсмпика, восденного в специальный развем.                                                                                                    |
| EPA                  | 40       |                                                   | Питание ЭНКОДЕРА                                                                                                    |
| бой                  | 41       | + REF SWE                                         |                                                                                                    |
| ΗE                   | 42       | A K5485                                           | — Связь ЭНКОДЕРА                                                                                                    |
| ×                    | 43       | B K5485                                           |                                                                                                    |
| a lehel<br>TBHbl     | 50       | 24 B-                                             | Выход питания дополнительного оборудования:                                                                                                    |
| ани<br>ител<br>ойс   | 51       | 24 B+                                             |                                                                                                    |
| пи<br>дополн<br>уст; | 52       | 24 В безопасного напряжения +                     | Выход питания проверенных предохранительных устройств (трансмиттер фотоэлементов и<br>трансмиттер чувствительной кромки).<br>Выход активен только во время выполнения цикла маневра.                                                                                                    |
|                      | 60       | Общий сигнал                                      | Общий сигнал входов IC 1 и IC 2                                                                                                    |
|                      | 61       | IC 1                                              | Конфигурируемый управляющий вход 1 (НР) - По умолчанию START E (СТАРТ E).<br>START E / START I / OPEN / CLOSE / PED / TIMER / TIMER PED<br>Смотрикте табимиу "Конфикурация управляющих входов"                                                                                                    |
| ения                 | 62       | IC 2                                              | Конфигурируемый управляющий вход 2 (НР) - По умолчанию PED (ПЕШ.).<br>START E / START I / OPEN / CLOSE / PED / TIMER / TIMER PED<br>Смотрикте таблици: "Конфигурация управляющих входов"                                                                                                    |
| paBJ                 | 63       | Общий сигнал                                      | Общий сигнал входов IC 3 и IC 4                                                                                                    |
| L L                  | 64       | IC 3                                              | Конфигурируемый управляющий вход 1 (НР) - По умолчанию ОРЕN (ОТКРЫТЬ).<br>START E / START I / OPEN / CLOSE / PED / TIMER / TIMER PED<br>Смотрикте таблици: "Конфиктурация управляющих входов"                                                                                                    |
|                      | 65       | IC 4                                              | Конфигурируемый управляющий вход 2 (НР) - По умолчанию CLOSE (ЗАКРЫТИЯ).<br>START E / START I / OPEN / CLOSE / PED / TIMER / TIMER PED<br>Смотрите табиици "Конфикурация управляющих входов"                                                                                                    |
|                      | 70       | Общий сигнал                                      | Общий сигнал входов STOP, SAFE 1 и SAFE 2                                                                                                    |
| e                    | 71       | STOP                                              | Команда прерывает маневр. (НЗ).                                                                                                    |
| гройсте              | 72       | SAFE 1                                            | Сила не используется, оставые перемычку вставленной.<br>Конфигурируемый вход безопасности 1 (H3) - По умолчанию РНОТ (ФОТ).<br>РНОТ / PHOT TEST / PHOT OP / PHOT OP TEST / PHOT CL / PHOT CL TEST / BAR / BAR TEST / BAR 8K2                                                                               |
| e yc.                | 73       | FAULT 1                                           | Смотрите гаолицу Конфигурация входов оезопасности .<br>Вход проверки предохранительных устройств, подключенных к SAFE 1.                                                                                                    |
| ельны                | 74       | SAFE 2                                            | Конфигурируемый вход безопасности 2 (H3) - По умолчанию BAR.<br>PHOT / PHOT TEST / PHOT OP / PHOT OP TEST / PHOT CL / PHOT CL TEST / BAR / BAR TEST / BAR 8K2<br>Системия "Конфигурация водала безопасности"                                                                                               |
| ТИН                  | 75       | FAULT 2                                           | Смотрите гаолицу Конфигурация входов безопасности .<br>Вход проверки предохранительных устройств, подключенных к SAFE 2.                                                                                                    |
| xba                  | 76       | Общий сигнал                                      | Общий сигнал входов SAFE 3                                                                                                    |
| Предс                | 77       | SAFE 3                                            | Конфигурируемый вход безопасности 3 (Н3) - По умолчанию РНОТ ОР (ФОТ ОТКРЫТЬ).<br>РНОТ / PHOT TEST / PHOT OP / PHOT OP TEST / PHOT CL / PHOT CL TEST / BAR / BAR TEST<br>Смотрите таблицу "Конфигурация входов безопасности"                                                                               |
|                      | 78       | FAULT 3                                           | Вход проверки предохранительных устройств, подключенных к SAFE 3.                                                                                                    |
|                      | Y        | АНТЕННА                                           | Вход антенны.                                                                                                    |
| Антенна              | #        | SHIELD                                            | Пользуйтесь антенной, настроенной на частоту 433 МГц. Для подключения антенны-приемника<br>используйте коаксиальный кабель RG58. Наличие металлических масс рядом с антенной может<br>создавать помехи радиоприему. В случае слабого сигнала трансмиттера переместите антенну в<br>более подходящее место. |
|                      |          |                                                   |                                                                                                    |

## РУКОВОДСТВО ПО УСТАНОВКЕ

| Конфигурация выходов AUX                                                                                                    |
|----------------------------------------------------------------------------------------------------|
| Логика Aux= 1 – Выход ИНДИКАТОРНОЙ ЛАМПОЧКИ ОТКРЫТЫХ ВОРОТ SCA.<br>Контакт будет замкнут во время открытия и при открытой створке, будет прерывистым при закрытии, будет разомкнут при закрытой створке.                                                                                                    |
| Логика Aux= 2 – Выход управления ЛАМПЫ ОСВЕЩЕНИЯ.<br>Контакт остается замкнут в течение 90 секунд после последнего маневра.                                                                                                    |
| Логика Aux= 3 – Выход управления ЛАМПЫ ЗОНЫ.<br>Контакт остается замкнут, пока совершается маневр.                                                                                                    |
| Логика Aux= 4 – Выход СВЕТА НА ЛЕСТНИЦЕ.<br>Контакт остается замкнут в течение 1 секунды в начале маневра.                                                                                                    |
| Логика Aux= 5 – Выход АВАРИЙНОГО СИГНАЛА ОТКРЫТЫХ ВОРОТ.<br>Контакт остается замкнут, если створка останется открыта в течение времени, в два раза большего по сравнению с установленным TCA.                                                                                                    |
| Логика Aux= 6 – Выход для МИГАЮЩЕЙ ЛАМПЫ.<br>Контакт остается замкнут во время движения створок.                                                                                                    |
| Логика Аих= 7 – Выход для ЭЛЕКТРОЗАМКА С ЗАЩЕЛКОЙ.<br>Контакт остается замкнут в течение 2 секунд при каждом открытии.                                                                                                    |
| Логика Аux= 8 – Выход дляЭЛЕКТРОМАГНИТНОГО ЗАМКА.<br>Контакт остается замкнут при закрытых воротах.                                                                                                    |
| Логика Aux= 9 – Выход ТЕХОБСЛУЖИВАНИЕ.<br>Контакт остается замкнутым при достижении значения, заданного в параметре "Техобслуживание", для сигнализации запроса техобслуживания.                                                                                                    |
| Логика Aux= 10 – Выход МИГАЮЩАЯ ЛАМПА И ТЕХОБСЛУЖИВАНИЕ.<br>Контакт остается замкнутым во время движения створок. При достижении значения, заданного в параметре "Техобслуживание", по завершении маневра, при закрытой<br>створке, контакт 4 раза замыкается на 10 с и размыкается на 5 с для сигнализации запроса техобслуживания. |
| Логика Aux = 11 – Выход для СВЕТОФОРА СО ВСПОМОГАТЕЛЬНОЙ ПЛАТОЙ TLB (дополнительный элемент).<br>Установить данное значение на выходах Expo1 и Expo2 и следовать инструкциям дополнительного элемента TLB.                                                                                                    |
| Логика Аux= 12 – Не Доступно                                                                                                    |
| Логика Аux= 13 – Не Доступно                                                                                                    |
| Логика Аux= 14 – Не Доступно                                                                                                    |
| Логика Аux= 15 – Не Доступно                                                                                                    |
| Логика Аux= 16 – Не Доступно                                                                                                    |
| Логика Aux=17 – Выход 1 ПРОГРАММИРУЕМЫЙ НА ВЫСОТЕ. Контакт замыкается при превышении воротами процента открытия, установленного в параметре "Out Prog 1"                                                                                                    |
| Логика Aux=18 – Выход 2 ПРОГРАММИРУЕМЫЙ НА ВЫСОТЕ.<br>Контакт замыкается при превышении воротами процента открытия, установленного в параметре "Out Prog 2"                                                                                                    |

#### Конфигурация управляющих входов

| Логика IC=0 - Вход сконфигурирован как Start E (Старт Е). Работа согласно логике 5267-54-546 Гоцегов |
|----------------------------------------------------------------------------------------------------|
|----------------------------------------------------------------------------------------------------|

Логика IC= 1 - Вход сконфигурирован как Start I (Старт I). Работа согласно логике SEEP-bצ-SEEP הם-EP

Логика IC= 2 - Вход сконфигурирован как Open (Открыть). Команда осуществляет открытие. Если контакт входа останется замкнут, створки остаются открыты до размыкания контакта. При разомкнутом контакте автоматическая установка закрывается после истечения времени TCA, если оно было включено.

Логика IC= 3 - Вход сконфигурирован как Close (Закрыть). Команда осуществляет закрытие.

Логика IC= 4 - Вход сконфигурирован как Ped (Пешеход. проход). Команда осуществляет частичное открытие для пешеходного прохода. Работа согласно логике SEEP-bY-SEEP Голегос

Лотика IC= 5 - Вход сконфигурирован как Timer (Таймер). Работает также, как ореп, но закрытие обеспечивается даже при отсутствии сетевого питания. Лотика IC= 6 - Вход сконфигурирован как Timer Ped (Таймер пешеход, прохода). Команда осуществляет частичное открытие для пешеходного прохода. Если контакт входа останется замкнут, створка остается открыта до размыкания контакта. Если контакт входа будет замкнут и будет включена команда Start E (Crapt E), Start I (Crapt I) или Open (Открыть), будет осуществлен полный маневр, чтобы затем вернуться к открытию для пешеходного прохода. Закрытие обеспечивается даже при отсутствии сетевого питания.

#### Конфигурация входов безопасности

Логика SAFE= 0 - Вход сконфигурирован как Phot, фотоэлемент. (Fig. F, поз. 1) Позволяет подключить устройства, не оснащенные дополнительным проверочным контактом. В случае затемнения фотоэлементы активны, как при открытии, так и при закрытии. Затемнение фотоэлемента при закрытии инвертирует движение только после освобождения фотоэлемента. Если не используется, оставьте перемычку вставленной.

Логика SAFE= 1 - Вход сконфигурирован как Phot test, проверенный фотоэлемент. (Fig. F, поз. 2). Включает проверку фотоэлементов с началом маневра. В случае затемнения фотоэлементы активны, как при открытии, так и при закрытии. Затемнение фотоэлемента при закрытии инвертирует движение только после освобождения фотоэлемента.

Логика SAFE= 2 - Водо сконфигурирован как Phot ор, фотоэлемент действует только при открытии. (Fig. F, поз. 1) Позволяет подключить устройства, не оснащенные дополнительным проверочным контактом. В случае затемнения исключается работа фотоэлемента при закрытии. В фазе открытия блокирует движение на время затемнения фотоэлемента. Если не используется, оставьте перемычку вставленной. Логика SAFE= 3 - Вход сконфигурирован как Phot op test, проверенный фотоэлемент действует только при открытии (Fig. F, поз. 2). Включает проверку фотоэлементов с началом маневра. В случае затемнения исключается работа фотоэлемента при закрытии. В фазе открытия блокирует движение на время затемнения фотоэлемента

Логика SAFE= 4 - Вход сконфигурирован как Phot cl, фотоэлемент действует только при закрытии. (Fig. F, поз. 1) Позволяет подключить устройства, не оснащенные дополнительным проверочным контактом. В случае затемнения исключается работа фотоэлемента при открытии. На этапе закрытия функция немедленно инвертируется. Если не используется, оставьте перемычку вставленной.

Логика SAFE= 5 - Вход сконфигурирован как Phot cl test, проверенный фотоэлемент действует только при закрытии (Fig. F, поз. 2). Включает проверку фотоэлементов с началом маневра. В случае затемнения исключается работа фотоэлемента при открытии. На этапе закрытия функция немедленно инвертируется

Логика SAFE= 6 - Вход сконфигурирован как Ваг, чувствительная кромка. (Fig. F, поз. 3) Позволяет подключить устройства, не оснащенные дополнительным проверочным контактом. Команда изменяет направление движения на противоположное в течение 2 сек. Если не используется, оставьте перемычку вставленной.

Логика SAFE= 7 - Вход сконфигурирован как Ваг, проверенная чувствительная кромка (Fig. F, поз. 4). Включает проверку чувствительных кромок с началом маневра. Команда изменяет направление движения на противоположное в течение 2 сек.

Логика SAFE= 8 - Вход сконфигурирован как Bar 8k2 (Fig. F, поз. 5). Вход для резистивной кромки 8K2. Команда изменяет направление движения на противоположное в течение 2 сек.

#### 6) ПРЕДОХРАНИТЕЛЬНЫЕ УСТРОЙСТВА

Примечание: использовать только предохранительные устройства приемных устройств со свободно изменяющим состояние контактом.

6.1) ПРОВЕРЕННЫЕ УСТРОЙСТВА Fig. F

- 6.2) ПОДКЛЮЧЕНИЕ 1 ПАРЫ НЕПРОВЕРЕННЫХ ФОТОЭЛЕМЕНТОВРИС. С1
- 6.3) ПОДКЛЮЧЕНИЕ 1 ПАРЫ ПРОВЕРЕННЫХ ФОТОЭЛЕМЕНТОВ РИС. С2

7) ДОСТУП К МЕНЮ: FIG. 1

7.1) МЕНЮ ПАРАМЕТРОВ (РВс ВП) (ТАБЛИЦА "А" ПАРАМЕТРЫ)

7.2) МЕНЮ ЛОГИЧЕСКИХ ФУНКЦИЙ (ሬ օն եշ) (ТАБЛИЦА"В" ЛОГИЧЕСКИЕ ФУНКЦИИ)

#### 7.3) МЕНЮ ЗАВОДСКИХ НАСТРОЕК (dEFRULL)

Возвращает блок управления к значениям, заданным по умолчанию (DEFAULT). 7.4) MEHIO 936K (LR-GURGE)

Позволяет задать язык дисплея программатора.

.5) МЕНЮ НАСТРОЙКИ КОНЦЕВОГО ВЫКЛЮЧАТЕЛЯ (L.5 4 Rd J) (Рис. D) Шаги настройки концевого выключателя:

- Переведите выключатель в положение REG FC и подтвердите, нажав OK. 2) На экран выводится CLOSE / ЗАКРЫТЬ, с помощью кнопок вверх-вниз
- переведите ворота в положение срабатывания концевого выключателя закрытия. Подтвердите, нажав кнопку ОК, экран показывает режим PRG.
- Запросу на экране, поверните круглый регулятор: против часовой стрелки, если на экране указатель ВВЕРХ, по часовой стрелке, если на экране указано ВНИЗ. При правильном положении на экран выводится сообщение ОК. Подтвердите кнопкой ОК, экран показывает режим PRG.
   На экран выводится ОРЕN / ОТКРЫТЬ, с помощью кнопок вверх-вниз переведите ворота в положение срабатывания концевого выключателя открытия Полтвералите на экрае в клания концевого выключателя открытия Полтвералите на экрае к клани показывает режим PRG.
- открытия. Подтвердите, нажав кнопке средон Ланана показывает режим PRG.E.сли на экране появилось сообщение КО, это означает, что настройка не закончена.
- Это может быть вызвано:
- нажатием кнопки ESC до окончания настройки,
- зафиксированным слишком маленьким расстоянием перемещения ворот

#### 7.6) МЕНЮ СТАТИСТИКИ

Позволяет отобразить версию платы, общее количество маневров (в сотнях), количество записанных в память радиоуправлений и последние 30 ошибок (первые 2 цифры указывают на положение, последние 2 - на код ошибки). Ошибка 01 - это самая недавняя ошибка.

#### 7.7) МЕНЮ ПАРОЛЯ

Позволяет установить пароль для программирования платы по сети U-link». При логике "УРОВЕНЬ ЗАЩИТЫ", заданной на 1,2,3,4, запрашивается пароль

## РУКОВОДСТВО ПО УСТАНОВКЕ

для доступа к меню программирования. После 10 неудачных попыток под-ряд перед выполнением новой попытки необходимо подождать 3 мину-ты. В этот период при каждой попытке доступа на дисплее отображается "BLOC". Пароль по умолчанию - 1234.

#### 8) ИЗМЕНЕНИЕ НАПРАВЛЕНИЯ ОТКРЫТИЯ

9) СОЕДИНЕНИЕ С РАСШИРИТЕЛЬНЫМИ ПЛАТАМИ И УНИВЕРСАЛЬНЫМ ПОРТАТИВНЫМ ПРОГРАММАТОРОМ ВЕРСИИ > V1.40 (Fig. B) Смотрите специальное руководство.

#### 10) РАДИОПРИЕМНИК (Рис. В)

Плата предусматривает подключение для выдвижного радиоприемника. Канал 1 приемника управляет входом IC1. Канал 2 приемник подключен к клеммам 26-27.

#### 11) ДОПОЛНИТЕЛЬНЫЕ МОДУЛИ U-LINK

••• дополнительные модули U-LINK Смотрите руководства для модулей U-link Применение некоторых модулей вызовет уменьшение радиодосягаемости. Привести установку в соответствие с подходящей антенной, настроенной на частоту 433 МГц

12) ВОССТАНОВЛЕНИЕ ЗАВОДСКИХ НАСТРОЕК (Рис.G)

ВНИМАНИЕ! При этом блок управления возвращается на заводские настройки и стираются все записанные в память радиокоманды. ВНИМАНИЕ!Неправильная настройка может причинить ущерблюдям, животным или предметам.

- или предметам. Отключите напряжение от платы (Рис. G поз. 1) Разомкните вход Стоп и нажмите одновременно кнопки и ОК (Рис.G поз. 2) Подайте напряжение на плату (Рис. G поз. 3) Дисплей отображает RST, в течение 3 с подтвердите клавишей ОК (Рис. G поз. 4) Дождитесь окончания процедуры (Рис.G поз. 5) Процедура завершена (Рис.G поз. 6)

ВНИМАНИЕ! Неправильная настройка может причинить ущерб людям, живот-

ным или предметам. ВНИМАНИЕ: Проверьте, чтобы значение силы импульса, измеренное вточках, предусмотренных стандартом EN12445, было меньше предусмотренного стандартом EN12453. Длядостижения наилучшего результата рекомендуется выполнять автоматическую настройку, когда двигатели находятся в состоянии покоя (то есть, не перегреты вспелствие значительного количества послеловательно выполняемых маневов)

вследствие значительного количества последовательно выполняемых маневров).

|                      | -    | -     |                 | ·      |                                                                                   |                                                                                                    |
|----------------------|------|-------|-----------------|--------|-----------------------------------------------------------------------------------|----------------------------------------------------------------------------------------------------|
| Параметр             | мин. | макс. | По<br>умолчанию | Личные | Определение                                                                       | Описание                                                                                                    |
| ŁcR                  | 0    | 120   | 10              |        | Время<br>автоматического<br>закрытия [c]                                          | Время ожидания перед автоматическим закрытием.                                                                                                    |
| trFLühtelrt          | 1    | 180   | 40              |        | Время<br>освобождения зоны<br>семафора [c]                                        | Время освобождения конкретной зоны от дорожного трафика, регулируемого семафором.                                                                                                    |
| PRrt IRL<br>oPEn InG | 1    | 99    | 40              |        | Частичное<br>открытие [%]                                                         | Регулирует частичное открытие ворот в процентах от общей высоты, на которую<br>открываются ворота, при выполнении функции "Частичное открытие".                                                                                                    |
| oUt ProG I           | 1    | 99    | 50              |        | Выход 1<br>программируемый<br>на высоте                                           | Выход, установленный как AUX=17 (см.таблицу конфигурации выходов AUX),<br>активируется при превышении воротами процентного значения открытия,<br>установленного для данного параметра (1% = ворота закрыты, 99% = ворота открыты).                                                                                                    |
| oUt ProG 2           | 1    | 99    | 50              |        | Выход 2<br>программируемый<br>на высоте                                           | Выход, установленный как AUX=18 (см.таблицу конфигурации выходов AUX),<br>активируется при превышении воротами процентного значения открытия,<br>установленного для данного параметра (1% = ворота закрыты, 99% = ворота открыты).                                                                                                    |
| oPForcE              | 1    | 99    | 80              |        | Сила створки/<br>створок при<br>открытии [%]                                      | Сила, оказываемая створкой/створками при открытии.<br>ВНИМАНИЕ: Влияет напрямую на ударную силу: Проверить, чтобы с<br>установленной величиной соблюдались действующие стандарты безопасности<br>(*). При необходимости, установить защитные средства, предохраняющие от<br>раздавливания.                                                                                               |
| cl.5.ForcE           | 1    | 99    | 80              |        | Сила створки/<br>створок при<br>закрытии [%]                                      | Сила, оказываемая створкой/створками при закрытии.<br>ВНИМАНИЕ: Влияет напрямую на ударную силу: проверить, чтобы с<br>установленной величиной соблюдались действующие стандарты безопасности<br>(*). При необходимости, установить защитные средства, предохраняющие от<br>раздавливания.                                                                                               |
| rEu. d 15. SPRcE     | 0    | 200   | 0               |        | Пространство<br>отключения<br>реверсирования                                      | Отключает обнаружение препятствия/активную кромку вблизи конечного выключателя<br>при закрытии<br>0= нет отключения 200= отключения Максимальная<br>ВНИМАНИЕ: Влияет напрямую на ударную силу: Проверить, чтобы с<br>установленной величиной соблюдались действующие стандарты безопасности<br>(*). При необходимости, установить защитные средства, предохраняющие от<br>раздавливания. |
| NR IntEnRoce         | 0    | 250   | 0               |        | Программирование<br>порогового<br>числа маневров<br>техобслуживания<br>[в сотнях] | Позволяет задавать число маневров, при превышении которого сигнализируется<br>запрос техобслуживания на выходе AUX, сконфигурированном как "Техобслуживание"<br>или "Мигающая лампа и техобслуживание"                                                                                                    |

(\*) В Европейском Сообществе должен применяться стандарт EN12453 для пределов силы и стандарт EN12445 для способов измерения.

#### ТАБЛИЦА "В" - МЕНЮ ЛОГИЧЕСКИХ ФУНКЦИЙ - (Լօն եշ)

| Логическая<br>функция | Определение              | По<br>умолчанию | Запоминание<br>введенной<br>настройки |                                                                                                    | Опции                          |           |            |            |  |  |
|-----------------------|--------------------------|-----------------|---------------------------------------|----------------------------------------------------------------------------------------------------|--------------------------------|-----------|------------|------------|--|--|
| Fc8                   | Время<br>автоматического | 0               | 0                                     | Логическая функция не включена                                                                                                    | Логическая функция не включена |           |            |            |  |  |
| 22/1                  | закрытия                 |                 | 1                                     | Включает функцию автоматического зан                                                                                                    | крытия                         |           |            |            |  |  |
| SEEP-69-              |                          |                 |                                       | Входы, конфигурированные как Start<br>E, Start I, Ped, работают с 4-шаговой<br>логикой.<br>Входы, конфигурированные как Start<br>E, Start I, Ped, работают с 3-шаговой<br>логикой. Импульс на этапе закрытия<br>инвертирует движение. | пошаговое движение             |           |            |            |  |  |
|                       | Пошаговое<br>движение    | 0               | 0                                     |                                                                                                    |                                | 2 ШАГА    | З ШАГА     | 4 ШАГА     |  |  |
|                       |                          |                 |                                       |                                                                                                    | ЗАКРЫТО                        |           |            | ОТКРЫВАЕТ  |  |  |
|                       |                          |                 | 1                                     |                                                                                                    | ПРИ<br>ЗАКРЫТИИ                | ОТКРЫВАЕТ | ОТКРЫВАЕТ  | СТОП       |  |  |
| NouENnt               |                          |                 |                                       |                                                                                                    | ОТКРЫТО                        |           | ЗАКРЫВАЕТ  | ЗАКРЫВАЕТ  |  |  |
|                       |                          |                 | 2                                     | Входы, конфигурированные как Start<br>E, Start I, Ped, работают с 2-шаговой<br>логикой. При каждом импульсе<br>инвертирует движение.                                                                                                  | ПРИ<br>ОТКРЫТИИ                | ЗАКРЫВАЕТ | CTON + TCA | СТОП + TCA |  |  |
|                       |                          |                 |                                       |                                                                                                    | ПОСЛЕ<br>ОСТАНОВКИ             | ОТКРЫВАЕТ | ОТКРЫВАЕТ  | ОТКРЫВАЕТ  |  |  |

#### ТАБЛИЦА "А" - МЕНЮ ПАРАМЕТРОВ - (PR- RP)

# РУКОВОДСТВО ПО УСТАНОВКЕ

| Логическая<br>функция | Определение                                                                                             | По<br>умолчанию              | Запоминание<br>введенной<br>настройки | Опции                                                                                                    |  |  |   |                                                                             |
|-----------------------|----------------------------------------------------------------------------------------------------|------------------------------|---------------------------------------|----------------------------------------------------------------------------------------------------|--|--|---|-----------------------------------------------------------------------------|
| 0_0_0_0               | Предупредительный                                                                                       | Предупредительный 0 Мигающая |                                       | Мигающая лампочка включается одновременно с запуском двигателя/двигателей.                                                                                                    |  |  |   |                                                                             |
|                       | сигнал                                                                                                  |                              | 1                                     | Мигающая лампочка включается, примерно, за 3 секунды до запуска двигателя/двигателей.                                                                                                    |  |  |   |                                                                             |
| hold-to-rUn           | Присутствие<br>человека                                                                                 |                              | 1                                     | Импульсная работа.<br>Работа в режиме «присутствие человека».<br>Вход 64 конфигурируется как OPEN UP.<br>Вход 65 конфигурируется как CLOSE UP.<br>Маневр продолжается до тех пор, пока сохраняется нажатие на клавиши OPEN UP или CLOSE UP.<br>ВЦИМАЦИЕ: предохранительные истройства на видионации.                                                                                                    |  |  |   |                                                                             |
|                       |                                                                                                    | 0                            | 2                                     | Аварийная работа в режиме «присутствие человека». Обычно происходит импульсная работа.<br>Если плате не удается провести тестирование предохранительных устройств (фотоэлемент<br>или кромка, Er0x) 3 раза подряд, включается работа в режиме «присутствия человека», которая<br>продолжается до тех пор, пока не будет отпущена клавиша OPEN UP или CLOSE UP.<br>Вход 64 конфигурируется как OPEN UP.<br>Вход 65 конфигурируется как CLOSE UP.<br>ВНИМАНИЕ: при аварийной работе в режиме «присутствия человека»<br>продохранительные устройства не включены. |  |  |   |                                                                             |
|                       |                                                                                                    |                              | 3                                     | Импульсная работа при открытии.<br>Работа в присутствии человека при закрытии.<br>Вход 64 конфигурируется как OPEN IMPULSIVO.<br>Вход 65 конфигурируется как CLOSE UP.<br>ВНИМАНИЕ: при закрытии предохранительные устройства не включены.                                                                                                    |  |  |   |                                                                             |
|                       | Блокировка                                                                                              |                              | 0                                     | Импульсы входов, сконфигурированных как Start E, Start I, Ped, оказывают воздействие во время открытия.                                                                                                    |  |  |   |                                                                             |
| IBL oPEn              | импульсов при                                                                                           | 0                            | 1                                     | Импульсы входов, сконфигурированных как Start E, Start I, Ped, не оказывают воздействие во время открытия.                                                                                                    |  |  |   |                                                                             |
|                       | Блокировка                                                                                              |                              | 0                                     | Импульсы входов, сконфигурированных как Start E. Start I. Ped. оказывают воздействие во время паузы TCA.                                                                                                    |  |  |   |                                                                             |
| ЮЦ Еся                | импульсов во время                                                                                      | 0                            | 1                                     | Импульсы входов, сконфигурированных как Start E, Start I, Ped, не оказывают воздействие во время паузы TCA.                                                                                                    |  |  |   |                                                                             |
| oPEn in               | Изменение                                                                                               |                              | 0                                     | Стандартная работа (см. Fig. D1)                                                                                                    |  |  |   |                                                                             |
| othEr                 | направления                                                                                             | 0                            | 1                                     | инертиолется направление открытия по сравнению со стандартной работой (см. Fig. D1)                                                                                                    |  |  |   |                                                                             |
| d IrEct.              | открытия                                                                                                |                              | 1                                     |                                                                                                    |  |  |   |                                                                             |
| SRFE I                | Конфигурация<br>входа безопасности<br>SAFE 1.<br>72                                                     | 0                            | 1                                     | вход сконфигурирован как Phot, фотоэлемент.<br>Вход сконфигурирован как Phot test, проверенный фотоэлемент.                                                                                                    |  |  |   |                                                                             |
|                       |                                                                                                    |                              | 2                                     | Вход сконфигурирован как Phot ор, фотоэлемент действует только при открытии.                                                                                                    |  |  |   |                                                                             |
|                       |                                                                                                    |                              | 3                                     | Вход сконфигурирован как Phot op test, проверенный фотоэлемент действует только при открытии.                                                                                                    |  |  |   |                                                                             |
| SRFE 2                | Конфигурация<br>входа безопасности<br>SAFE 2.<br>74                                                     | 6                            | 4                                     | Вход сконфигурирован как Phot cl, фотоэлемент действует только при закрытии.                                                                                                    |  |  |   |                                                                             |
|                       |                                                                                                    |                              | 5                                     | вход сконфигурирован как Prot ci test, проверенный фотоэлемент действует только при закрытии.<br>Вход сконфигурирован как Bar, уувствительная коомка                                                                                                    |  |  |   |                                                                             |
|                       |                                                                                                    |                              | 7                                     | Вход сконфигурирован как Ваг, проверенная чувствительная кромка.                                                                                                    |  |  |   |                                                                             |
|                       |                                                                                                    |                              | 8                                     | Вход сконфигурирован как Bar 8k2.                                                                                                    |  |  |   |                                                                             |
|                       | Конфигурация                                                                                            |                              | 0                                     | Вход сконфигурирован как Phot, фотоэлемент.                                                                                                    |  |  |   |                                                                             |
|                       |                                                                                                    |                              |                                       |                                                                                                    |  |  | 2 | вход сконфигурирован как Phot op, фотоэлемент действует только при открытии |
|                       |                                                                                                    |                              | 3                                     | вход сконфигурирован как Phot ор test, проверенный фотоэлемент действует только при открытии.                                                                                                    |  |  |   |                                                                             |
| SRFE 3                | входа безопасности<br>SAFE 3.                                                                           | 2                            | 4                                     | Вход сконфигурирован как Phot cl. фотоэлемент действует только при закрытии.                                                                                                    |  |  |   |                                                                             |
|                       | 77                                                                                                    |                              | 5                                     | Вход сконфигурирован как Phot cl test, проверенный фотоэлемент действует только при закрытии.                                                                                                    |  |  |   |                                                                             |
|                       |                                                                                                    |                              | 6                                     | Вход сконфигурирован как Bar, чувствительная кромка.                                                                                                    |  |  |   |                                                                             |
|                       |                                                                                                    |                              | 7                                     | Вход сконфигурирован как Bar, проверенная чувствительная кромка.                                                                                                    |  |  |   |                                                                             |
|                       | Конфигурация                                                                                            | Ì                            | 0                                     | Вход сконфигурирован как Start E (Старт E).                                                                                                    |  |  |   |                                                                             |
| le l                  | управляющего<br>входа IC 1.                                                                             | 0                            |                                       |                                                                                                    |  |  |   |                                                                             |
|                       | 61                                                                                                    |                              | 1                                     | Вход сконфигурирован как Start I (Старт I).                                                                                                    |  |  |   |                                                                             |
|                       | Конфигурация                                                                                            |                              | 2                                     | Вход сконфигурирован как Open (Открыть).                                                                                                    |  |  |   |                                                                             |
| le 2                  | входа IC 2.<br>62                                                                                       | 4                            | 3                                     | Вход сконфигурирован как Close (Закрыть).                                                                                                    |  |  |   |                                                                             |
|                       | Конфигурация                                                                                            |                              | 4                                     | Вход сконфигурирован как Ped (Пешех. проход).                                                                                                    |  |  |   |                                                                             |
| lc 3                  | входа IC 3.<br>64                                                                                       | 2                            | 5                                     | Вход сконфигурирован как Timer (Таймер).                                                                                                    |  |  |   |                                                                             |
| 1c 4                  | Конфигурация<br>управляющего<br>входа IC 4.<br>65                                                       | 3                            | 6                                     | Вход сконфигурирован как Timer Pedonale (Таймер пешеходного прохода).                                                                                                    |  |  |   |                                                                             |
|                       |                                                                                                    |                              | 0                                     | А – Для доступа к меню программирования пароль не требуется                                                                                                    |  |  |   |                                                                             |
|                       |                                                                                                    |                              | 1                                     | с – оказывается возможным изменить параметры платы по сети U-link<br>Не используется                                                                                                    |  |  |   |                                                                             |
| ProtEct Ion           | Задание уровня                                                                                          |                              | 2                                     | Не используется                                                                                                    |  |  |   |                                                                             |
| LEUEL                 | защиты                                                                                                  |                              | 3                                     | Не используется                                                                                                    |  |  |   |                                                                             |
|                       |                                                                                                    |                              | 4                                     | <ul> <li>А – Для доступа к меню программирования запрашивается пароль.</li> <li>Пароль по умолчанию - 1234.</li> <li>Е – Отключается возможность изменить параметры платы по сети U-link</li> </ul>                                                                                                    |  |  |   |                                                                             |
|                       | Последовательный<br>режим<br>(Определяет, как<br>конфигурируется<br>плата в сетевом<br>соединении ВЕТ.) |                              | 0                                     | Стандартная SLAVE (ПОДЧИНЕННАЯ): плата получает и сообщает команды/диагностику/и пр.                                                                                                    |  |  |   |                                                                             |
| SEr IHL Hode          |                                                                                                    |                              | 1                                     | Стандартная MASTER (ГЛАВНАЯ): плата направляет команды включения (START/CTAPT, OPEN/OTKPЫTЬ, CLOSE/3AKPЫTЬ, PED/ПЕШЕХОДНЫЙ ПРОХОД, STOP/CTOП) другим платам.                                                                                                    |  |  |   |                                                                             |

РУССКИЙ

# РУКОВОДСТВО ПО УСТАНОВКЕ

| Логическая<br>функция | Определение                           | По<br>умолчанию | Запоминание<br>введенной<br>настройки | Опции                                                                                                    |
|-----------------------|---------------------------------------|-----------------|---------------------------------------|----------------------------------------------------------------------------------------------------|
| RddrESS               | Адрес                                 | 0               | []                                    | Идентифицирует адрес от 0 до 119 платы в локальном сетевом соединении BFT.<br>(см. параграф «ДОПОЛНИТЕЛЬНЫЕ МОДУЛИ U-LINK»)                                                                                                    |
|                       |                                       | 1               | 0                                     | Вход сконфигурирован как команда Start E (Старт E).                                                                                                    |
|                       |                                       |                 | 1                                     | Вход сконфигурирован как команда Start I (Старт I).                                                                                                    |
|                       |                                       |                 | 2                                     | Вход сконфигурирован как команда Open (Открыть).                                                                                                    |
|                       |                                       |                 | 3                                     | Вход сконфигурирован как команда Close (Закрыть).                                                                                                    |
|                       |                                       |                 | 4                                     | Вход сконфигурирован как команда Реd (Пешех. проход).                                                                                                    |
|                       |                                       |                 | 5                                     | Вход сконфигурирован как команда Timer (Таймер).                                                                                                    |
|                       |                                       |                 | 6                                     | Вход сконфигурирован как команда Timer Pedonale (Таимер пешеходного прохода).                                                                                                    |
|                       |                                       |                 | /                                     | вход сконфигурирован как предохранительное устроиство Phot, фотоэлемент.                                                                                                    |
|                       | Конфигурация                          |                 | 8                                     | оход сконфин урирован как предохранительное устроиство спосор, фотоэлемент деиствует только<br>при открытии.                                                                                                    |
| 518 L L               | входа EXPI1 в<br>расширительной       | 1               | 9                                     | вход сконфигурирован как предохранительное устроиство Priot сі, фотоэлемент деиствует только при закрытии.                                                                                                    |
| EHPII                 | плате входов /                        | 1               | 10                                    | Вход сконфигурирован как предохранительное устройство Ваг, чувствительная кромка.                                                                                                    |
|                       | выходов<br>1-2                        |                 | 11                                    | Вход сконфигурирован как предохранительное устройство Phot test, проверенный фотоэлемент.<br>Вход 3 (EXPI2) расширительной платы входов/выходов автоматически коммутируется на вход<br>проверки предохранительных приспособлений, EXPFAULT1.                                     |
|                       |                                       |                 | 12                                    | Вход сконфигурирован как предохранительное устройство Phot op test, проверенный фотоэлемент<br>действует только при открытии.<br>Вход 3 (EXPI2) расширительной платы входов/выходов автоматически коммутируется на вход<br>проверки предохранительных приспособлений, EXPFAULT1. |
|                       |                                       |                 | 13                                    | Вход сконфигурирован как предохранительное устройство Phot cl test, проверенный фотоэлемент<br>действует только при закрытии.<br>Вход 3 (EXPI2) расширительной платы входов/выходов автоматически коммутируется на вход<br>проверки предохранительных приспособлений, EXPFAULT1. |
|                       |                                       |                 | 14                                    | Вход сконфигурирован как предохранительное устройство Ваг, проверенная чувствительная кромка.<br>Вход 3 (EXPI2) расширительной платы входов/выходов автоматически коммутируется на вход<br>проверки предохранительных приспособлений, EXPFAULT1.                                 |
|                       |                                       |                 | 0                                     | Вход сконфигурирован как команда Start E (Старт E).                                                                                                    |
|                       |                                       |                 | 1                                     | Вход сконфигурирован как команда Start I (Старт I).                                                                                                    |
|                       |                                       |                 | 2                                     | Вход сконфигурирован как команда Open (Открыть).                                                                                                    |
|                       | Конфигурация                          |                 | 3                                     | Вход сконфигурирован как команда Close (Закрыть).                                                                                                    |
|                       | входа EXPI2 в                         |                 | 5                                     | Вход сконфигурирован как команда Рец (пешех, проход).                                                                                                    |
| EHP 12                | расширительной                        | 0               | 6                                     | Вход сконфигурирован как команда Timer (Таймер).<br>Вход сконфигурирован как команда Timer Pedonale (Таймер дешеходного прохода)                                                                                                    |
|                       | выходов                               |                 | 7                                     | Вход сконфигурирован как предохранительное устройство Phot, фотоэлемент.                                                                                                    |
|                       | 1-3                                   |                 | 8                                     | Вход сконфигурирован как предохранительное устройство Phot ор, фотоэлемент действует только при открытии.                                                                                                    |
|                       |                                       |                 | 9                                     | Вход сконфигурирован как предохранительное устройство Phot cl, фотоэлемент действует только при закрытии.                                                                                                    |
|                       |                                       |                 | 10                                    | Вход сконфигурирован как предохранительное устройство Ваг, чувствительная кромка.                                                                                                    |
|                       | Конфигурация                          |                 | 1                                     | Выход сконфигурирован как SCA, сигнальная лампочка открытых ворот.                                                                                                    |
|                       | входа ЕХРО2 в                         |                 | 2                                     | Выход сконфигурирован как управление лампы освещения.                                                                                                    |
| EXPo (                | плате входов /                        | 1               | 3                                     | Выход сконфигурирован как управление лампы зоны.                                                                                                    |
|                       | выходов                               |                 | 4                                     | Выход сконфигурирован как "свет на лестнице".                                                                                                    |
|                       | 4-5                                   |                 | 5                                     | выход сконфигурирован как аварииный сигнал.                                                                                                    |
|                       |                                       |                 | 0<br>7                                | рыход сконфинурирован как минающая лампа.<br>Выход сконфинурирован как замок с зашелиой                                                                                                    |
|                       |                                       |                 | 8                                     | виход сконфигурирован как магнитный замок.                                                                                                    |
|                       |                                       |                 | 9                                     | Выход, сконфигурированный как "Техобслуживание"                                                                                                    |
|                       | Конфигурация                          |                 | 10                                    | Выход, сконфигурированный как "Мигающая лампа и Техобслуживание".                                                                                                    |
|                       | входа ЕХРО2 в                         |                 | 11                                    | Выход для СВЕТОФОРА СО ВСПОМОГАТЕЛЬНОЙ ПЛАТОЙ TLB (дополнительный элемент).                                                                                                    |
| EHPo2                 | расширительной                        | 9               | 12                                    | Не используется                                                                                                    |
|                       | выходов                               |                 | 13                                    | Не используется                                                                                                    |
|                       | 6-7                                   |                 | 14                                    | Не используется                                                                                                    |
|                       |                                       |                 | 15                                    | Не используется                                                                                                    |
|                       |                                       |                 | 16                                    | Не используется                                                                                                    |
|                       |                                       |                 | 1/                                    | оыход, настроенный как выход т программиируемый на высоте                                                                                                    |
|                       |                                       |                 | 10                                    |                                                                                                    |
| ErHFF Ic<br>LIGhEPrE- | Предупредительное<br>мигание семафора | 0               | 0                                     | Предупредительное мигание исключено.<br>Красные мигающие пампочки, в течение 3 с в начале маневра                                                                                                    |
| FURDA INU<br>FEREE IS |                                       |                 | 0                                     | Красный свет выключен при закрытых воротах.                                                                                                    |
| L IGht rEd            | Красный                               |                 | ĭ                                     |                                                                                                    |
| LANP<br>ALUAYS on     | немигающии<br>семафор                 |                 | 1                                     | Красный свет включен при закрытых воротах.                                                                                                    |

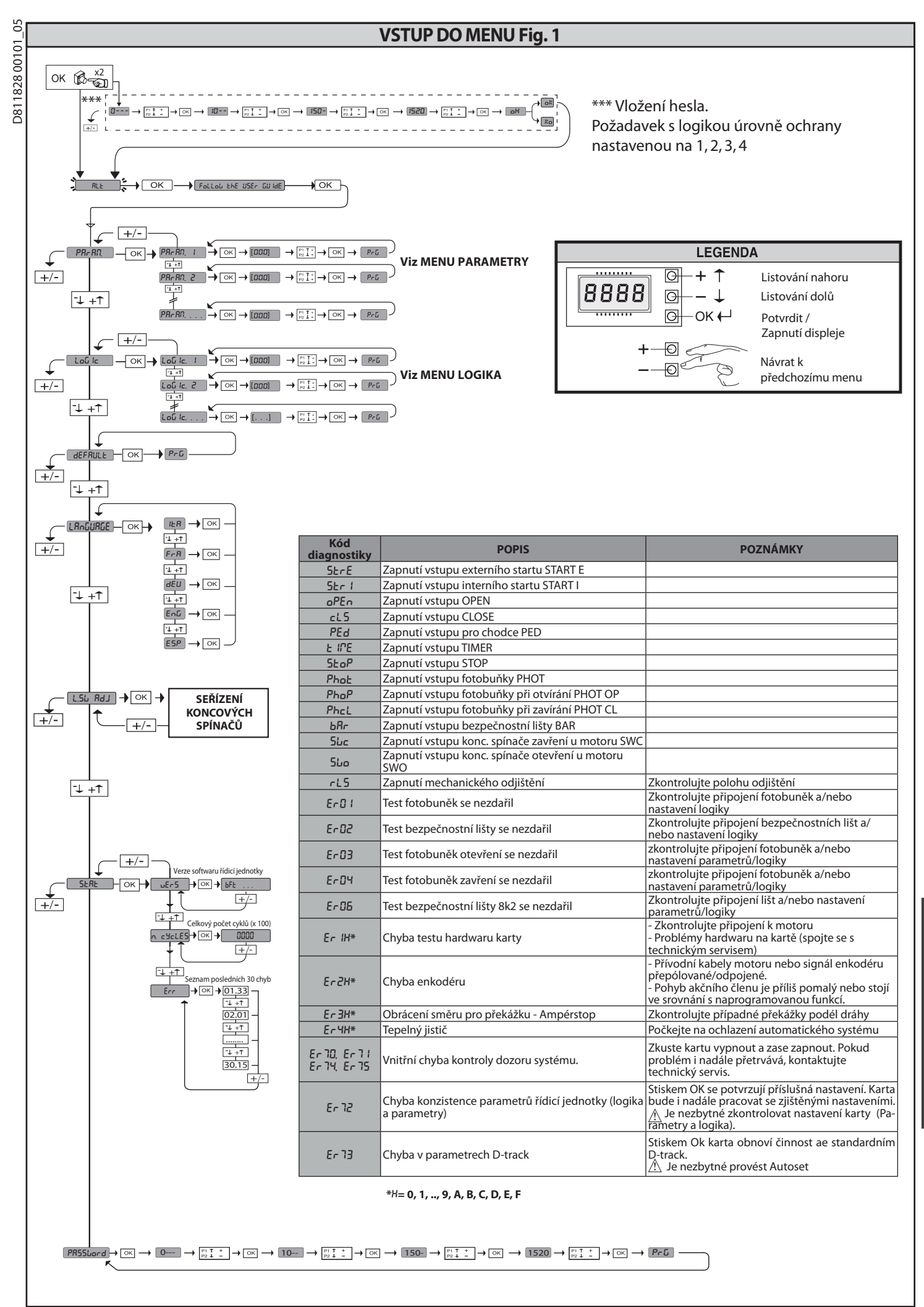

2) VŠEOBECNÉ ÚDAJE Ovládací panel LEOBCBB 3 230 LO1 se dodává zvýroby se standardním nastavením. Jakákoli změna se musí provést pomocí zabudovaného programovacího přístroje Jakakoli zmena se musi provest pomoci zabudovaneno programov s displejem nebo pomocí univerzálního programátoru palmtop. K hlavním charakteristikám patří:
Kontrola 1 jednofázového motoru
Elektronická regulace momentu
Samostatné vstupy pro jištění
Konfigurovatelné ovládací vstupy Ďídiú rotune EMCODÉU

- Řídicí vstup ENKODÉRU

Karta je vybavena svorkovnicí vyjímatelného typu, aby zacházení nebo výměna byly pohodlnější. Dodává se s řadou propojených můstků pro usnadnění instalace

na místě. Můstky se týkají svorek: 70-71, 70-72, 70-74, 76-77. Pokud se výše uvedené svorky používají, musí se příslušné můstky odstranit.

#### KONTROLA

Před provedením každého cyklu otevření a zavření provede panel LEO B CBB 3

V případě závad v činnosti zkontrolujte správnou činnost připojených zařízení a zkontrolujte kabeláž.

| 3) TECHNICKÉ ÚDAJE          |                                                                |
|-----------------------------|----------------------------------------------------------------|
| Napájení                    | 230V~ ±10% 50Hz*                                               |
| Izolace sítě - nízké napětí | > 2MOhm 500V                                                   |
| Provozní teplota            | -10 / +55°C                                                    |
| Tepelná ochrana             | V motoru                                                       |
| Dielektrická pevnost        | síť/nn 3750 V~ po 1 minutu                                     |
| Maximální výkon motoru      | 750 W                                                          |
| Napájení příslušenství      | 24 V~ (max. spotřeba 180mA)<br>24 V~safe (max. spotřeba 180mA) |
| AUX 3                       | Spínací kontakt (max. 24 V~/3W max.)                           |
| Majáček                     | max. 230 V~ 40 W                                               |
| Rozměry                     | viz Fig. A                                                     |
| Pojistky                    | viz Fig. B                                                     |
| Stupeň ochrany krytím       | IP54                                                           |

(\*jiná napětí k dispozici na žádost)

## 4) PŘIPOJENÍ SVORKOVNICE Fig. B

|                 | Svorka   | Definice                                         | Popis                                                                                                    |  |  |  |
|-----------------|----------|--------------------------------------------------|----------------------------------------------------------------------------------------------------|--|--|--|
| ení             | L        | NEUTRÁLNÍ                                        |                                                                                                    |  |  |  |
| páj             | N        | NEUTRÁLNÍ                                        | Jednofázové napájení 230V~ ±10%, 50-60Hz se zemnicím kabelem.                                                                                                    |  |  |  |
| Naj             | GND      | ZEMNICÍ VODIČ                                    |                                                                                                    |  |  |  |
|                 | 10       | ROZ1 + KOND1                                     | Připojení motoru.                                                                                                    |  |  |  |
| Moto            | 11       | SPOL1                                            | אטבו + אטאטו אסצפאמענו motoru a kondenzatoru<br>SPOL1 Společný vodič motoru                                                                                                    |  |  |  |
|                 | 12       | SEP1 + KOND                                      | SEP1 + KOND1 Sepnutí motoru a kondenzátoru                                                                                                    |  |  |  |
|                 | 20<br>21 | LAMP 230v                                        | Výstup majáčku 230 V max. 40 W.                                                                                                    |  |  |  |
| Aux             | 26       | AUX 3 - VOLNÝ KONTAKT (spínací)<br>(max. 24V 3W) | Spínací kontakt (max. 24 V~/3W).<br>Lze použít pouze s druhým kanálem rádiového přijímače vloženého do příslušného konektoru.                                                                                                    |  |  |  |
|                 | 27       | (                                                |                                                                                                    |  |  |  |
| )ÉRU            | 40       | - REF SWE                                        | Napájení ENKODÉRU                                                                                                    |  |  |  |
| D)              | 42       | A RS485                                          |                                                                                                    |  |  |  |
| Ë               | 43       | B RS485                                          | Komunikace ENKODERU                                                                                                    |  |  |  |
| ť               | 50       | 24V-                                             | Napólogí výstup příslučonství                                                                                                    |  |  |  |
| jen             | 51       | 24V+                                             | Napajeci vystup prislušenstvi.                                                                                                    |  |  |  |
| Napá<br>přísluš | 52       | 24 Vsafe+                                        | Výstup napájení bezpečnostních zařízení s funkcí testu (vysílač fotobuněk a vysílač bezpečnostní lišty).<br>Výstup aktivní pouze během pracovního cyklu.                                                                                          |  |  |  |
|                 | 60       | Společný                                         | Společné vstupy IC 1 a IC 2                                                                                                    |  |  |  |
| idání           | 61       | IC 1                                             | Konfigurovatelný ovládací vstup 1 (spínací) - standardně START E.<br>START E / START I / OPEN / CLOSE / PED / TIMER / TIMER PED<br>Viz tabulka "Konfigurace ovládacích vstupů".                                                                   |  |  |  |
|                 | 62       | IC 2                                             | Konfigurovatelný ovládací vstup 2 (spínací) - standardně PED.<br>START E / START I / OPEN / CLOSE / PED / TIMER / TIMER PED<br>Viz tabulka "Konfigurace ovládacích vstupů".                                                                       |  |  |  |
| Ň               | 63       | Společný                                         | Společné vstupy IC 3 a IC 4                                                                                                    |  |  |  |
| 0               | 64       | IC 3                                             | Konfigurovatelný ovládací vstup 1 (spínací) - standardně OPEN.<br>START E / START I / OPEN / CLOSE / PED / TIMER / TIMER PED<br>Viz tabulka "Konfigurace ovládacích vstupů".                                                                      |  |  |  |
|                 | 65       | IC 4                                             | Konfigurovatelný ovládací vstup 2 (spínací) - standardně CLOSE.<br>START E / START I / OPEN / CLOSE / PED / TIMER / TIMER PED<br>Viz tabulka "Konfigurace ovládacích vstupů".                                                                     |  |  |  |
|                 | 70       | Společný                                         | Společné vstupy STOP, SAFE 1 a SAFE 2                                                                                                    |  |  |  |
|                 | 71       | STOP                                             | Povel přeruší cyklus. (rozpínací)<br>Pokud se nepoužívá, nechte zastrčenou klemu.                                                                                                    |  |  |  |
| zení            | 72       | SAFE 1                                           | Konfigurovatelný bezpečnostní vstup 1 (rozpínací) - standardně PHOT.<br>PHOT / PHOT TEST / PHOT OP / PHOT OP TEST / PHOT CL / PHOT CL TEST / BAR / BAR TEST / BAR 8K2<br>Viz tabulka "Konfigurace bezpečnostních vstupů".                         |  |  |  |
| zaří            | 73       | FAULT 1                                          | Kontrolní vstup bezpečnostních zařízení připojených k SAFE 1.                                                                                                    |  |  |  |
| čnostní         | 74       | SAFE 2                                           | Konfigurovatelný bezpečnostní vstup 2 (rozpínací) - standardně BAR.<br>PHOT / PHOT TEST / PHOT OP / PHOT OP TEST / PHOT CL / PHOT CL TEST / BAR / BAR TEST / BAR 8K2<br>Viz tabulka "Konfigurace bezpečnostních vstupů".                          |  |  |  |
| zpe             | 75       | FAULT 2                                          | Kontrolní vstup bezpečnostních zařízení připojených k SAFE 2.                                                                                                    |  |  |  |
| Be              | 76       | Společný                                         | Společné vstupy SAFE 3                                                                                                    |  |  |  |
|                 | 77       | SAFE 3                                           | Konfigurovatelný bezpečnostní vstup 3 (rozpínací) - standardně PHOT OP.<br>PHOT / PHOT TEST / PHOT OP / PHOT OP TEST / PHOT CL / PHOT CL TEST / BAR / BAR TEST<br>Viz tabulka "Konfigurace bezpečnostních vstupů".                                |  |  |  |
|                 | 78       | FAULT 3                                          | Kontrolní vstup bezpečnostních zařízení připojených k SAFE 3.                                                                                                    |  |  |  |
| na              | Y        | ANTÉNA                                           | Vstup antény.                                                                                                    |  |  |  |
| Antéi           | #        | SHIELD                                           | Pouzivejte antenu vyladěnou na 433 MHz. Pro spojení anténa – přijímač používejte koaxiální kabel RG58.<br>Přítomnost kovové hmoty za anténou může rušit rádiový příjem. V případě špatného výkonu vysílače posuňte<br>anténu do vhodněišího bodu. |  |  |  |

## NÁVOD K INSTALACI

Konfigurace výstupů AUX

| Logika Aux= 1 - Výstup KONTROLKY OTEVŘENÝCH VRAT SCA.<br>Kontakt zůstane sepnutý během otvírání a u otevřené brány, bliká během zavírání, rozepnutý u zavřené brány.                                                                                                    |
|----------------------------------------------------------------------------------------------------|
| Logika Aux= 2 - Výstup ovládání PRODLEVY OSVĚTLENÍ.<br>Kontakt zůstane sepnutý po 90 sekund od posledního cyklu.                                                                                                    |
| Logika Aux= 3 - Výstup ovládání OSVĚTLENÍ OBLASTI.<br>Kontakt zůstane sepnutý po celou dobu cyklu.                                                                                                    |
| Logika Aux= 4 - Výstup OSVĚTLENÍ SCHODIŠTĚ.<br>Kontakt zůstane sepnutý po 1 sekundu od začátku cyklu.                                                                                                    |
| Logika Aux= 5 - Výstup POPLACH OTEVŘENÁ BRÁNA.<br>Kontakt zůstane sepnutý, pokud brána zůstane otevřená po dvojnásobek nastaveného času TCA.                                                                                                    |
| Logika Aux= 6 - Výstup pro BLIKAČ.<br>Kontakt zůstane sepnutý během pohybu brány.                                                                                                    |
| Logika Aux= 7 - Výstup pro ELEKTRICKÝ ZÁMEK SE ZÁPADKOU.<br>Kontakt zůstane sepnutý po 2 sekundy od každého otevření.                                                                                                    |
| Logika Aux= 8 - Výstup pro ELEKTRICKÝ ZÁMEK S MAGNETEM.<br>Kontakt zůstane sepnutý při zavřené bráně.                                                                                                    |
| Logika Aux = 9 - Výstup MAJÁČEK.<br>Při dosažení hodnoty nastavené v parametru Údržba zůstává kontakt sepnutý, aby se signalizovala potřeba údržby.                                                                                                    |
| Logika Aux = 10 - Výstup MAJÁČEK A ÚDRŽBA.<br>Kontakt zůstane sepnutý během pohybu brány. Pokud se dosáhne hodnoty nastavené v parametru Údržba na konci cyklu se zavřenými vraty, kontakt se 4 krát sepne na 10s a rozepne<br>na 5s, aby signalizoval požadavek údržby. |
| Logika Aux = 11 – Výstup pro SEMAFOR S POMOCNOU KARTOU TLB (příslušenství).<br>Nastavit tuto hodnotu Expo1 a Expo2 a postupovat podle pokynů příslušenství TLB.                                                                                                    |
| Logika Aux= 12 - Neni K Dispozici                                                                                                    |
| Logika Aux= 13 - Neni K Dispozici                                                                                                    |
| Logika Aux= 14 - Neni K Dispozici                                                                                                    |
| Logika Aux= 15 - Neni K Dispozici                                                                                                    |
| Logika Aux= 16 - Neni K Dispozici                                                                                                    |
| Logika Aux=17 – Výstup 1 NAPROGRAMOVATELNÝ DO VÝŠKY.<br>Kontakt se zavře jakmile dveře překročí procentuální bodnotu otevírání pastavenou v parametru "Quit Prog 1"                                                                                                    |

Log Koi

Logika Aux=18 – Výstup 2 NAPROGRAMOVATELNÝ DO VÝŠKY. Kontakt se zavře, jakmile dveře překročí procentuální hodnotu otevírání nastavenou v parametru "Out Prog 2"

#### Konfigurace ovládacích vstupů

Logika IC= 0 - Vstup konfigurovaný jako Start E. Činnost podle logiky 5EEP-b3-5EEP PouEPoE

Logika IC= 1 - Vstup konfigurovaný jako Start I. Činnost podle logiky 5£87-69-5£87. PouEPot. Logika IC= 2 - Vstup konfigurovaný jako Open. Povel provede otevření. Pokud vstup zústane sepnutý, brána zůstane otevřená až do rozepnutí kontaktu. Při rozepnutém kontaktu automatický systém zavře po době tca, pokud je zapnutý. Logika IC= 3 - Vstup konfigurovaný jako Close.

Povel provede pohyb zavření.

Povel provede pohyb zavření. Logika IC= 4 - Vstup konfigurovaný jako Ped. Povel provede otevření pro chodce, částečné. Činnost podle logiky 5ŁEP-bਖ਼-5ŁEP PouEPnŁ Logika IC= 5 - Vstup konfigurovaný jako Timer. Činnost obdobná činnosti open, ale zavření je zaručeno i po výpadku sítě. Logika IC= 6 - Vstup konfigurovaný jako Timer Ped. Povel provede otevření pro chodce, částečné. Dokud je vstup sepnutý, brána zůstane otevřená až do rozepnutí kontaktu. Pokud je vstup sepnutý a zapne se povel Start E, Start I nebo Open, provede se kompletní cyklus a pak se provede otevření pro chodce. Zavření je zaručeno i po výpadku sítě.

#### Konfigurace bezpečnostních vstupů

Logika SAFE= 0 - Vstup konfigurovaný jako Phot, fotobuňka. (Fig. F, pol.1) Umožní připojení zařízení nevybavených přídavným kontaktem pro funkci testu. V případě zaclonění jsou fotobuňky aktivní jak při otvírání, tak při zavírání. Zaclonění fotobuňky při zavírání obrátí směr až po uvolnění fotobuňky. Pokud se nepoužívá, nechte zastrčenou klemu.

Logika SAFE= 1 - Vstup konfigurovaný jako Phot test, fotobuňka s funkcí testu. (Fig. F, pol.2). Zapne test fotobuněk na začátku cyklu. V případě zaclonění jsou fotobuňky aktivní jak při otvírání, tak při zavírání. Zaclonění fotobuňky při zavírání obrátí směr až po uvolnění fotobuňky

Logika SAFE= 2 - Vstup konfigurovaný jako Phot op, fotobuňka aktivní pouze při otvírání. (Fig. F, pol.1) Umožní připojení zařízení nevybavených přídavným kontaktem pro funkci testu. V případě zaclonění se vypne činnost fotobuňky při zavírání. Ve fázi otvírání blokuje motor po dobu zastínění fotobuňky. Pokud se nepoužívá, nechte zastrčenou klemu. Logika SAFE= 3 - Vstup konfigurovaný jako Phot op test, fotobuňka s funkcí testu aktivní pouze při otvírání (Fig. F, pol.2). Zapne test fotobuněk na začátku cyklu. V případě zaclonění se vypne činnost fotobuňky při zavirání. Ve fázi otvírání blokuje motor po dobu zastínění fotobuňky.

Logika SAFE= 4. Vstup konfigurovaný jako Phot cl, fotobuňka aktivní pouze při zavírání. (Fig. F, pol.1) Umožní přípojení zařízení nevybavených přídavným kontaktem pro funkci testu. V případě zaclonění se vypne činnost fotobuňky při otvírání. Ve fázi zavírání ihned otočí směr pohybu. Pokud se nepoužívá, nechte zástrčenou klemu.

Logika SAFE= 5 - Vstup konfigurovaný jako Phot cl test, fotobuňka s funkcí testu aktivní pouze při zavírání (Fig. F, pol.2). Zapne test fotobuněk na začátku cyklu. V případě zaclonění se vypne činnost fotobuňky při otvírání. Ve fázi zavírání ihned otočí směr pohybu.

Logika SAFE= 6 - Vstup konfigurováný jako bar, bezpečnostní lišťa. (Fig. F, pol.3) Umožní připojení zařízení nevybavených přídavným kontaktem pro funkci testu. Povel obrátí směr pohybu na 2 s. Pokud se nepoužívá, nechte zastrčenou klemu.

Logika SAFE= 7 - Vstup konfigurovaný jako Bar, bezpečnostní lišta s funkcí testu (Fig. F, pol.4). Zapne test bezpečnostních lišt na začátku cyklu. Povel obrátí směr pohybu na 2 sekundy.

Logika SAFE= 8 - Vstup konfigurovaný jako Bar 8k2 (Fig. F, pol.5). Vstup pro odporovou lištu 8K2. Povel obrátí směr pohybu na 2 sekundy.

# 6) BEZPEČNOSTNÍ ZAŘÍZENÍ Poznámka: používejte pouze bezpečnostní zařízení s přepínacím kontaktem.

## 6.1) ZAŘÍZENÍ S FUNKCÍ TESTU Fig. F

#### 6.2) PŘIPOJENÍ 1 PÁRU NEOVĚŘENÝCH FOTOBUNĚK, obr. c1

6.3) PŘIPOJENÍ 1 PÁRU OVĚŘENÝCH FOTOBUNĚK, obr. c2

7) VSTUP DO MENU: FIG. 1

#### 7.1) MENU PARAMETRY (PRc 品印) (TABULKA "A" PARAMETRY)

7.2) MENU LOGIKA (Lou lc) (TABULKA "B" LOGIKA)

7.3) MENU DEFAULT (dEFRULE) Uvede řídicí jednotku na předem nastavené standardní (DEFAULT) hodnoty.

7.4) MENU JAZYK (ኒ ጸጐር፤ሀጸርድ) Umožní nastavit jazyk programovací jednotky s displejem.

#### 7.5) MENU SEŘÍZENÍ KONCOVÝCH SPÍNAČŮ (۲.5، Rd.) (Obr.D)

Fáze nastavování koncových spínačů:
1) Přepněte REG FC a potvrďte pomocí OK.
2) Displej ukazuje CLOSE, pomocí tlačítek NAHORU a DOLŮ uveďte vrata do polohy koncového spínače při zavření. Potvrďte pomocí OK, displej ukazuje PRG.

3) Pokud to displej vyžaduje, pokračujte regulační objímkou: proti směru hodinových

ručiček, pokud displej ukazuje UP, proti směru hodinových ručiček, pokud displej ukazuje DOWN. Když se dosáhne správné polohy, displej ukazuje OK. Potvrďte dla šelarov dietli ukazuje DPC

dkažuje Down. Rozy se dosamie spravne polony, displej ukazuje OK. Potvrde tlačítkem OK, displej ukazuje PRG.
 Displej ukazuje OPEN, pomocí tlačítek NAHORU a DOLŮ uveďte vrata do polohy koncového spínače při otevření. Potvrďte pomocí OK, displej ukazuje PRG.
 Pokud displej ukazuje KO, znamená to, že nebyla provedena správně.

Příčiny mohou být:
 stisk tlačítka ESC před koncem seřizování
 příliš krátká dráha uložená do paměti

#### 7.6) MENU STATISTIKY

Umožňuje zobrazení verze karty, celkového počtu cyklů (ve stovkách), počtu rádiových ovládání uložených do paměti a posledních 30 chyb (první 2 číslice označují polohu, poslední 2 kód chyby). Chyba 01 je nejnovější.

#### 7.7) MENU PASSWORD

Umožňuje zadat heslo pro programování karty pomocí sítě U-link." S "ÚROVNÍ OCHRANY" nastavenou na 1,2,3,4 se vyžaduje pro vstup do programovacího menu. Po 10 po sobě jdoucích neúspěšných pokusech se musí před dalším pokusem počkat 3 minuty. Během této doby se při každém pokusu o vstup na displeji zobrazí "LOCK". Standardní heslo je 1234.

## 8) OBRÁCENÍ SMĚRU PŘI OTVÍRÁNÍ

9) SPOJENÍ S ROZŠIŘOVACÍMI KARTAMI A UNIVERZÁLNÍ PROGRAMOVACÍ JEDNOTKOU PALMTOP VERZE > V1.40 (Fig. B) Viz příslušný návod k obsluze.

NÁVOD K INSTALACI

**10) RÁDIOVÝ PŘIJÍMAČ (Fig. B)** Karta je připravena pro připojení vyjímatelného rádiového přijímače. Kanál 1 přijímače ovládá vstup IC1. Kanál 2 přijímače je připojen na svorky 26-27.

**11) VOLITELNÉ MODULY U-LINK** Viz pokyny pro moduly U-link Použití některých z modulů má za následek snížení rádiovém dosahu. Upravte zařízení příslušnou anténou naladěnou na 433 MHz

12) OBNOVENÍ TOVÁRNÍHO NASTAVENÍ (Obr.G) POZOR nastaví v řídicí jednotce hodnoty přednastavené ve výrobě a dojde ke smazání všech rádiových dálkových ovládání uložených v paměti. POZOR! Chybné nastavení může způsobit škody na osobách, zvířatech

#### TABULKA "A" - MENU PARAMETRY - (PR-RP)

- nebo věcech. Vypněte napájení karty (Obr.G bod 1). Otevřete vstup Stop a současně stiskněte tlačítka a OK (Obr.G bod 2) Zapněte napájení karty (Obr.G bod 3). Na displeji se zobrazí RST, do 3 s potvrďte stiskem tlačítka OK (Obr.G bod 4) Počkejte na dokončení postupu (Obr.G bod 5) Postup dokončen (Obr.G bod 6)

POZOR! Chybné nastavení může způsobit škody na osobách, zvířatech nebo věcech. POZOR: Zkontrolujte, zda hodnota síly zařízení, měřená v bodech podle normy EN 12445, je menší, než je uvedeno v normě EN 12453. Pro získání nejlepšího výsledku se doporučuje provést autoset s motory v klidu (tj. nepřehřátýmí značným počtem sousledných cyklů).

| Parametr             | Min. | Max. | Default | Osobní | Definice                                                        | Popis                                                                                                    |  |  |  |  |
|----------------------|------|------|---------|--------|-----------------------------------------------------------------|----------------------------------------------------------------------------------------------------|--|--|--|--|
| EcR                  | 0    | 120  | 10      |        | Čas pro automatické<br>zavření [s]                              | Čas prodlevy před automatickým zavřením.                                                                                                    |  |  |  |  |
| ErFLüht<br>clrt      | 1    | 180  | 40      |        | Čas opuštění oblasti<br>semaforu [s]                            | Čas opuštění oblasti zahrnuté do dopravy řízené semaforem.                                                                                                    |  |  |  |  |
| PRrt IRL<br>oPEn InG | 1    | 99   | 40      |        | Částečné otevření<br>[%]                                        | Seřizuje procento částečného otevření vhledem k úplnému otevření při činnost<br>"Částečné otevření".                                                                                                    |  |  |  |  |
| oUt Proû l           | 10   | 99   | 50      |        | Naprogramovatelný<br>výstup 1 do výšky                          | Výstup nastavený jako AUX = 17 (viz tabulku Konfigurace výstupů AUX) se zaktivuje, jakmile dveře<br>překročí procentuální hodnotu otevření nastavenou v tomto parametru (1% = zavřené dveře, 99%<br>= dveře otevřené).                                                                                                    |  |  |  |  |
| oUt ProG 2           | 10   | 99   | 50      |        | Naprogramovatelný<br>výstup 2 do výšky                          | Výstup nastavený jako AUX = 18 (viz tabulku Konfigurace výstupů AUX) se zaktivuje, jakmile dveře<br>překročí procentuální hodnotu otevření nastavenou v tomto parametru (1% = zavřené dveře, 99%<br>= dveře otevřené).                                                                                                    |  |  |  |  |
| oPforcE              | 1    | 99   | 80      |        | Síla křídel brány při<br>otvírání [%]                           | Síla vyvíjená křídlem/křídly při otvírání.<br>POZOR: Má vliv přímo na sílu nárazu: zkontrolujte, zda se s nastavenou hodnotou<br>dodržují platné bezpečnostní normy (*). Pokud je to nutné, nainstalujte bezpečnostní<br>zařízení proti zmáčknutí.                                                                                          |  |  |  |  |
| cLSForcE             | 1    | 99   | 80      |        | Síla křídel brány při<br>zavírání [%]                           | Síla vyvíjená křídlem/křídly při zavírání.<br>POZOR: Má vliv přímo na sílu nárazu: zkontrolujte, zda se s nastavenou hodnotou<br>dodržují platné bezpečnostní normy (*). Pokud je to nutné, nainstalujte bezpečnostní<br>zařízení proti zmáčknutí.                                                                                          |  |  |  |  |
| гЕц. d 15.<br>SPRcE  | 0    | 200  | 0       |        | Prostor pro vypnutí<br>reverzace                                | Vypne detekci překážky/aktivní bezpečnostní lištu v blízkosti koncového spínače zavírání<br>0 = bez vypnutí 200 = vypnutí maximální<br>POZOR: Má vliv přímo na sílu nárazu: zkontrolujte, zda se s nastavenou hodnotou<br>dodržují platné bezpečnostní normy (*). Pokud je to nutné, nainstalujte bezpečnostní<br>zařízení proti zmáčknutí. |  |  |  |  |
| NR Inte-<br>nRnce    | 0    | 250  | 0       |        | Programování<br>prahového počtu<br>cyklů pro údržbu<br>[stovky] | Umožňuje nastavit počet cyklů, po kterém se signalizuje potřeba údržby na výstupu AUX, konfigu-<br>rovaném jako Údržba nebo Majáček a Údržba                                                                                                    |  |  |  |  |

(\*) V Evropské unii použijte EN12453 pro omezení síly, a EN12445 pro způsob měření.

#### TABULKA "B" - MENU LOGIKA - (ໄດຍົ ໄດ)

| Logika       | Definice                 | Default | Zaškrtnout<br>provedené | Možnosti                                                                                                    |           |                        |               |         |  |
|--------------|--------------------------|---------|-------------------------|----------------------------------------------------------------------------------------------------|-----------|------------------------|---------------|---------|--|
| _            | Čas                      |         | 0                       | Logika není aktivní                                                                                                    |           |                        |               |         |  |
| EcR          | automatického<br>zavření | 0       | 1                       | Zapne automatické zavírání                                                                                                |           |                        |               |         |  |
|              | Krokový pohyb            |         | 0                       | Vstupy konfigurované jako Start E, Start I, Ped<br>fungují s logikou 4 kroků.                                             |           | kroko                  | vý pohyb      |         |  |
|              |                          | 0       |                         | Vstupy konfigurované jako Start E, Start I, Ped                                                                           |           | 2 KROKY                | 3 KROKY       | 4 KROKY |  |
|              |                          |         | 1                       | funguji s logikou 3 kroku. Impuls behem faze<br>zavírání, obrátí se směr pohybu.                                          | ZAVŘENÁ   |                        | OTEVŘE        | OTEVŘE  |  |
| SEEP-BY-SEEP |                          |         |                         | Vstupy konfigurované jako Start E, Start I, Ped<br>fungují s logikou 2 kroků. Při každém impulsu<br>se změní směr pohybu. | ZAVÍRÁ SE | OTEVRE                 |               | STOP    |  |
|              |                          |         |                         |                                                                                                    | OTEVŘENÁ  | ZAVŘE ZAVŘE STOP + TCA | ZAVŘE         | ZAVŘE   |  |
|              |                          |         | 2                       |                                                                                                    | OTVÍRÁ SE |                        | STOP +<br>TCA |         |  |
|              |                          |         |                         |                                                                                                    | PO STOP   | OTEVŘE                 | OTEVŘE        | OTEVŘE  |  |
| PrE-RLRrN    | N/ Xata and a day        |         | 0                       | Majáček se zapne současně s rozjezdem motoru                                                                              | /ů.       |                        |               |         |  |
|              | Navest poplachu          | 0       | 1                       | Majáček se rozsvítí asi 3 sekundy před rozjezdem motoru/ů.                                                                |           |                        |               |         |  |

# NÁVOD K INSTALACI

| Logika       | Definice                                              | Default | Zaškrtnout<br>provedené | Možnosti                                                                                                    |  |  |
|--------------|-------------------------------------------------------|---------|-------------------------|----------------------------------------------------------------------------------------------------|--|--|
|              |                                                       | Ì       | 0                       | Impulsní činnost.                                                                                                    |  |  |
| hold-bo-rUn  | Přítomnost<br>člověka                                 |         | 1                       | Činnost při Přítomnosti člověka.<br>Vstup 64 se konfiguruje jako OPEN UP.<br>Vstup 65 se konfiguruje jako CLOSE UP.<br>Cyklus pokračuje, dokud jsou stisknuta tlačítka OPEN UP a CLOSE UP.<br>POZOR: bezpečnostní obvody nejsou aktivní.                                                                                                    |  |  |
|              |                                                       | 0       | 2                       | Činnost nouzového ovládání v přítomnosti člověka Obvykle impulsní činnost.<br>Pokud karta 3x za sebou provede neúspěšný test bezpečnostních obvodů (fotobuňka nebo lišta, Ex0x),<br>zapne se činnost s Přítomným člověkem, která je aktivní až do uvolnění tlačítek OPEN UP nebo CLOSE UP.<br>Vstup 64 se konfiguruje jako OPEN UP.<br>Vstup 65 se konfiguruje jako CLOSE UP. |  |  |
|              |                                                       |         | 3                       | Pulsní činnost při otvírání.<br>Činnost s člověkem přítomným při zavírání.<br>Vstup 64 se konfiguruje jako PULSNÍ OTVÍRÁNÍ.<br>Vstup 65 se konfiguruje jako PULSNÍ ZAVÍRÁNÍ.<br>POZOR: během zavírání nejsou bezpečnostní zařízení aktivní.                                                                                                    |  |  |
| ibi oPEo     | Blokuje impulsy                                       | 0       | 0                       | Impuls vstupů konfigurovaných jako Start E, Start I, Ped mají vliv během otvírání.                                                                                                    |  |  |
|              | při otvírání                                          | -       | 1                       | Impuls vstupů konfigurovaných jako Start E, Start I, Ped nemají vliv během otvírání.                                                                                                    |  |  |
| IbL ЕсЯ      | Blokuje impulsy<br>při TCA                            | 0       | 0                       | Impuls vstupů konfigurovaných jako Start E, Start I, Ped maji vliv během pauzy ICA.                                                                                                    |  |  |
|              | Obrácení směru                                        |         | 0                       | Standardní činnost (viz Fig. D1)                                                                                                    |  |  |
| d IrEct.     | při otvírání                                          | 0       | 1                       | Obrátí se směr otvírání vzhledem ke standardní činnosti (viz Fig. D1)                                                                                                    |  |  |
|              | VanEguraça                                            |         | 0                       | Vstup konfigurovaný jako Phot, fotobuňka.                                                                                                    |  |  |
| 5055 (       | bezpečnostního                                        |         | 1                       | Vstup konfigurovaný jako Phot test, fotobuňka s funkcí testu.                                                                                                    |  |  |
| 5RFE i       | vstupu SAFE 1.                                        | 0       | 2                       | Vstup konfigurovaný jako Phot op, fotobuňka aktivní pouze při otvírání.                                                                                                    |  |  |
|              | 72                                                    |         | 3                       | Vstup konfigurovaný jako Phot op test, fotobuňka s funkcí testu aktivní pouze při otvírání.                                                                                                    |  |  |
|              | Konfigurace<br>bezpečnostního<br>vstupu SAFE 2.<br>74 |         | 4                       | Vstup konfigurovaný jako Phot cl, fotobuňka aktivní pouze při zavírání.                                                                                                    |  |  |
|              |                                                       |         | 5                       | Vstup konfigurovaný jako Phot cl test, fotobuňka s funkcí testu aktivní pouze při zavírání.                                                                                                    |  |  |
| SRFE 2       |                                                       | 6       | 6                       | Vstup konfigurovaný jako Bar, bezpečnostní lišta.                                                                                                    |  |  |
|              |                                                       |         | 7                       | Vstup konfigurovaný jako Bar, bezpečnostní lišta s funkcí testu.                                                                                                    |  |  |
|              |                                                       |         | 8                       | Vstup konfigurovaný jako Bar 8k2.                                                                                                    |  |  |
|              |                                                       |         | 0                       | Vstup konfigurovaný jako Phot, fotobuňka.                                                                                                    |  |  |
|              |                                                       |         | 1                       | Vstup konfigurovaný jako Phot test, fotobuňka s funkcí testu.                                                                                                    |  |  |
|              | Konfigurace                                           |         | 2                       | Vstup konfigurovaný jako Phot op, fotobuňka aktivní pouze při otvírání.                                                                                                    |  |  |
| 5866 B       | bezpečnostního                                        | 2       | 3                       | Vstup konfigurovaný jako Phot op test, fotobuňka s funkcí testu aktivní pouze při otvírání.                                                                                                    |  |  |
| 2 2          | vstupu SAFE 3.<br>77                                  |         | 4                       | Vstup konfigurovaný jako Phot cl, fotobuňka aktivní pouze při zavírání.                                                                                                    |  |  |
|              |                                                       |         | 5                       | Vstup konfigurovaný jako Phot cl test, fotobuňka s funkcí testu aktivní pouze při zavírání.                                                                                                    |  |  |
|              |                                                       |         | 6                       | Vstup konfigurovaný jako Bar, bezpečnostní lišta.                                                                                                    |  |  |
|              | K                                                     |         | 7                       | Vstup konfigurovaný jako Bar, bezpečnostní lišta s funkci testu.                                                                                                    |  |  |
| 1- 1         | ovládacího                                            | 0       | 0                       | Vstup konfigurovaný jako Start E.                                                                                                    |  |  |
| ic i         | vstupu IC 1.<br>61                                    | 0       | 1                       | Vstup konfigurovaný jako Start I.                                                                                                    |  |  |
| , 7          | Konfigurace<br>ovládacího                             |         | 2                       | Vstup konfigurovaný jako Open.                                                                                                    |  |  |
|              | vstupu IC 2.<br>62                                    | 4       | 3                       | Vstup konfigurovaný jako Close.                                                                                                    |  |  |
| . 7          | Konfigurace<br>ovládacího                             | 2       | 4                       | Vstup konfigurovaný jako Ped.                                                                                                    |  |  |
|              | vstupu IC 3.<br>64                                    | 2       | 5                       | Vstup konfigurovaný jako Timer.                                                                                                    |  |  |
| Ic 4         | ovládacího<br>vstupu IC 4.<br>65                      | 3       | 6                       | Vstup konfigurovaný jako Timer Ped (chodec).                                                                                                    |  |  |
|              |                                                       |         | 0                       | <ul> <li>A - Pro vstup do programovacího menu se nevyžaduje heslo</li> <li>E - Je možné měnit parametry karty přes síť U-link</li> </ul>                                                                                                    |  |  |
|              | Nastavení                                             |         | 1                       | Nepoužívá se                                                                                                    |  |  |
| Protect ion  | úrovně                                                | 0       | 2                       | Nepoužívá se                                                                                                    |  |  |
| LEVEL        | zabezpečení                                           |         | 3                       | Nepoužívá se                                                                                                    |  |  |
|              |                                                       |         | 4                       | <b>F</b> - Pro vštup do programovačno menu se vyzaduje nesio.<br>Standardní heslo je 1234.<br><b>E</b> - Vypne se možnost měnit parametry karty přes síť U-link                                                                                                    |  |  |
| SEr IRL NodE | <b>Sériový režim</b><br>(Identifikuje, jak            | 0       | 0                       | SLAVE standardní: karta přijímá a sděluje povely/diagnostiku/atd.                                                                                                    |  |  |
|              | se konfiguruje<br>karta v zapojení<br>sítě BFT.)      |         | 1                       | MASTER standardní: karta vysílá povely k aktivaci (START, OPEN, CLOSE, PED, STOP) do ostatních karet.                                                                                                    |  |  |
|              |                                                       |         |                         |                                                                                                    |  |  |

# NÁVOD K INSTALACI

| Logika                                  | Definice                       | Default | Zaškrtnout<br>provedené | Možnosti                                                                                                    |  |
|-----------------------------------------|--------------------------------|---------|-------------------------|----------------------------------------------------------------------------------------------------|--|
| RddrESS                                 | Adresa                         | 0       | []                      | ldentifikuje adresu karty od 0 do 119 v zapojení v místní síti BFT.<br>(viz odstavec VOLITELNÉ MODULY U-LINK)                                                                                                    |  |
|                                         |                                |         | 0                       | Vstup konfigurovaný jako ovládání Start E.                                                                                                    |  |
|                                         |                                |         | 1                       | Vstup konfigurovaný jako ovládání Start I.                                                                                                    |  |
|                                         |                                |         | 2                       | Vstup konfigurovaný jako ovládání Open.                                                                                                    |  |
|                                         |                                |         | 3                       | Vstup konfigurovaný jako ovládání Close.                                                                                                    |  |
|                                         |                                |         | 4                       | Vstup konfigurovaný jako ovládání Ped.                                                                                                    |  |
|                                         |                                |         | 5                       | Vstup konfigurovaný jako ovládání Timer.                                                                                                    |  |
|                                         |                                |         | 6                       | Vstup konfigurovaný jako ovládání Timer pro chodce.                                                                                                    |  |
|                                         |                                |         | 7                       | Vstup konfigurovaný jako bezpečnostní Phot, fotobuňka.                                                                                                    |  |
|                                         | Konfigurace                    |         | 8                       | Vstup konfigurovaný jako bezpečnostní Phot op, fotobuňka aktivní pouze při otvírání.                                                                                                    |  |
|                                         | vstupu EXPI2 na                |         | 9                       | Vstup konfigurovaný jako bezpečnostní Phot cl, fotobuňka aktivní pouze při zavírání.                                                                                                    |  |
| EHPII                                   | rozšiřovací kartě              | 1       | 10                      | Vstup konfigurovany jako bezpecnostni Bar, bezpecnostni lista.                                                                                                    |  |
|                                         | 1-2                            |         | 11                      | Vštup konfigurovaný jako bezpečnostní Prot test, rotobunka s runkci testu.<br>Vstup 3 (EXPI2) rozšiřovací karty vstupů/výstupů se automaticky sepne na vstupu při kontrole<br>bezpečnostních zařízení, EXPFAULT1.                               |  |
|                                         |                                |         | 12                      | Vstup konfigurovaný jako bezpečnostní Phot op test, fotobuňka s funkcí testu aktivní pouze při otvírání.<br>Vstup 3 (EXPI2) rozšiřovací karty vstupů/výstupů se automaticky sepne na vstupu při kontrole<br>bezpečnostních zařízení, EXPFAULT1. |  |
|                                         |                                |         | 13                      | Vstup konfigurovaný jako bezpečnostní Phot cl test, fotobuňka s funkcí testu aktivní pouze při zavírání.<br>Vstup 3 (EXPI2) rozšiřovací karty vstupů/výstupů se automaticky sepne na vstupu při kontrole<br>bezpečnostních zařízení, EXPFAULT1. |  |
|                                         |                                |         | 14                      | Vstup konfigurovaný jako bezpečnostní Bar, bezpečnostní lišta s funkcí testu.<br>Vstup 3 (EXPI2) rozšiřovací karty vstupů/výstupů se automaticky sepne na vstupu při kontrole<br>bezpečnostních zařízení, EXPFAULT1.                            |  |
|                                         |                                |         | 0                       | Vstup konfigurovaný jako ovládání Start E.                                                                                                    |  |
|                                         | Konfigurace<br>vstupu EXPI2 na |         | 1                       | Vstup konfigurovaný jako ovládání Start I.                                                                                                    |  |
|                                         |                                |         | 2                       | Vstup konfigurovaný jako ovládání Open.                                                                                                    |  |
| EHP 12                                  |                                |         | 3                       | Vstup konfigurovaný jako ovládání Close.                                                                                                    |  |
|                                         |                                |         | 4                       | Vstup konfigurovaný jako ovládání Ped.                                                                                                    |  |
|                                         | rozšiřovací kartě              | 0       | 5                       | Vstup konfigurovaný jako ovládání Timer.                                                                                                    |  |
|                                         | vstupů/výstupů                 |         | 6                       | Vstup konfigurovaný jako ovládání Timer pro chodce.                                                                                                    |  |
|                                         | 15                             |         | 7                       | Vstup konfigurovaný jako bezpečnostní Phot, fotobuňka.                                                                                                    |  |
|                                         |                                |         | 8                       | Vstup konfigurovaný jako bezpečnostní Phot op, fotobuňka aktivní pouze při otvírání.                                                                                                    |  |
|                                         |                                |         | 9                       | Vstup konfigurovaný jako bezpečnostní Phot cl, fotobuňka aktivní pouze při zavírání.                                                                                                    |  |
|                                         |                                |         | 10                      | Vstup konfigurovaný jako bezpečnostní Bar, bezpečnostní lišta.                                                                                                    |  |
|                                         | Konfigurace                    |         | 1                       | Výstup konfigurovany jako SCA, kontrolka otevrene brany.                                                                                                    |  |
|                                         | vstupu EXPI2 na                | 1       | 2                       | výstup konfigurovaný jako povel prodlevý osvětlení.                                                                                                    |  |
| chro i                                  | vstupů/výstupů                 | 1       | 3                       | Výstup konfigurovaný jako povel osvětlení oblasti.                                                                                                    |  |
|                                         | 4-5                            |         |                         | Výstup konfigurovaný jako osvetlení schodiste.                                                                                                    |  |
|                                         | L                              |         | 6                       | Výstup konfigurovaný jako blikač.                                                                                                    |  |
|                                         |                                |         | 7                       | Výstup konfigurovaný jako zámek se západkou.                                                                                                    |  |
|                                         |                                |         | 8                       | Výstup konfigurovaný jako zámek s magnetem.                                                                                                    |  |
|                                         |                                |         | 9                       | Výstup nakonfigurován jako Údržba.                                                                                                    |  |
|                                         | <b>K</b>                       |         | 10                      | Výstup nakonfigurován jako Majáček a Údržba.                                                                                                    |  |
|                                         | Konfigurace                    |         | 11                      | Výstup pro SEMAFOR S POMOCNOU KARTOU TLB (příslušenství).                                                                                                    |  |
| ЕНРо2                                   | rozšiřovací kartě              | 9       | 12                      | Nepoužívá                                                                                                    |  |
|                                         | vstupů/výstupů                 |         | 13                      | Nepoužívá                                                                                                    |  |
|                                         | 0-7                            |         | 14                      | Nepoužívá                                                                                                    |  |
|                                         |                                |         | 15                      | Nepoužívá                                                                                                    |  |
|                                         |                                |         | 16                      | Nepoužívá                                                                                                    |  |
|                                         |                                |         | 17                      | Výstup nakonfigurovaný jako Výstup 1 NAPROGRAMOVATELNÝ DO VÝŠKY.                                                                                                    |  |
|                                         |                                |         | 18                      | Výstup nakonfigurovaný jako Výstup 2 NAPROGRAMOVATELNY DO VÝŠKY.                                                                                                    |  |
| ErRFF IC LIGhE                          | Počáteční blikání              | 0       | 0                       | Pocatecni blikani vypnute.                                                                                                    |  |
| rrerinon inu                            | semaioru                       |         | 1                       | BIIKAJICI CERVENA SVETIA, 3 S, NA ZACATKU CYKLU.                                                                                                    |  |
| ErRFF Ic LIGHE<br>rEd LRDP<br>BLUBYS og | Červený semafor<br>svítí       | 0       | 0                       | Červené světlo svítí při zavřené bráně.<br>Červené světlo svítí při zavřené bráně.                                                                                                    |  |

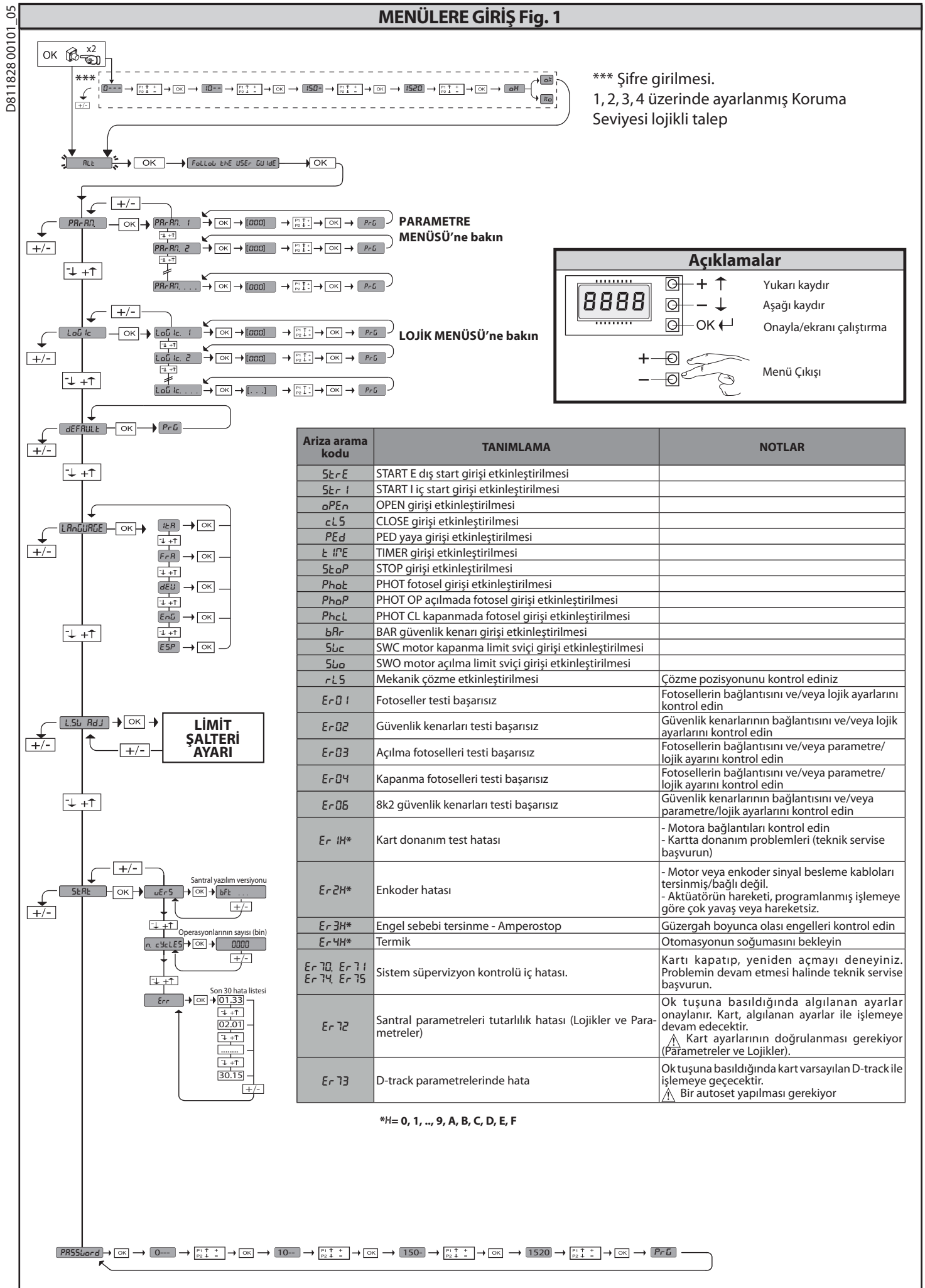

ſÜRKÇE

2) ÜRÜNÜN GENEL ÇERÇEVESİ LEO B CBB 3 230 L01 kumanda paneli, üretici tarafından standart ayarlama ile tedarik edilir. Her türlü değişiklik, dahili ekranlı programlayıcı aracılığı ile veya üniversal avuçiçi programlayıcı aracılığı ile ayarlanmalıdır.

Başlıca özellikler şunlardır: - Monofaze 1 motor kontrolü

lorkun elektronik ayarı
 Güvenlik düzenleri için ayrı girişler
 Konfigüre edilebilir kumanda girişleri
 ENKODER kontrol girişleri
 Kart, bakım işlemlerini veya değiştirmeyi daha kolay kılmak için çıkarılabilir tip klemens kutusu ile donatılmıştır. Kurucunun işini kolaylaştırmak için bir dizi önceden kablajlanmış jumper ile tedarik edilir.

Jumper'ler yandaki klemenslere ilişkindir: 70-71, 70-72, 70-74, 76-77. Yukarıda belirtilen klemensler kullanıldığında, ilişkin jumper'leri çıkarın.

TEST

LEO B CBB 3 230 L01 paneli, her açma ve kapama devrini gerçekleştirmeden önce, marş rölelerinin ve güvenlik düzenlerinin (fotoseller) kontrolünü (testini) gerçekleştirir. Kötü işlemeler halinde bağlı düzenlerin düzenli işlediğini ve kablajları kontrol edin.

| 3) TEKNIK VERILER             |                                                    |
|-------------------------------|----------------------------------------------------|
| Güç kaynağı                   | 230V~±10% 50Hz*                                    |
| Şebeke/alçak gerilim yalıtımı | > 2MOhm 500V                                       |
| İşleme sıcaklığı              | -10/+55°C                                          |
| Termik koruma                 | Motorun içinde                                     |
| Dielektrik sertlik            | Şebeke/bt 3750V~ 1 dakika boyunca                  |
| Motor maksimum gücü           | 750 W                                              |
| Aksesuar beslemesi            | 24V~ (180mA max emme)<br>24V~safe (180mA max emme) |
| AUX 3                         | N.O. kontak (24V~/3W max)                          |
| Flaşör                        | 230V~ 40W max.                                     |
| Boyutlar                      | Bakın <b>Fig. A</b>                                |
| Sigortalar                    | Bakın <b>Fig. B</b>                                |
| Koruma sınıfı                 | IP54                                               |

(\* İstek üzerine mevcut diğer gerilimler)

#### 4) KLEMENS KUTUSU BAĞLANTILARI Fig. B

|                                                                                                    | Klemens                                                    | Tanım         | Tarif                                                                                                    |
|----------------------------------------------------------------------------------------------------|------------------------------------------------------------|---------------|----------------------------------------------------------------------------------------------------|
| ле                                                                                                    | L                                                          | FAZ           |                                                                                                    |
| slen                                                                                                    | N                                                          | NÖTR          | Topraklama kablosu ile birlikte 230V~ $\pm 10\%$ , 50-60Hz tek fazlı besleme.                                                                             |
| Be                                                                                                    | GND                                                        | TOPRAK        |                                                                                                    |
|                                                                                                    | 10                                                         | AÇAR1 + KOND1 | Motor bağlantısı.                                                                                                    |
| oto                                                                                                    | 11                                                         | ORTAK1        | AÇAR1 + KOND1 Motor ve kondansatör açılma                                                                                                    |
| Ĕ                                                                                                    | 12                                                         | KAPAB1 + KOND | LORIAK1 Motor Ortak<br>KAPAR1 + KOND1 Motor ve kondansatör kanama                                                                                         |
|                                                                                                    | 20                                                         |               |                                                                                                    |
|                                                                                                    | 21                                                         | LAMP 230v     | Yanıp sönen ışık çıkışı 230V max 40W.                                                                                                    |
|                                                                                                    |                                                            |               |                                                                                                    |
| Aux                                                                                                    | 26                                                         |               |                                                                                                    |
|                                                                                                    |                                                            | (Max 24V 3W)  | Sadece radvo alıcının ikinci kanalı özel konektöre takılı olduğunda kullanılabilir                                                                        |
|                                                                                                    | 27                                                         |               |                                                                                                    |
|                                                                                                    |                                                            |               |                                                                                                    |
| DER                                                                                                    | 40                                                         | - REF SWE     | ENKODER beslemesi                                                                                                    |
| KOI                                                                                                    | 41                                                         | A RS485       |                                                                                                    |
| EN                                                                                                    | 43                                                         | B RS485       | - ENKODER iletişimi                                                                                                    |
|                                                                                                    | 50                                                         | 24V-          |                                                                                                    |
| suar                                                                                                    |                                                            | 2             | Aksesuar besleme çıkışı.                                                                                                    |
| kse:<br>esle                                                                                                    | 51                                                         | 24V+          |                                                                                                    |
| A<br>b                                                                                                    | 52                                                         | 24 Vsafe+     | Test edilmiş güvenlik cihazları için besleme çıkışı (fotosel vericisi ve hassas güvenlik kenarı vericisi).<br>Sadece manevra devri esnasında etkin çıkış. |
|                                                                                                    | 60                                                         | Ortak         | Ortak girişler IC 1 ve IC 2                                                                                                    |
| bog         10         AÇAR1 + KOND1         MA<br>AÇAR1 + KOND1         MA<br>AÇAR1 + KOND1           11         ORTAK1         OT           20         LAMP 230v         Ya           21         LAMP 230v         Ya           221         LAMP 230v         Ya           226         AUX 3 - SERBEST KONTAK (N.O.)<br>(Max 24V 3W)         Nu<br>Sa           27         40         - REF SWE         EN           41         + REF SWE         EN           42         A R5485         EN           43         B R5485         EN           50         24V-         AR           51         24V+         Fe           52         24 Vsafe+         Te           53         Ortak         OD           661         IC 1         ST           662         IC 2         ST           663         Ortak         OD           64         IC 3         ST           70         Ortak         OD           71         STOP         KK           72         SAFE 1         PH           73         FAULT 1         SA           74         SAFE 2         PH | 61                                                         | IC 1          | Konfigüre edilebilir kumanda girişi 1 (N.O.) - Default START E.<br>START E / START I / OPEN / CLOSE / PED / TIMER / TIMER PED                             |
|                                                                                                    |                                                            |               | "Kumanda girişlerinin konfigürasyonu" tablosunu referans alın.                                                                                            |
|                                                                                                    | START E / START I / OPEN / CLOSE / PED / TIMER / TIMER PED |               |                                                                                                    |
| and                                                                                                    |                                                            |               | "Kumanda girişlerinin konfigürasyonu" tablosunu referans alın.                                                                                            |
| ũm                                                                                                    | 63                                                         | Ortak         | Ortak girişler IC 3 ve IC 4                                                                                                    |
| ×                                                                                                    | 64                                                         |               | Konfigüre edilebilir kumanda girişi 1 (N.O.) - Default OPEN.                                                                                              |
|                                                                                                    | 04                                                         | IC 3          | "Kumanda girislerinin konfigürasvonu" tablosunu referans alın.                                                                                            |
|                                                                                                    | 65                                                         |               | Konfigüre edilébilir kumanda giríşi 2 (N.O.) - Default CLOSE.                                                                                             |
|                                                                                                    | 05                                                         |               | "Kumanda girislerinin konfigürasvonu" tablosunu referans alın.                                                                                            |
|                                                                                                    | 70                                                         | Ortak         | Ortak girişler STOP, SAFE 1 ve SAFE 2                                                                                                    |
|                                                                                                    | 71                                                         | STOP          | Kumanda, manevrayı keser. (N.C.)                                                                                                    |
|                                                                                                    | ,,                                                         | 5101          | Kullanılmadığında jumper'i takılı bırakın.<br>Konfigüre edilebilir güvenlik girişi 1 (N.C.) - Default PHOT                                                |
|                                                                                                    | 72                                                         | SAFE 1        | PHOT / PHOT TEST / PHOT OP / PHOT OP TEST / PHOT CL / PHOT CL TEST / BAR / BAR TEST / BAR 8K2                                                             |
| eri                                                                                                    |                                                            |               | "Güvenlik girişlerinin konfigürasyonu" tablosunu referans alın.                                                                                           |
| enle                                                                                                    | 73                                                         | FAULT 1       | SAFE 1'e bağlı güvenlik cihazlarının test girişi.                                                                                                    |
| düz                                                                                                    | 74                                                         | SAFE 2        | Konfigüre edilebilir güvenlik girişi 2 (N.C.) - Default BAR.                                                                                              |
| nlik                                                                                                    | 74                                                         |               | "Güvenlik girişlerinin konfigürasyonu" tablosunu referans alın.                                                                                           |
| Güve                                                                                                    | 75                                                         | FAULT 2       | SAFE 2'ye bağlı güvenlik cihazlarının test girişi.                                                                                                    |
| 0                                                                                                    | 76                                                         | Ortak         | Ortak girişler SAFE 3                                                                                                    |
|                                                                                                    |                                                            |               | Konfigüre edilebilir güvenlik girişi 3 (N.C.) - Default PHOT OP.                                                                                          |
|                                                                                                    | //                                                         | SAFE 3        | "Güvenlik girişlerinin konfigürasyonu" tabloşunu referans alın.                                                                                           |
|                                                                                                    | 78                                                         | FAULT 3       | SAFE 3'e bağlı güvenlik cihazlarının test girişi.                                                                                                    |
| ua                                                                                                    | Y                                                          | ANTEN         | Anten girişi.<br>433MHz'e avarlanmış bir anten kullanın. Anten-Alıcı bağlantışı için RG58 koaksivel kablo kullanın. Antenin yakınında                     |
| Ante                                                                                                    | #                                                          | SHIELD        | metal kütlelerin bulunması, radyo sinyallerinin alışını olumsuz etkileyebilir. Verici kapasitesinin yetersiz olması                                       |
|                                                                                                    |                                                            | 1             | ו המווותכ, מוזכרוו עמדום עיקעוד אד אטבוזיאטרום נמזויוו.                                                                                                   |

## **KURMA KILAVUZU**

| AUX çıkışlarının konfigürasyonu                                                                                                    |
|----------------------------------------------------------------------------------------------------|
| Lojik Aux= 1 - SCA AÇIK GIRIŞ KAPISI İKAZ LAMBASI Çıkışı.<br>Kontak, açılma esnaşında ve açık kanat ile kapalı, kapanma esnaşında aralıklı, kapalı kanat ile açık kalır.                                                                                                    |
| Lojik Aux= 2 - KAPI IŞIĞİ kumanda çıkışı.                                                                                                    |
| Kontak, son manevradan sonra 90 saniye boyunca kapar kair.<br>Loiik Auze 3 - BOLGE ISIGI kumanda ciksi.                                                                                                    |
| Kontak, manevranın tüm süresi boyunca kapalı kalır.                                                                                                    |
| Lojik Aux= 4 - MERDIVEN IŞlol çikişi.<br>Kontak məneyra başlandırında 1 saniye boyunca kapalı kalır.                                                                                                    |
| Lojik Aux= 5 - BAHÇE GIRİŞ KAPISİ AÇİK ALARMI çıkışı.<br>Kanadın, avarlanmıs TCA'ya göre iki kat süre boyunca açık kalması halinde kontak kapalı kalır.                                                                                                    |
| Lojik Aux= 6 - FLAŞÖR için çıkış.<br>Kontak kanatların hareket ettirilmesi esnasında kapalı kalır.                                                                                                    |
| Lojik Aux= 7 - KLIPSLI ELEKTRIKLI KILIT için çıkış.<br>Kontak, her açılmada 2 saniye boyunca kapalı kalır.                                                                                                    |
| Lojik Aux= 8 - MIKNATISLI ELEKTRIKLI KILIT için çıkış.<br>Kontak, bahçe giriş kapısı kapalı olduğunda kapalı kalır                                                                                                    |
| Lojik Aux= 9 Lojiği - BAKIM Çıkışı.<br>Kontak, bakım talebini bildirmek için Bakım parametresinde düzenlenmiş değere ulaşılana kadar kapalı kalır.                                                                                                    |
| Lojik Aux= 10 Lojiği - FLAŞÖR VE BAKIM Çıkışı.<br>Kontak, kanatların hareket ettirilmesi esnasında kapalı kalır. Bakım parametresinde düzenlenmiş değere ulaşılması halinde, manevra sonunda, kapalı kanat ile kontak, bakım talebini<br>bildirmek için 10s boyunca 4 kez kapanır ve 5s boyunca açılır. |
| Lojik Aux = 11 TLB YARDIMCI KARTLI UYARI LAMBASI için çıkış (aksesuar).<br>Bu değeri Expo1 ve Expo2 çıkışlarına ayarlayın ve TLB aksesuarının talimatlarını izleyin.                                                                                                    |
| Lojik Aux = 12 Mevcut Değil                                                                                                    |
| Lojik Aux = 13 Mevcut Değil                                                                                                    |
| Lojik Aux = 14 Mevcut Değil                                                                                                    |
| Lojik Aux = 15 Mevcut Değil                                                                                                    |
| Lojik Aux = 16 Mevcut Değil                                                                                                    |
| Lojik Aux=17 – Çıkış 1 YÜKSEKLİKTE PROGRAMLANABİLİR.<br>Kontakt, kapı "Out Prog 1" parametresinde ayarlanan açılma yüzdesini aştığında kapanır                                                                                                    |
| Lojik Aux=18 – Çıkış 2 YÜKSEKLİKTE PROGRAMLANABİLİR.<br>Kontakt, kapı "Out Prog 2" parametresinde ayarlanan açılma yüzdesini aştığında kapanır                                                                                                    |
|                                                                                                    |

#### Kumanda girişlerinin konfigürasyonu

Lojik IC= 0 - Start E olarak konfigüre edilmiş giriş. Lojik MOV uyarınca işleme. 5EEP-b5-5EEP PouEPot

Lojik IC= 1 - Start I olarak konfigüre edilmiş giriş. Lojik MOV uyarınca işleme. 5EEP-by-5EEP PouePot

Lojik IC= 2 - Open olarak konfigüre edilmiş giriş. Kumanda, bir açma gerçekleştirir. Girişin kapalı kalması halinde kanatlar, kontağın açılmasına kadar açık kalırlar. Kontak açıkken otomasyon, tca süresi (etkin ise) sonrasında kapatır. Lojik IC= 3 - Close olarak konfigüre edilmiş giriş. Kumanda, bir kapatma gerçekleştirir.

Lojik IC= 4 - Ped olarak konfigüre edilmiş giriş. Kumanda, kısmi bir yaya girişi açma gerçekleştirir. Lojik MOV uyarınca işleme. SEEP-by-SEEP רסיבריהב

Lojik IC= 5 - Timer olarak konfigüre edilmiş giriş. Open'a benzer işleme, fakat kapanma, şebekeden besleme kesilmesi sonrasında da garanti edilir.

Lojik IC= 6 - Timer Ped olarak konfigüre edilmiş giriş. Kumanda, kısmi bir yaya girişi açma gerçekleştirir. Girişin kapalı kalması halinde kanat, kontağın açılmasına kadar açık kalır. Girişin kapalı kalması ve Start E, Start I veya Open kumandalarından birinin etkinleştirilmesi halinde, komple bir manevra gerçekleştirilir ve sonra yaya girişi açma yeniden düzenlenir. Kapanma, şebekeden besleme kesilmesi sonrasında da garanti edilir.

#### Güvenlik girişlerinin konfigürasyonu

| Lojik SAFE= U - Phot, fotosel olarak konfigure edilmis giris. (Fig. F, Kel. T)                                                                                                    |
|----------------------------------------------------------------------------------------------------|
| Ek test kontağı ile donatılmamış olan cihazların bağlantısını sağlar. Kararma halinde, fotoseller gerek açılmada gerekse kapanmada etkindirler. Kapanma esnasında fotoselin kararması,  |
| sadece fotoselin serbest kalmasından sonra hareketi ters çevirir. Kullanılmadığında jumper'i takilı bırakın.                                                                            |
| Lojik SAFE= 1 - Phot test, test edilmiş fotosel olarak konfigüre edilmiş giriş. (Fig. F, Ref. 2).                                                                                       |
| Manevra başlangıcında fotosellerin testini etkinleştirir. Kararma halinde, fotoseller gerek açılmada gerekse kapanmada etkindirler. Kapanma esnasında fotoselin kararması, sadece       |
| fotoselin serbest kalmasından sonra hareketi ters çevirir.                                                                                                    |
| Lojik SAFE= 2 - Phot op, sadece açılmada etkin fotosel olarak konfigüre edilmiş giriş. (Fig. F, Ref. 1)                                                                                 |
| Ek test kontağı ile donatılmamış olan cihazların bağlantısını sağlar. Kararma halinde, kapanmadaki fotoselin işlemesi devre dışı bırakılır. Açılma aşamasında, fotoselin kararma süresi |
| boyunca hareketi bloke eder. Kullanilmadiğinda jumper'i takılı birakın.                                                                                                    |
| Lojik SAFE= 3 - Phot op test, sadece açılmada etkin test edilmiş fotosel olarak konfigüre edilmiş giriş (Fig. F, Ref. 2).                                                               |
| Manevra başlangıcında fotosellerin testini etkinleştirir. Kararma halinde, kapanmadaki fotoselin işlemesi devre dışı bırakılır. Açılma aşamasında, fotoselin kararma süresi boyunca     |
| hareketi bloke eder.                                                                                                    |
| Lojik SAFE= 4 - Phot cl. sadece kapanmada etkin fotosel olarak konfigüre edilmis giris. (Fig. F. Ref. 1)                                                                                |
| Ek test kontağı ile donatılmamış olan cihazların bağlantışını sağlar. Kararma halinde, açılmadaki fotoselin islemesi devre dışı bırakılır. Kapanma asamaşında derhal ters cevirir.      |
| Kullanılmadığında jumper'i takilı bırakın.                                                                                                    |
|                                                                                                    |
| LOJIK SAFE= 5 - PROT CI TEST, SADECE KAPARMADA ETKIN TEST EDIIMIS TOTOSEI OJATAK KONTIQURE EDIIMIS GIRIS (FIG. F, KET. 2).                                                              |

Manevra başlangıcında fotosellerin testini etkinleştirir. Kararma halinde, açılmadaki fotoselin işlemesi devre işlemesi devre işlematakılır. Kapanma aşamasında derhal ters çevirir.

Lojik SAFE= 6 - Bar, hassas güvenlik kenarı olarak konfigüre edilmiş giriş. (Fig. F, Ref. 3) Ek test kontağı ile donatılmamış olan cihazların bağlantısını sağlar. Kumanda, hareketi 2 saniye boyunca ters çevirir. Kullanılmadığında jumper'i takılı bırakın

Lojik SAFE= 7 - Bar, test edilmiş hassas güvenlik kenarı olarak konfigüre edilmiş giriş (Fig. F. Ref. 4). Manevra başlangıcında hassas güvenlik kenarlarının testini etkinleştirir. Kumanda, hareketi 2 saniye boyunca ters çevirir.

Lojik SAFE= 8 - Bar 8k2 olarak konfigüre edilmiş giriş (Fig. F, Ref. 5). 8K2 rezistif kenar için giriş. Kumanda, hareketi 2 saniye boyunca ters çevirir.

#### 6) GÜVENLİK CİHAZLARI

#### Not: Sadece serbest anahtarlama kontaklı alıcı güvenlik cihazları kullanın.

#### 6.1) TEST EDİLMİŞ CİHAZLAR FİG. F

#### 6.2) KONTROL EDİLMEMİŞ 1 ÇİFT FOTOSEL BAĞLANTISI ŞEK.C1

#### 6.3) KONTROL EDİLMİŞ 1 ÇİFT FOTOSEL BAĞLANTISI ŞEK.C2

#### 7) MENÜLERE GİRİŞ: FIG. 1

7.1) PARAMETRE (PRc Rn) MENÜSÜ (TABLO "A" PARAMETRELER)

#### 7.2) LOJİK (Lou le) MENÜSÜ (TABLO "B" LOJİKLER)

7.3) DEFAULT (dEFRULE) MENÜSÜ Brengt de centrale terug naar de vooraf ingestelde DEFAULT-waarden.

#### 7.4) LİSAN (LRAGURGE) MENÜSÜ

Ekran programlama düzeneğinde lisan ayarını yapmanızı sağlar.

#### 7.5) LİMİT ŞALTERİ AYAR MENÜSÜ (L.Su Rdu) (Res.D)

- Limit şalterlerinin ayar aşamaları:
- 1) REG FC üzerinde konumlanın ve OK ile onaylayın.
- Ekran, CLOSE belirtir, YUKARI ve AŞAĞİ tuşları aracılığı ile kapıyı, kapanma limit şalteri pozisyonuna getirin. OK ile onaylayın, ekran PRG belirtir.
   Ekranın talep etmesi halinde, ayar bileziğine müdahale edin: Ekranın UP belirtmesi halinde saat yönünün tersine, ekranın DOWN belirtmesi halinde saat yönünde müdahalede bulunun. Doğru pozisyona ulaşıldığında ekran OK belirtir. OK tuşu ile onaylayın, ekran PRG belirtir
- Ekran, OPEN belirtir, YUKARI ve AŞAĞİ tuşları aracılığı ile kapıyı, açılma limit şalteri pozisyonuna getirin. OK ile onaylayın, ekran PRG belirtir.
- Ekranın KO belirtmesi, ayarlamanın iyi sonuçlanmamış olduğu anlamına gelir. Nedenler aşağıdakiler olabilir:
- Ayarlama sonundan önce ESC tuşuna basılması

## - Káydedilmiş strok çok kısa

#### 7.6) İSTATİSTİKLER MENÜSÜ

Kartın sürümünü, toplam manevra sayısını (yüzlük), belleğe kaydedilmiş radyo kumanda sayısını ve son 30 hatayı görüntülemeyi sağlar (ilk 2 sayı pozisyonu,

son 2 sayı hata kodunu belirtir). 01 sayılı hata en yeni hatadır. 7.7) ŞİFRE MENÜSÜ

Kartın U-link ağı yoluyla programlanması için bir şifre ayarlanmasına izin verir. 1,2,3,4 olarak düzenlenmiş "KORUMA SEVİYESİ" lojiği ile programlama menülerine erişmek için şifre talep edilir. 10 ardıl başarısız erişim denemesinden sonra, yeni bir deneme için 3 dakika beklenmesi gerekir. Bu süre esnasında her erişim denemesinde ekran "BLOC" görüntüler. Varsayılan şifre 1234'tür.

#### 8) AÇILMA YÖNÜ TERS ÇEVİRME

#### 9) GENİŞLEME KARTLARI VE SÜRÜM > V1.40 ÜNİVERSAL AVUÇİÇİ PROGRAMLAYICI ILE BAĞLANTI (Fig. B) Spesifik kılavuza bakın.

#### 10) RADYO ALICI (Fig. B)

Kart, çıkarılabilir radyo alıcısına bağlantı için düzenlenmiştir. Alıcının 1.inci kanalı IC1 girişini kumanda eder. Alıcının 2.inci kanalı 26-27 klemenslerine bağlıdır.

#### 11) U-LİNK OPSİYONEL MODÜLLER

U-link modüllerinin bilgilerini referans olarak alınız. Bazı modüllerin kullanımı, radyo kapasitesinin azalmasına neden olur. Tesisi, 433MHz frekansında akortlanmış uygun anten ile uyarlayınız.

12) FABRİKA DÜZENLEMELERİNİN YENİDEN DÜZENLENMESİ (Fig.G) DİKKAT Kontrol ünitesini fabrikada önceden ayarlanmış değerlere geri getirir ve bellekteki bütün radyo kumandalar silinir. DİKKAT! Hatalı bir ayar kişilere, hayvanlara veya eşyalara hasarlar verebilir.

- Kartın gerilimini kesin (Fig.G rif.1)
- Stop girişini açın ve ve OK tuşlarına aynı anda basın (Fig.G rif.2)
  Karta gerilim verin (Fig.G rif.3)
  Ekran, RST görüntüler; 3s içinde OK tuşuna basarak onay verin (Fig.G rif.4)
- Prosedürün sona ermesini bekleyin (Fig.G rif.5)
- Prosedür sona erdi (Fig.G rif.6)

DİKKAT! Hatalı bir ayar kişilere, hayvanlara veya eşyalara hasarlar verebilir. DİKKAT: EN12445 standardında belirlenen noktalarda ölçülen çarpma /!` kuvveti değerinin, EN 12453 standardında belirtilenin altında olduğunu kontrol edin.

Daha iyi bir sonuç elde etmek için autoset'in sükunet konumundaki (yani art arda yapılmış çok sayıdaki hareketler nedeniyle aşırı ısınmamış) motorlar ile gerçekleştirilmesi tavsiye edilir.

| TABLO "A" - | PARAMETRE | MENÜSÜ - | · (PRr RP) |
|-------------|-----------|----------|------------|
|-------------|-----------|----------|------------|

| Parametre            | Min. | Max. | Default | Kişisel | Tanım                                                                                                    | Tarif                                                                                                    |  |  |
|----------------------|------|------|---------|---------|----------------------------------------------------------------------------------------------------|----------------------------------------------------------------------------------------------------|--|--|
| ŁcA                  | 0    | 120  | 10      |         | Otomatik kapanma<br>süresi [sn]                                                                                                    | Otomatik kapanma öncesi bekleme süresi.                                                                                                    |  |  |
| ErFLüht.<br>clr.t    | 1    | 180  | 40      |         | Trafik lambası<br>bölgesini boşaltma<br>süresi [sn]                                                                                                    | Trafik lambası tarafından düzenlenen trafiğe ilişkin bölgenin boşaltılma süresi.                                                                                                    |  |  |
| PRrt IRL<br>oPEn InG | 1    | 99   | 40      |         | Kısmi açılma [%]                                                                                                    | Kısmi açılma yüzdesini, "Kısmi açar" işlemesindeki toplam açılmaya göre ayarlar.                                                                                                    |  |  |
| oUt Proũ I           | 1    | 99   | 50      |         | Çıkış 1 yükseklikte<br>programlanabilir                                                                                                    | AUX=17 olarak ayarlanan çıkış (AUX çıkışların konfigürasyonu tablosuna bakınız), kapı bu<br>parametrede ayarlanan açılma yüzdesi aşıldığında (%1 = kapı kapalı, %99 = kapı açık) çalışır.                                                                                                    |  |  |
| oUt ProG 2           | 1    | 99   | 50      |         | Çıkış 2 yükseklikte         AUX=18 olarak ayarlanan çıkış (AUX çıkışların konfigürasyonu tablosuna bakınız), k           programlanabilir         parametrede ayarlanan açılma yüzdesi aşıldığında (%1 = kapı kapalı, %99 = kapı açı |                                                                                                    |  |  |
| oPForcE              | 1    | 99   | 80      |         | Açılmada kanadın/<br>kanatların gücü [%]                                                                                                    | Açılmada kanat/kanatlar tarafından uygulanan güç.<br>DİKKAT: Darbe gücü üzerinde doğrudan etki gösterir: Ayarlanmış diğer değer ile<br>yürürlükteki güvenlik kurallarına uyulduğunu kontrol edin (*). Gerekli olması halinde,<br>ezilmeyi önleyici güvenlik cihazları kurun.                                                                                        |  |  |
| cLSForcE             | 1    | 99   | 80      |         | Kapanmada<br>kanadın/kanatların<br>gücü [%]                                                                                                    | Kapanmada kanat/kanatlar tarafından uygulanan güç.<br>DİKKAT: Darbe gücü üzerinde doğrudan etki gösterir: Ayarlanmış diğer değer ile<br>yürürlükteki güvenlik kurallarına uyulduğunu kontrol edin (*). Gerekli olması halinde,<br>ezilmeyi önleyici güvenlik cihazları kurun.                                                                                       |  |  |
| rEu. d IS.<br>SPRcE  | 0    | 200  | 0       |         | Motor tersinme<br>hareketini devre dışı<br>bırakma alanı                                                                                                    | Kapanmada limit siviç yakınında etkin engel/güvenlik kenarı algılamasını devre dışı bırakır<br>0= devre dışı bırakma yok 200= devre dışı bırakılma maksimum<br>POZOR: Má vliv přímo na sílu nárazu: zkontrolujte, zda se s nastavenou hodnotou<br>dodržují platné bezpečnostní normy (*). Pokud je to nutné, nainstalujte bezpečnostní<br>zařízení proti zmáčknutí. |  |  |
| NR Inte-<br>nRnce    | 0    | 250  | 0       |         | Bakım eşiği manevra<br>sayısı programlama<br>fyürzlükl<br>yapılmasının gerekli olduğunun bildirildiği manevra sayısını düzenlemeyi sağlar                                                                                            |                                                                                                    |  |  |

(\*) Avrupa Birliği çerçevesinde güç limitleri için EN12453 standardını ve ölçü metodu için EN12445 standardını uygulayın.

#### TABLO "B" - LOJİK MENÜSÜ - (Loū /c)

| Lojik        | Tanım                 | Default | Yapılmış<br>ayarlamayı<br>işaretleyin | Seçenekler                                                                                                    |                                  |         |            |            |  |
|--------------|-----------------------|---------|---------------------------------------|----------------------------------------------------------------------------------------------------|----------------------------------|---------|------------|------------|--|
| L - 0        | Otomatik              | 0       | 0                                     | Lojik etkin değil                                                                                                    |                                  |         |            |            |  |
| 660          | Kapanma Süresi        | 0       | 1                                     | Otomatik kapanmayı etkinleştirir                                                                                                    | Otomatik kapanmayı etkinleştirir |         |            |            |  |
|              | Adım adım<br>hareketi |         | 0                                     | Start E, Start I, Ped olarak konfigüre edilmiş<br>girişler 4 adım lojiği ile işler.                                                               | Adım adım                        |         |            |            |  |
|              |                       | 0       | 1                                     | Start E, Start I, Ped olarak konfigüre edilmiş<br>girişler 3 adım lojiği ile işler. Kapanma aşaması<br>esnasındaki impals, hareketi ters çevirir. |                                  | 2 ADIM  | 3 ADIM     | 4 ADIM     |  |
|              |                       |         | I                                     |                                                                                                    | KAPALI                           |         |            | AÇAR       |  |
| SEEP-BY-SEEP |                       |         | 2                                     | Start E, Start I, Ped olarak konfigüre edilmiş<br>girişler 2 adım lojiği ile işler. Her impalsta<br>hareketi ters çevirir.                        | KAPANMADA                        | AÇAR    | AÇAR       | STOP       |  |
| ΠουΕΠητ      |                       |         |                                       |                                                                                                    | AÇIK                             |         | KAPATIR    | KAPATIR    |  |
|              |                       |         |                                       |                                                                                                    | AÇILMADA                         | KAPATIR | STOP + TCA | STOP + TCA |  |
|              |                       |         |                                       |                                                                                                    | STOP<br>SONRASI                  | AÇAR    | AÇAR       | AÇAR       |  |

# KURMA KILAVUZU

| Lojik                | Tanım                                                 | Default | Yapılmış<br>ayarlamayı<br>işaretleyin | Seçenekler                                                                                                    |
|----------------------|-------------------------------------------------------|---------|---------------------------------------|----------------------------------------------------------------------------------------------------|
| 9-5-9:9-n            | Ön alarm                                              | 0       | 0                                     | Yanıp sönen ışık, motorun/motorların harekete geçmesi ile aynı anda yanar.                                                                                                    |
|                      | on dann                                               |         | 1                                     | Yanıp sönen ışık, motorun/motorların harekete geçmesinden yaklaşık 3 saniye önce yanar                                                                                                    |
|                      | İnsan mevcut                                          | 0       | 0                                     | İmpalslı işleme.                                                                                                    |
| hold-to-rUn          |                                                       |         | 1                                     | İnsan Mevcut işleme.<br>Giriş 64, OPEN UP olarak konfigüre edilir.<br>Giriş 65, CLOSE UP olarak konfigüre edilir.<br>OPEN UP veya CLOSE UP tuşları basılı tutuldukları sürece manevra devam eder.<br>DİKKAT: Güvenlik düzenleri etkin değil.                                                                                                    |
|                      |                                                       |         | 2                                     | Emergency İnsan Mevcut işleme. Normalde impalslı işleme.<br>Kartın, güvenlik düzenlerinin (fotosel veya güvenlik kenarı, Er0x) testlerinde art arda 3 kez başarısız olması halinde,<br>OPEN UP veya CLOSE UP tuşları serbest bırakılana kadar etkin konumda kalan İnsan Mevcut işleme etkinleştirilir.<br>Giriş 64, OPEN UP olarak konfigüre edilir.<br>Giriş 65, CLOSE UP olarak konfigüre edilir. |
|                      |                                                       |         |                                       | <b>Z</b> ••••••••••••••••••••••••••••••••••••                                                                                                    |
|                      |                                                       |         | 3                                     | Açmada impalslı işleme<br>Kapatmada insan mevcut işleme:<br>Giriş 64, OPEN İMPALSİF olarak konfigüre edilir.<br>Giriş 65, CLOSE UP olarak konfigüre edilir.                                                                                                    |
|                      |                                                       |         |                                       | 🗥 Kapama esnasında güvenlikler etkin değildir.                                                                                                    |
|                      | Açılmada                                              |         | 0                                     | Start E, Start I, Ped olarak konfigüre edilmiş girişlerin impalsı, açılma esnasında etkiye sahiptir.                                                                                                    |
| IBL oPEn             | impalsları bloke<br>et                                | 0       | 1                                     | Start E, Start I, Ped olarak konfigüre edilmiş girişlerin impalsı, açılma esnasında etkiye sahip değildir.                                                                                                    |
|                      | TCA'da impalsları                                     | 0       | 0                                     | Start E, Start I, Ped olarak konfigüre edilmiş girişlerin impalsı, TCA molası esnasında etkiye sahiptir.                                                                                                    |
|                      | bloke et                                              | 0       | 1                                     | Start E, Start I, Ped olarak konfigüre edilmiş girişlerin impalsı, TCA molası esnasında etkiye sahip değildir.                                                                                                    |
| oPEn In              | Açılma yönü ters<br>çevirme                           | 0       | 0                                     | Standart işleme (Bakın Fig.D1)                                                                                                    |
| othEr d'IrEct.       |                                                       |         | 1                                     | Standart işlemeye göre açılma yönü ters çevrilir (Bakın Fig.D1)                                                                                                    |
|                      | SAFE 1 güvenlik                                       |         | 0                                     | Phot, fotosel olarak konfigüre edilmiş giriş.                                                                                                    |
| SRFE I               | girişinin<br>konfigürasyonu.<br>72                    | 0       | 2                                     | Phot test, test edilmiş fotosel olarak konfigure edilmiş giriş.<br>Phot on sadece acılmada etkin fotosel olarak konfigüre edilmiş giriş.                                                                                                    |
|                      |                                                       |         | 3                                     | Phot op test, sadece açılmada etkin test edilmiş fotosel olarak konfigüre edilmiş giriş.                                                                                                    |
|                      | SAFE 2 güvenlik<br>girişinin<br>konfigürasyonu.<br>74 | 6       | 4                                     | Phot cl, sadece kapanmada etkin fotosel olarak konfigüre edilmiş giriş.                                                                                                    |
| SRFE 2               |                                                       |         | 5                                     | Phot cl test, sadece kapanmada etkin test edilmiş fotosel olarak konfigüre edilmiş giriş.                                                                                                    |
|                      |                                                       |         | 7                                     | Bar, tassas güvenlik kenari olarak konfigüre edilmiş giriş.<br>Bar, test edilmiş hassas güvenlik kenarı olarak konfigüre edilmiş giriş.                                                                                                    |
|                      | 74                                                    |         | 8                                     | Bar 8k2 olarak konfigüre edilmiş giriş.                                                                                                    |
|                      | SAFE 3 güvenlik<br>girişinin<br>konfigürasyonu.<br>77 | 2       | 0                                     | Phot, fotosel olarak konfigüre edilmiş giriş.                                                                                                    |
|                      |                                                       |         | 2                                     | Phot test, test edilmiş fotosel olarak konfigure edilmiş giriş.<br>Phot on sadece acılmada etkin fotosel olarak konfigüre edilmiş giriş.                                                                                                    |
|                      |                                                       |         | 3                                     | Phot op test, sadece açılmada etkin test edilmiş fotosel olarak konfigüre edilmiş giriş.                                                                                                    |
| 5HFE 3               |                                                       |         | 4                                     | Phot cl, sadece kapanmada etkin fotosel olarak konfigüre edilmiş giriş.                                                                                                    |
|                      |                                                       |         | 5                                     | Phot cl test, sadece kapanmada etkin test edilmiş fotosel olarak konfigüre edilmiş giriş.                                                                                                    |
|                      |                                                       |         | 6<br>7                                | bar, nassas guvenlik kenari olarak konfigure edilmiş giriş.<br>Bar, test edilmiş hassas güvenlik kenarı olarak konfigüre edilmiş giriş.                                                                                                    |
|                      | IC 1 kumanda                                          | 0       | 0                                     | Start E olarak konfigüre edilmiş giriş.                                                                                                    |
| le l                 | girişinin<br>konfigürasyonu.<br>61                    |         | 1                                     | Start I olarak konfigüre edilmiş giriş.                                                                                                    |
| lc 2                 | IC 2 kumanda                                          | 4       | 2                                     | Open olarak konfigüre edilmiş giriş.                                                                                                    |
|                      | girişinin<br>konfigürasyonu.<br>62                    |         | 3                                     | Close olarak konfigüre edilmiş giriş.                                                                                                    |
| lc 3                 | IC 3 kumanda                                          |         | 4                                     | Ped olarak konfigüre edilmiş giriş.                                                                                                    |
|                      | girişinin<br>konfigürasyonu.<br>64                    | 2       | 5                                     | Timer olarak konfigüre edilmiş giriş.                                                                                                    |
| IC 4                 | IC 4 kumanda<br>girişinin<br>konfigürasyonu.<br>65    | 3       | 6                                     | Timer Pedonale olarak konfigüre edilmiş giriş.                                                                                                    |
| ProtEct Ion<br>LEuEL | Koruma<br>seviyesinin<br>düzenlenmesi                 | 0       | 0                                     | <ul> <li>A - Programlama menülerine erişmek için şifre talep edilmez</li> <li>E - U-link ağı yoluyla kart parametrelerinin tadil edilmesi mümkündür</li> </ul>                                                                                                    |
|                      |                                                       |         | 1                                     | Kullanılmamış                                                                                                    |
|                      |                                                       |         | 2                                     | Kullanılmamış                                                                                                    |
|                      |                                                       |         | 3                                     | Kullanılmamış                                                                                                    |
|                      |                                                       |         | 4                                     | A - rogramanna mendiemine ensmer için şirre talep edilir.<br>Varsayılan şifre 1234'tür.<br>E - U-link ağı yoluyla kart parametrelerinin tadil edilmesi imkanı devre dışı edilir                                                                                                    |

## **KURMA KILAVUZU**

| KURMA KILAVUZU                      |                                                                                                  |         |                                                                     |                                                                                                    |  |  |  |
|-------------------------------------|--------------------------------------------------------------------------------------------------|---------|---------------------------------------------------------------------|----------------------------------------------------------------------------------------------------|--|--|--|
|                                     |                                                                                                  |         | Vanderer                                                            |                                                                                                    |  |  |  |
| Lojik                               | Tanım                                                                                            | Default | ayarlamayı<br>işaretleyin                                           | Seçenekler                                                                                                    |  |  |  |
|                                     | <b>Seri mod</b><br>(Kartın, BFT ağı<br>bağlantısında nasıl<br>konfigüre edildiğini<br>belirtir.) |         | 0                                                                   | Standart SLAVE: Kart, kumandaları/diyagnostiği/vb'yi alır ve iletir.                                                                                                    |  |  |  |
| SEr IRL NodE                        |                                                                                                  | 0       | 1                                                                   | Standart MASTER: Kart, etkinleştirme komutlarını (START, OPEN, CLOSE, PED, STOP) diğer kartlara gönderir.                                                                                                    |  |  |  |
| RddrESS                             | Adres                                                                                            | 0       | []                                                                  | Lokal BFT ağı bağlantısındaki kartın 0 ile 119 arası adresini belirtir.<br>(U-LINK OPSİYONEL MODÜLLERİ paragrafına bakın)                                                                                                    |  |  |  |
|                                     |                                                                                                  |         | 0                                                                   | Start E kumandası olarak konfigüre edilmiş giriş.                                                                                                    |  |  |  |
|                                     |                                                                                                  |         | 1                                                                   | Start I kumandası olarak konfigure edilmiş giriş.                                                                                                    |  |  |  |
|                                     |                                                                                                  |         | 3                                                                   | Close kumandası olarak konfigüre edilmiş giriş.                                                                                                    |  |  |  |
|                                     |                                                                                                  |         | 4                                                                   | Ped kumandası olarak konfigüre edilmiş giriş.                                                                                                    |  |  |  |
|                                     |                                                                                                  |         | 5                                                                   | Timer kumandası olarak konfigüre edilmiş giriş.                                                                                                    |  |  |  |
|                                     |                                                                                                  |         | 6                                                                   | Timer Pedonale kumandası olarak konfigüre edilmiş giriş.                                                                                                    |  |  |  |
|                                     |                                                                                                  |         | 7                                                                   | Phot güvenliği olarak konfigüre edilmiş giriş, fotosel.                                                                                                    |  |  |  |
|                                     | 1-2 sayılı giriş/                                                                                |         | 9                                                                   | Phot op guvenligi olarak konfigure edilmiş giriş, fotosel sadece açılmada etkin .<br>Phot ol güvenliği olarak konfigure edilmiş giriş, fotosel sadece kananmada etkin                                                                         |  |  |  |
| EHPII                               | kartındaki<br>EXPI1 girişinin<br>konfigürasyonu                                                  | 1       | 10                                                                  | Bar, güvenliği olarak konfigüre edilmiş giriş, hassas güvenlik kenarı.                                                                                                    |  |  |  |
|                                     |                                                                                                  |         | 11                                                                  | Phot test güvenliği olarak konfigüre edilmiş giriş, fotosel test edilmiş.<br>Giriş/ çıkış genişletme kartının 3 sayılı girişi (EXPI2), otomatik olarak EXPFAULT1, güvenlik cihazları test girişine                                            |  |  |  |
|                                     |                                                                                                  |         | 12                                                                  | Phot op test güvenliği olarak konfigüre edilmiş giriş, sadece açılmada etkin test edilmiş fotosel.<br>Giriş/ çıkış genişletme kartının 3 sayılı girişi (EXPI2), otomatik olarak EXPFAULT1, güvenlik cihazları test girişine<br>dönüstürülür.  |  |  |  |
|                                     |                                                                                                  |         | 13                                                                  | Phot cl test güvenliği olarak konfigüre edilmiş giriş, sadece kapanmada etkin test edilmiş fotosel.<br>Giriş/ çıkış genişletme kartının 3 sayılı girişi (EXPI2), otomatik olarak EXPFAULT1, güvenlik cihazları test girişine<br>dönüştürülür. |  |  |  |
|                                     |                                                                                                  |         | 14                                                                  | Bar güvenliği olarak konfigüre edilmiş giriş, test edilmiş hassas güvenlik kenarı.<br>Giriş/ çıkış genişletme kartının 3 sayılı girişi (EXPI2), otomatik olarak EXPFAULT1, güvenlik cihazları test girişine<br>dönüştürülür.                  |  |  |  |
|                                     |                                                                                                  |         | 0                                                                   | Start E kumandası olarak konfigüre edilmiş giriş.                                                                                                    |  |  |  |
|                                     |                                                                                                  |         | 1                                                                   | Start I kumandası olarak konfigüre edilmiş giriş.                                                                                                    |  |  |  |
| EHP 12                              | 1-3 sayılı giriş/<br>çıkış genişletme<br>kartındaki<br>EXPI2 girişinin<br>konfigürasyonu         | 0       | 2                                                                   | Open kumandası olarak konfigüre edilmiş giriş.                                                                                                    |  |  |  |
|                                     |                                                                                                  |         | 3                                                                   | Close kumandası olarak konfigüre edilmiş giriş.                                                                                                    |  |  |  |
|                                     |                                                                                                  |         | 5                                                                   | Timer kumandası olarak konfigüre edilmiş giriş.                                                                                                    |  |  |  |
|                                     |                                                                                                  |         | 6                                                                   | Timer Pedonale kumandası olarak konfigüre edilmiş giriş.                                                                                                    |  |  |  |
|                                     |                                                                                                  |         | 7                                                                   | Phot güvenliği olarak konfigüre edilmiş giriş, fotosel.                                                                                                    |  |  |  |
|                                     |                                                                                                  |         | 8                                                                   | Phot op güvenliği olarak konfigüre edilmiş giriş, fotosel sadece açılmada etkin .                                                                                                    |  |  |  |
|                                     |                                                                                                  |         | 9                                                                   | Phot cl güvenliği olarak konfigüre edilmiş giriş, fotosel sadece kapanmada etkin.                                                                                                    |  |  |  |
|                                     |                                                                                                  |         | 10                                                                  | Bar, güvenliği olarak konfigüre edilmiş giriş, hassas güvenlik kenarı.                                                                                                    |  |  |  |
|                                     | 4-5 sayılı giriş/<br>çıkış genişletme<br>kartındaki<br>EXPO2 çıkışının<br>konfigürasyonu         | 1       |                                                                     | SCA, Bançe Giriş Kapısı Açık ikaz Lambası olarak konfigure edilmiş çıkış.<br>Kapı kığı kumandası olarak konfigüre edilmiş çıkış                                                                                                    |  |  |  |
| EHPo (                              |                                                                                                  |         | 3                                                                   | Bölge İslğı kumandası olarak konfigüre edilmiş çıkış.                                                                                                    |  |  |  |
|                                     |                                                                                                  |         | 4                                                                   | Merdiven ışığı olarak konfigüre edilmiş çıkış.                                                                                                    |  |  |  |
|                                     |                                                                                                  |         | 5                                                                   | Alarm olarak konfigüre edilmiş çıkış.                                                                                                    |  |  |  |
| ЕНР62                               |                                                                                                  | 9       | 6                                                                   | Flaşör olarak konfigüre edilmiş çıkış.                                                                                                    |  |  |  |
|                                     |                                                                                                  |         | 7                                                                   | Klipsli kilit olarak konfigüre edilmiş çıkış.                                                                                                    |  |  |  |
|                                     |                                                                                                  |         | 8                                                                   | Mıknatıslı Kilit olarak konfigüre edilmiş çıkış.                                                                                                    |  |  |  |
|                                     |                                                                                                  |         | 10                                                                  | Bakim olarak konfigure edilmiş çıkış.<br>Elasör ve Bakım olarak konfigure edilmiş çıkış                                                                                                    |  |  |  |
|                                     | 6-7 sayılı giriş/                                                                                |         | 11                                                                  | TLB YARDIMCI KARTLI UYARI LAMBASI icin cıkıs (aksesuar).                                                                                                    |  |  |  |
|                                     | çıkış genişletme<br>kartındaki<br>EXPO2 çıkışının<br>konfigürasyonu                              |         | 12                                                                  | Kullanılmamış                                                                                                    |  |  |  |
|                                     |                                                                                                  |         | 13                                                                  | Kullanılmamış                                                                                                    |  |  |  |
|                                     |                                                                                                  |         | 14                                                                  | Kullanılmamış                                                                                                    |  |  |  |
|                                     |                                                                                                  |         | 15                                                                  | Kullanılmamış                                                                                                    |  |  |  |
|                                     |                                                                                                  |         | 16                                                                  | Kullanilmamiş                                                                                                    |  |  |  |
|                                     |                                                                                                  |         | 10                                                                  | YINIŞ I TUNƏENLIN LE PROGRAMILANADILIK Oldrak Koningure edildi<br>Cikis 2 VÜKSEKI İKTE DROGRAMI ANARİLİ P alarak konfasiya adıldı                                                                                                    |  |  |  |
|                                     |                                                                                                  |         | 0                                                                   | i vivetniki i E Envonaivilaivadilik Uldidk kulligule euliui<br>Ön vanin sönme devre disi                                                                                                    |  |  |  |
| ErRFF Ic<br>L IGhE<br>PrEEL 855 IoC | Trafik lambası ön<br>yanıp sönmesi 0                                                             | 1       | Manevra başlangıcında 3 saniye boyunca yanıp sönen kırmızı ışıklar. |                                                                                                    |  |  |  |
|                                     |                                                                                                  | 1       | 0                                                                   | Kanalı niris kanısı ile sönük kırmızı ısıklar                                                                                                    |  |  |  |
| rEd LRNP<br>BLURYS on               | Sabit kırmızı<br>trafik lambası                                                                  | 0       | 1                                                                   | Kapalı giriş kapısı ile yanık kırmızı ışıklar.                                                                                                    |  |  |  |
| NEUNDO 00                           |                                                                                                  |         |                                                                     |                                                                                                    |  |  |  |

 BFT Spa
 www.bft-automation.com

 Via Lago di Vico, 44
 ITALY

 36015 Schio (VI)
 T +39 0445 69 65 11

 F +39 0445 69 65 22
 F

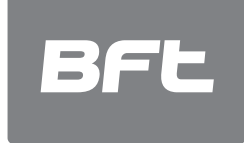

SPAIN www.bftautomatismos.com BFT GROUP ITALIBERICA DE AUTOMATISMOS S.L. 08401 Granollers - (Barcelona)

FRANCE www.bft-france.com AUTOMATISMES BFT FRANCE 69800 Saint Priest

GERMANY www.bft-torantriebe.de BFT TORANTRIEBSSYSTEME Gmb H 90522 Oberasbach

BENELUX www.bftbenelux.be BFT BENELUX SA 1400 Nivelles UNITED KINGDOM www.bft.co.uk - BFT Automation UK Limited Unit C2-C3, The Embankment Business Park, Vale Road, Heaton Mersey,

Stockport, SK4 3GL - BFT Automation (South) Limited Enterprise House, Murdock Road, Dorcan, Swindon, SN3 5HY

PORTUGAL www.bftportugal.com BFT SA - COMERCIO DE AUTOMATISMOS E MATERIAL DE SEGURANCIA 3026-901 Coimbra

POLAND www.bft.pl BFT POLSKA SP.ZO.O. Marecka 49, 05-220 Zielonka IRELAND www.bftautomation.ie BFT AUTOMATION LTD Unit D3, City Link Business Park, Old Naas Road, Dublin 12

CROATIA www.bft.hr BFT ADRIA D.O.O. 51218 Drazice (Rijeka)

CZECH REPUBLIC www.bft.it BFT CZ S.R.O. Praha

TURKEY www.bftotomasyon.com.tr BFT OTOMATIK KAPI SISTEMELERI SANAY VE Istanbul 
 RUSSIA
 www.bftrus.ru

 BFT RUSSIA
 111020 Moscow

 AUSTRALIA
 www.bftaustralia.com.au

 BFT AUTOMATION AUSTRALIA
 PTY LTD

 Wetherill Park (Sydney)
 U.S.A.

 WWw.bft-usa.com
 BFT SUSA

 Boca Raton
 Www.bft-usa.com

CHINA www.bft-china.cn BFT CHINA Shanghai 200072

UAE www.bftme.ae BFT Middle East FZCO Dubai